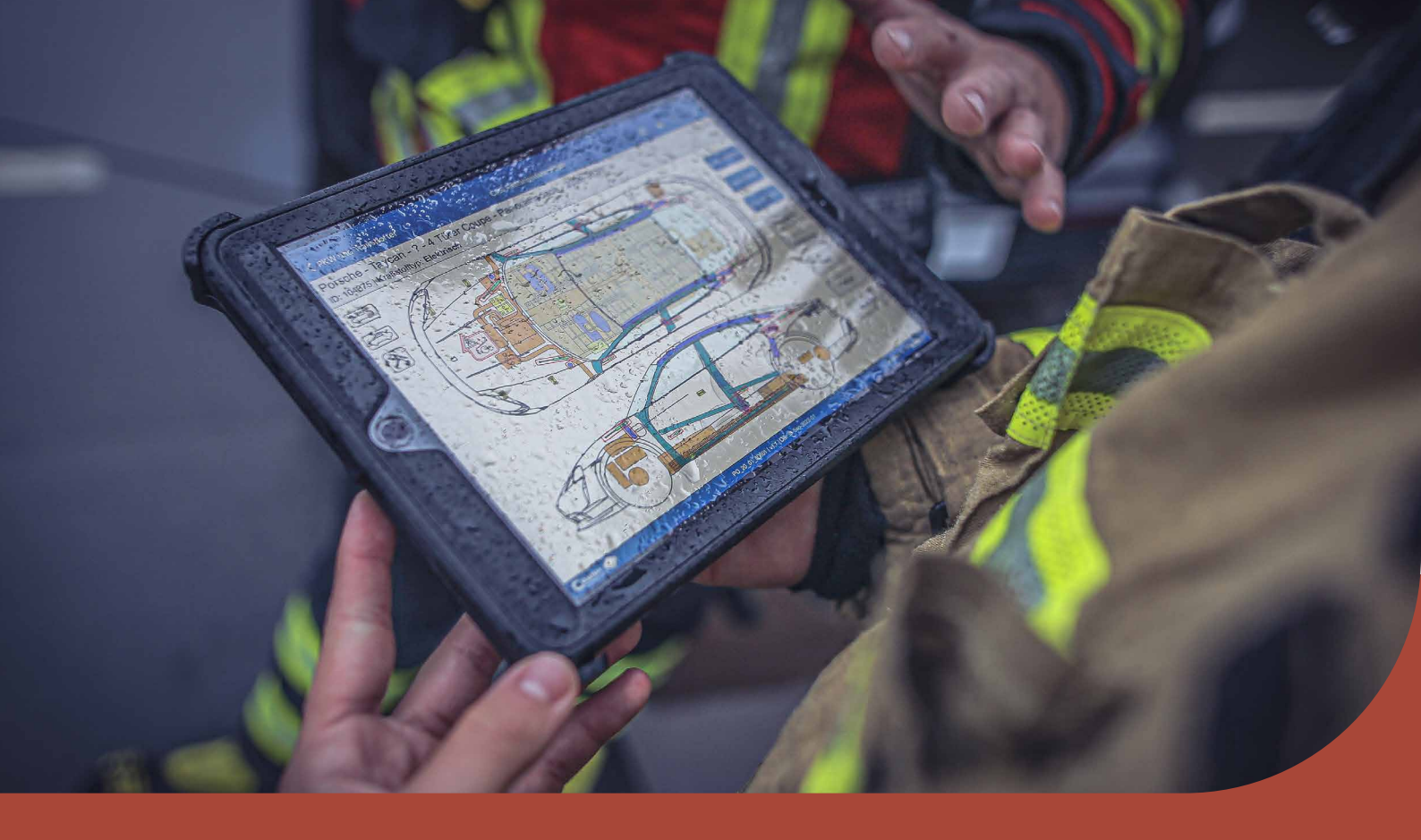

# **Crash Recovery System Gebruikershandleiding** Virtual reality-APP

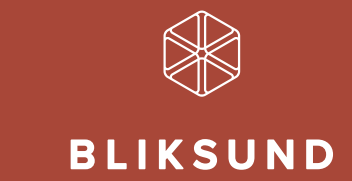

Bliksund AS | bliksund.com

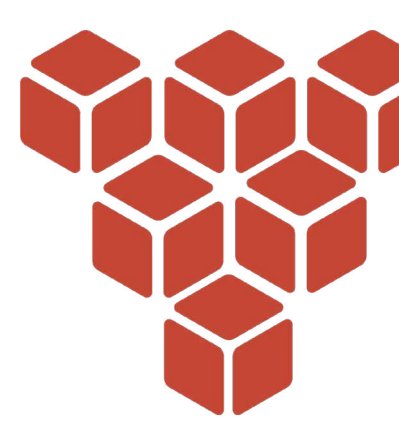

# Inhoudsopgave

# 3 QUEST 2

- 3 Tips
- 3 Hoe draag ik de headset?
- 3 Hoe stel ik een guardian in?
- 4 Controllers
- 5 Hoe verbind ik de Quest met wifi?

# 6 SCENARIO 1 - ONGEVAL TESLA MODEL S EN OPEL AMPERA

- 7 Deactivatie Tesla Model S
- 19 Deactivatie Opel Ampera

# 25 SCENARIO 2 - AANRIJDING OP DE SNELWEG

- 27 Deactivatie Tesla Model S
- 36 Deactivatie Opel Ampera
- 47 Deactivatie DAF XF

# 52 SCENARIO 3 - TESLA OP BOLLARD IN WOONWIJK

53 Deactivatie Tesla Model S

# 64 SCENARIO 4 - AANRIJDING HYUNDAI XCIENT EN OPEL AMPERA

- 67 Deactivatie Hyundai Xcient
- 81 Deactivatie Opel Ampera

2

# Hoofdstuk 1 Quest 2

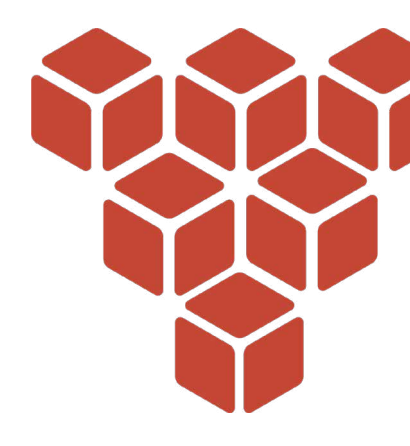

# Tips.

- Zonlicht kan permanente schade aan de lenzen veroorzaken, houd de headset daarom uit de buurt van ramen en gebruik hem niet buiten
- Gebruik geen alcoholische doekjes om de headset schoon te maken, omdat dit de headset kan beschadigen. In plaats daarvan kunt u niet-alcoholische, antibacteriële doekjes gebruiken

## Hoe draag ik de headset?

- 1. Maak de straps aan de zijkant en bovenkant los.
- 2. Zet de headset op.
  - Zorg dat de band goed om de ronding van uw hoofd gaat.
  - Als u een bril draagt, stop deze dan eerst in de headset voordat u deze opzet.
- 3. Zorg dat de lenzen aan de binnenkant van de bril goed gepositioneerd zijn. Het is belangrijk dat het beeld helder is. De lenzen kunnen zo geschoven worden dat ze optimaal voor u ogen zitten. Doe dit door de lenzen fysiek van links naar rechts te bewegen.
- 4. Trek de zijkant strak door de 2 schuifjes aan de achterkant te bewegen. Zorg dat het beeld helder is. Maak vervolgens het bovenste gedeelte vast. Zorg dat de straps niet te strak om uw hoofd zitten. De bril moet comfortabel en gemakkelijk aanvoelen.

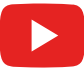

Bekijk hier de instructievideo voor het dragen van de headset en de basisfuncties.

# Hoe stel ik een guardian in?

Met Guardian kunt u grenzen in VR creëren die verschijnen wanneer u te dicht bij de rand van het speelgebied komt. Als u Guardian voor het eerst met Quest instelt, volg dan de instructies op het scherm.

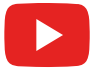

Bekijk hier de instructievideo voor het instellen van een guardian.

## Controllers

De Touch-controllers van Oculus Quest zijn twee controllers die worden getrackt door de headset om de positie van uw handen te weergeven. De linker controller is de tablet met daarop de CRS informatie, de rechter controller dient als selectie- en aanwijsstok.

U kunt het volgende doen met de knoppen op de controller:

- B-knop en Y-knop: ingedrukt houden en met de stok wijzen, u ziet een ronde plek oplichten op de grond. Door de knop los te laten teleporteer u naar deze positie.
- Oculus-knop: indrukken om terug te gaan naar Oculus Home of ingedrukt houden om de positie van uw controller opnieuw in te stellen.
- Trigger knop: indrukken om de aanwijsstok te gebruiken
- Menuknop: de menuknop indrukken in Oculus Home om het menu weer te geven.
- Op een willekeurige knop drukken om de controller uit de slaapstand te halen nadat u de headset hebt ingeschakeld.

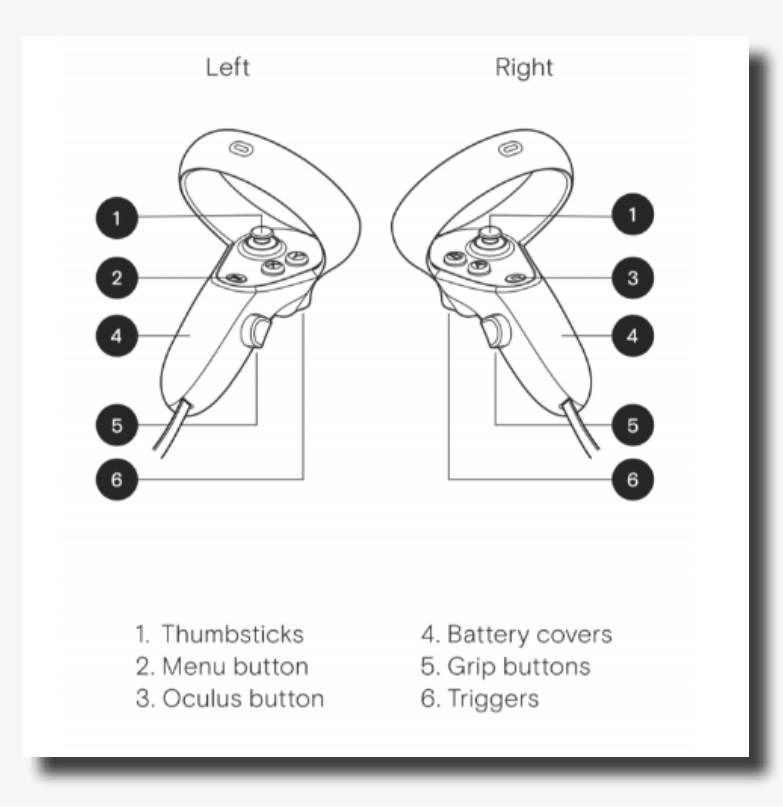

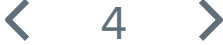

#### Hoe verbind ik de Quest met Wi-Fi?

De Oculus Quest moet zijn verbonden met een Wi-Fi-netwerk om de meeste functies en inhoud te kunnen gebruiken en openen.

Het Wi-Fi-netwerk waarmee de Oculus Quest is verbonden vanaf de Oculus Quest- headset wijzigen:

- 1. Schakel de Oculus Quest in en zet de headset op.
- 2. Selecteer Instellingen in het onderste werkbalkmenu.
- 3. Selecteer Wi-Fi.
- 4. Selecteer het Wi-Fi-netwerk waarmee u verbinding wilt maken.
- 5. Voer het wachtwoord in van het Wi-Fi-netwerk waarmee u wilt verbinden zodra hier om wordt gevraagd.
- 6. Selecteer Verbinden om verbinding te maken met het Wi-Fi-netwerk.

Indien u de inhoud van de VR-bril wil casten via de Oculus app, is het noodzakelijk dat het apparaat waarop u wilt casten van hetzelfde wifi-netwerk gebruik maakt als de bril.

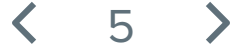

# Scenario 1 Ongeval Tesla Model S en Opel Ampera

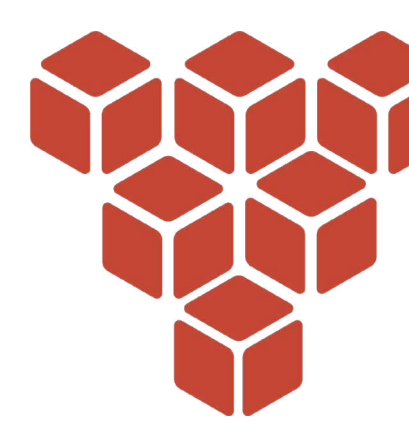

#### Scenario omschrijving

In dit scenario heeft zojuist een aanrijding plaatsgevonden tussen een Tesla Model S en een Opel Ampera.

De volgende informatie is bekend:

(i)

Tijdens het invoegen op een provinciale weg heeft een Tesla Model S de van rechts komende Opel Ampera geraakt. Het betreft hier twee elektrische voertuigen. De inzittenden zijn niet bekneld en er is geen airbag geactiveerd.

In deze situatie zal het aandrijfsysteem van de voertuigen waarschijnlijk nog in bedrijf staan. Beide aandrijfsystemen moeten dus gedeactiveerd worden om veilig te kunnen werken.

Doorloop de deactiveringsprocedure voor elk voertuig met gebruikmaking van de aanwijzingen aan de bovenkant van de tablet met het Crash Recovery System. Raadpleeg het scherm 'deactiveren' op de tablet en doorloop alle stappen inclusief het bekijken van alle foto's voor een succesvolle deactivering van het aandrijfsysteem.

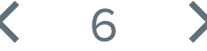

# Ongeval Tesla Model S en Opel Ampera

Druk de scenario omschrijving op het blauwe scherm weg door een willekeurige toets ingedrukt te houden op één van de controllers. Houd de toets net zolang ingedrukt tot de balk met de tekst "Toets inhouden om te sluiten" weg gaat.

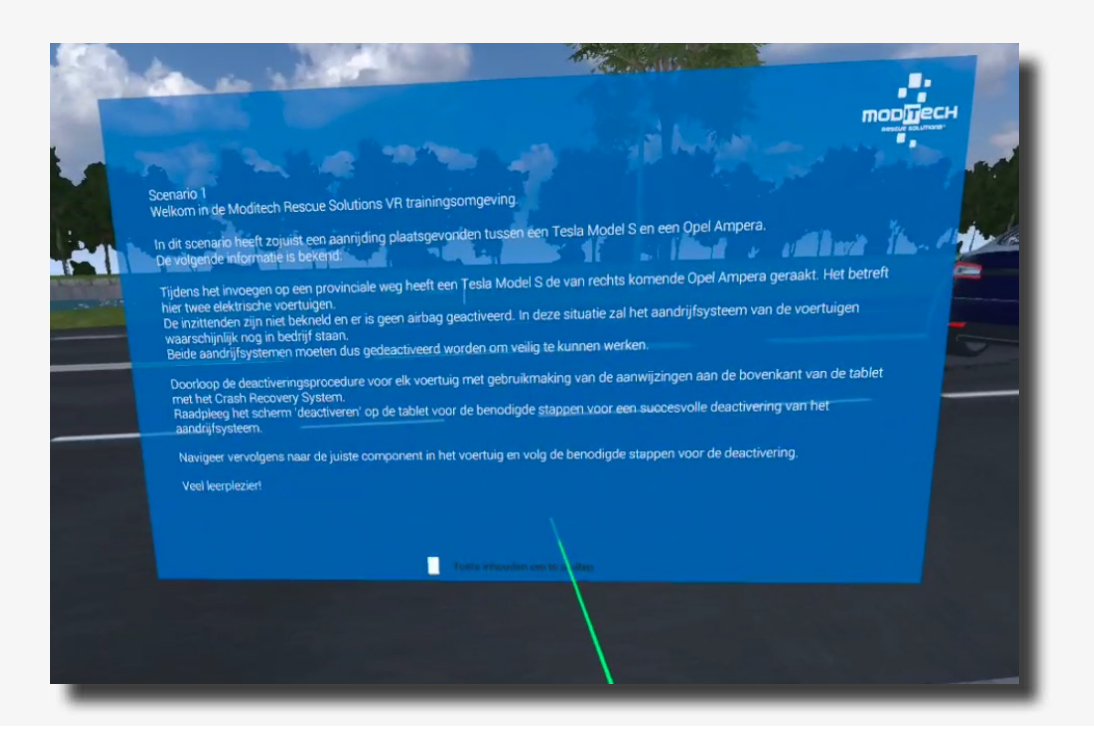

< 7 >

Op de tablet die aan de linker controller vast zit staan nu 2 voertuigen. De Tesla Model S 2013-2016 en de Opel Ampera 2011-2016.

Klik op de Tesla Model S (Ga voor de Opel Ampera naar pagina 19).

Dit doet u door de gekleurde aanwijsstok naar de naam te bewegen en weer op de rechter trigger knop te drukken.

| - | Crash Recovery System                              | DVR+ |  |
|---|----------------------------------------------------|------|--|
|   | esla Model S 2013 - 2016<br>pel Ampera 2011 - 2016 |      |  |
| 1 |                                                    |      |  |
|   |                                                    |      |  |
|   |                                                    |      |  |
|   |                                                    |      |  |

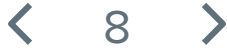

Op de tablet die aan de linker controller vast zit staat nu een waarschuwingsscherm. Boven de tablet staat een stap omschreven die u moet volgen om in het scenario verder te gaan naar de volgende stap: 1/8.

Lees het 'let op' waarschuwingsscherm. Ga met de gekleurde aanwijsstok naar het kruisje rechts onderin en klik de tekst weg.

Boven de tablet staat nu de volgende stap: 2/10 "Zet de CRS modus aan". De CRS modus kunt u activeren door onder de tablet op het blauwe icoon met "CRS modus" te klikken met de gekleurde aanwijsstok en rechter trigger.

Hierna zal de stap worden afgerond en gaat u verder naar stap 2/8. Het voertuig staat nu in de CRS modus.

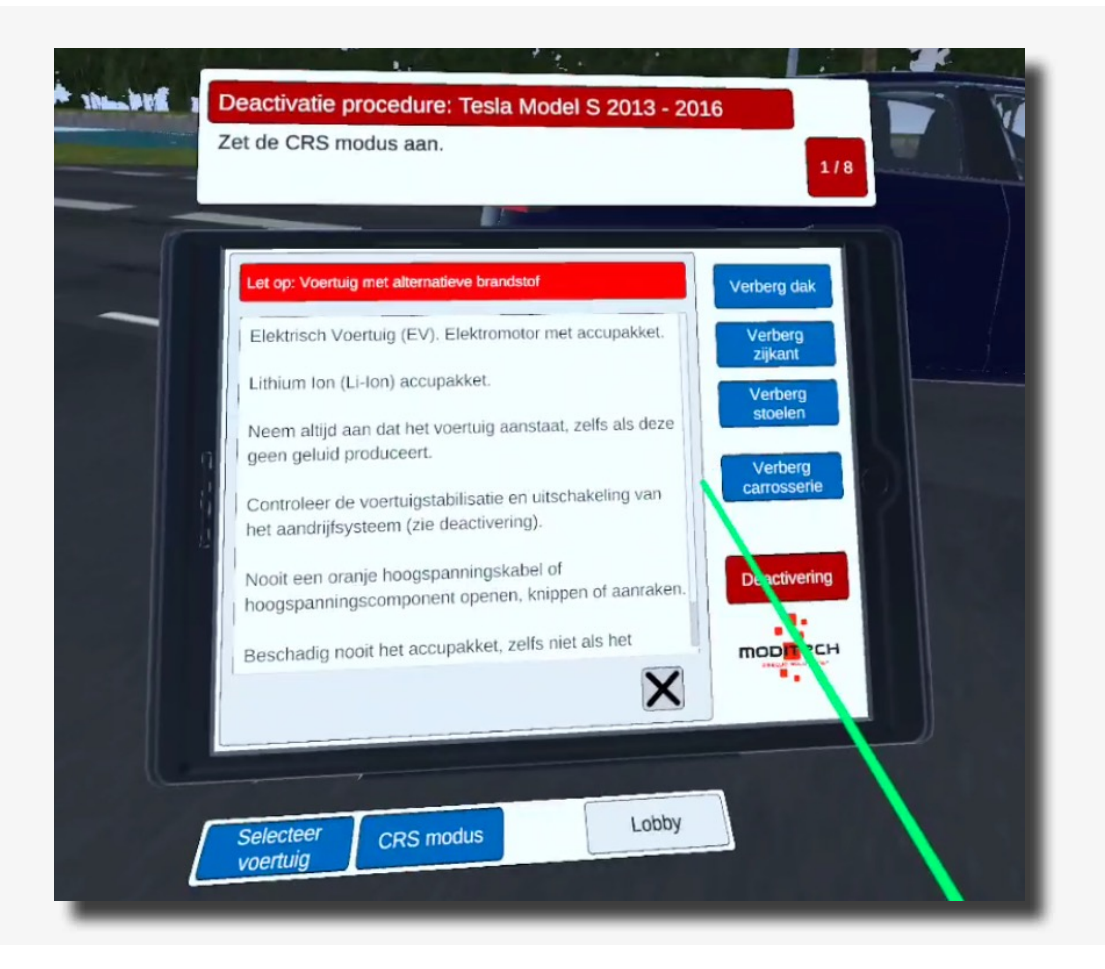

9

Boven de tablet staat nu de volgende stap: 2/8 "Controleer op uitstromende vloeistoffen en eventuele rookontwikkeling."

Beweeg naar de Tesla en beweeg vervolgens de gekleurde aanwijsstok over het grote accu pakket. Terwijl het accu pakket gekleurd is drukt u op de trigger knop van de rechter controller, het accu pakket is nu geselecteerd.

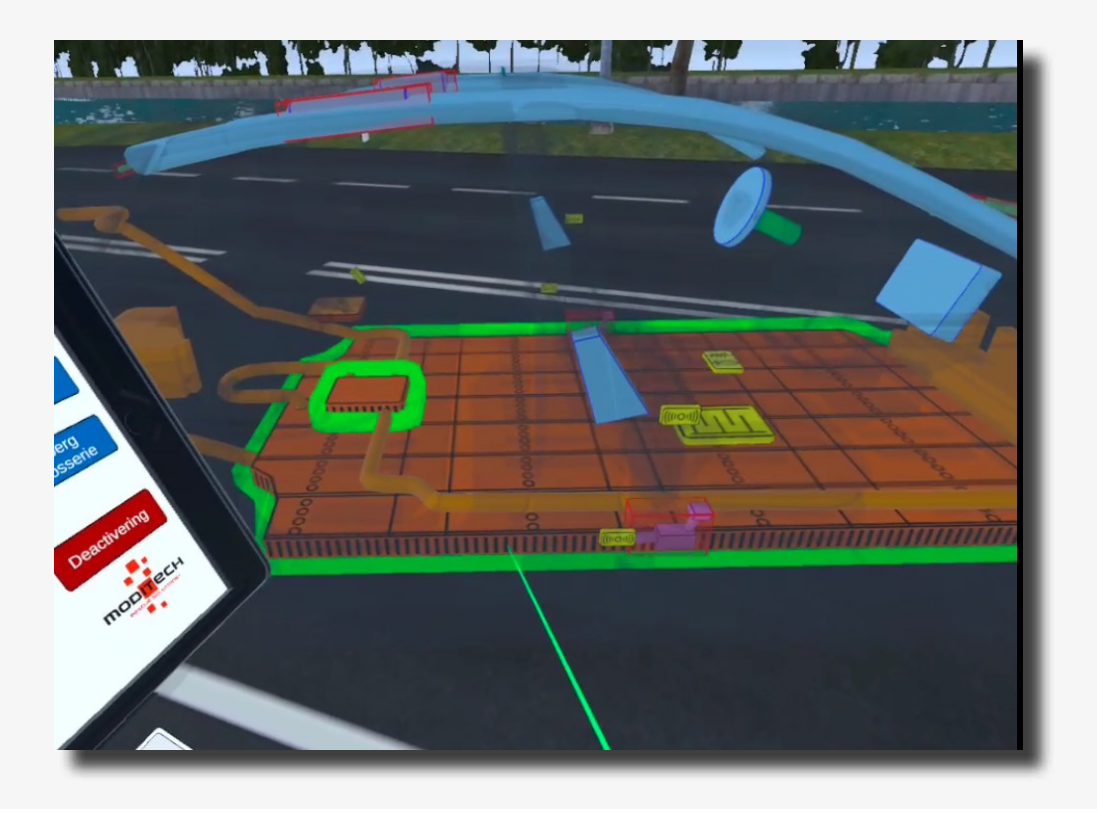

De stap wordt hierdoor afgerond. Op de Tablet staat nu de tekst: "De warmtebeeldcamera geeft aan dat de accu (nog) niet is opgewarmd. Er is geen vloeistoflekkage of rook zichtbaar."

Deze melding kunt u vervolgens wegklikken door met de gekleurde aanwijsstok naar het kruisje rechts onderin op deze melding te gaan en deze in te drukken met de trigger op de rechter controller.

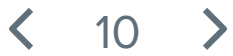

Boven de tablet staat nu de volgende stap: 3/8 "Bestudeer de deactiveringsprocedure voor het aandrijfsysteem."

Beweeg de gekleurde aanwijsstok naar de rode knop met "Deactivering" op de tablet. Druk deze in met de trigger op de rechter controller.

De stap is nu afgerond.

| Dee | activatie procedure: Tesla Model S 2013 - 20<br>studeer de deactiveringsprocedure voor het aand                        | 116<br>rijfsysteem.<br>3/8                                                        |
|-----|----------------------------------------------------------------------------------------------------|-----------------------------------------------------------------------------------|
|     | De warmtebeeldcamera geeft aan dat de accu (nog) niet<br>s opgewarmd. Er is geen vloeistoflekkage of rook<br>ichtbaar. | Verberg dak<br>Verberg<br>zijkant<br>Verberg<br>stoelen<br>Verberg<br>carrosserie |

< 11 >

Boven de tablet staat nu de volgende stap: 4/8 "Onderzoek het losnemen van de kabelconnectie in het scherm deactivering."

Beweeg de gekleurde aanwijsstok naar de rode knop met "Deactivering" op de tablet. Druk deze in met de trigger op de rechter controller.

Op dit scherm met de titel "Deactivering" ziet u een tekstuele uitleg gevolgd door drie rode knoppen. (afb. 1, link 1 en link 2).

Beweeg de gekleurde aanwijsstok naar de rode knop onder in het tablet scherm met de tekst: "link 1" en druk vervolgens met de trigger op de rechter controller deze knop in.

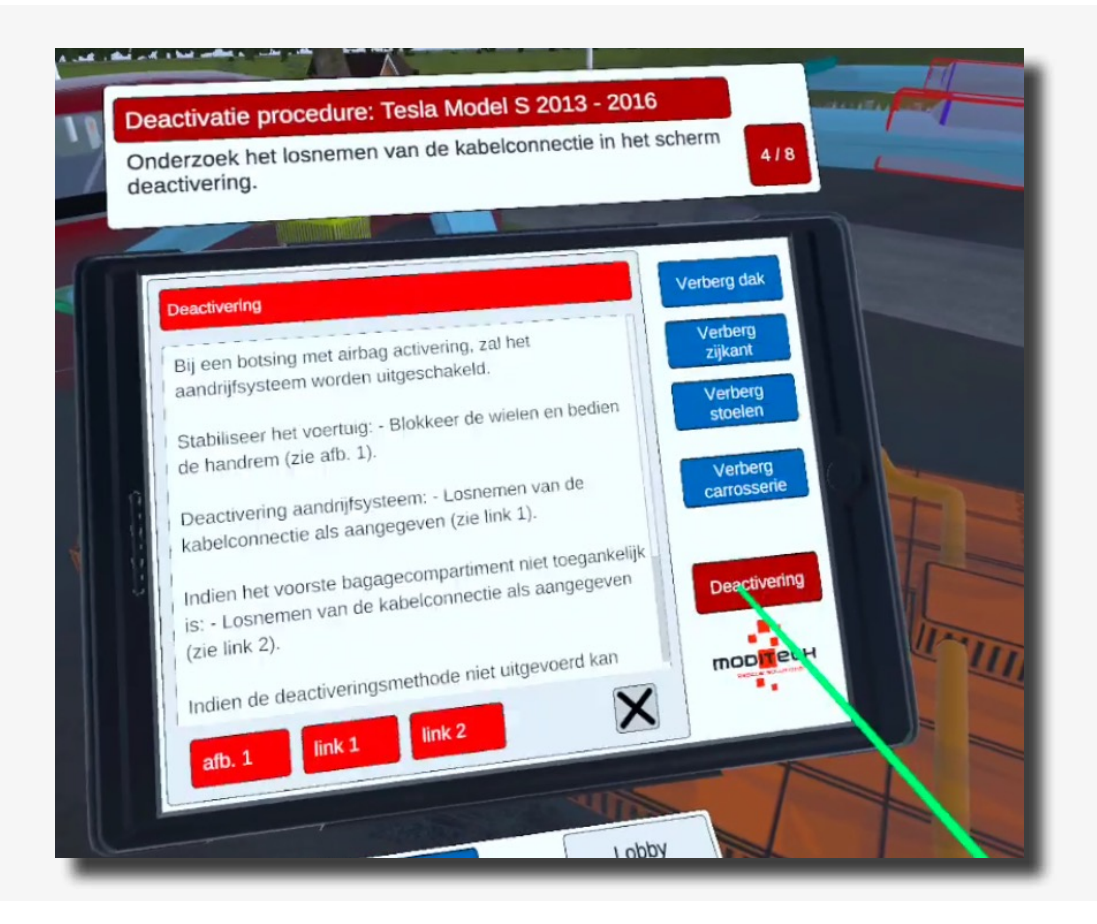

Een scherm verschijnt met informatie over de Nood ontkoppelingskabel.

12

De stap is nu afgerond.

Boven de tablet staat nu de volgende stap: 5/8 "Onderzoek of de Nood-ontkoppelingskabel rechtsvoor onder de motorkap doorgeknipt kan worden."

Beweeg naar de rechter voorkant van de Tesla. Hier bevindt zich een icoon met een kniptang (zie afbeelding).

Beweeg de gekleurde aanwijsstok naar dit icoon. Het icoon zal oplichten, druk vervolgens met de trigger op de rechter controller op het icoon.

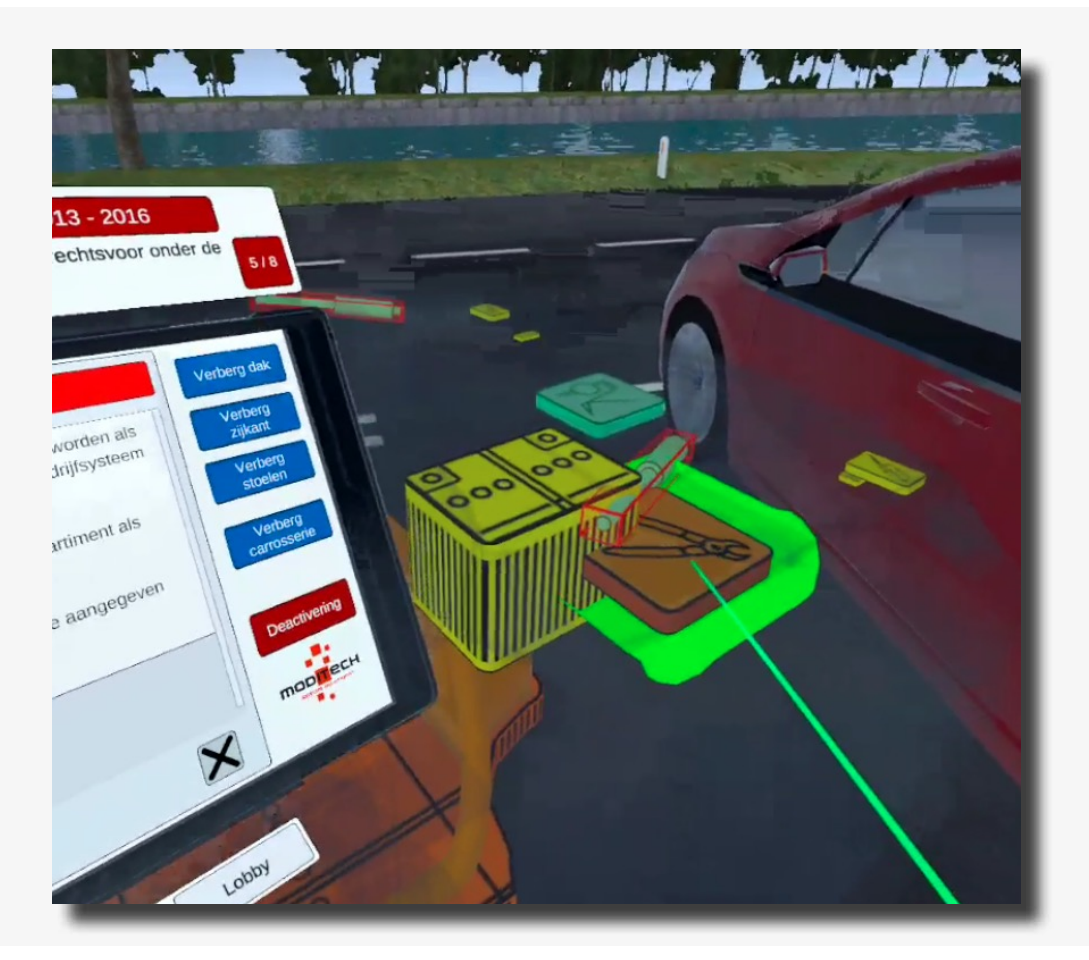

Op de tablet verschijnt nu een waarschuwing over het Lithium Ion (Li-Ion) accupakket: "Als gevolg van het ongeval is dit onderdeel niet bereikbaar. Onderzoek alternatieve deactiveringsmethoden."

De stap is nu afgerond.

|    | Lithaum Ion (Li Ion) accupakket<br>Als gevolg van het ongeval is dit onderdeel niet<br>bereikbaar. Onderzoek alternatieve<br>deactiveringsmethoden. | Verberg dak<br>Verberg<br>zijkan<br>Verberg<br>stoelen<br>Verberg<br>carrossene |
|----|----------------------------------------------------------------------------------------------------|---------------------------------------------------------------------------------|
|    | Lobb                                                                                                    | Deactivering                                                                    |
| 00 | Selecteer Normale modus                                                                                                    |                                                                                 |

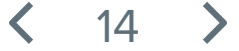

Boven de tablet staat nu de volgende stap: 6/8 "Onderzoek de alternatieve deactiveringsmethoden."

Beweeg de gekleurde aanwijsstok naar de rode knop "Deactivering" op de tablet. Druk deze in met de trigger op de rechter controller.

Het scherm: "Deactivering" verschijnt. Beweeg de gekleurde aanwijsstok naar de rode knop onderin op de tablet met de tekst: "link 2". Druk deze in met de trigger op de rechter controller.

De stap is nu afgerond.

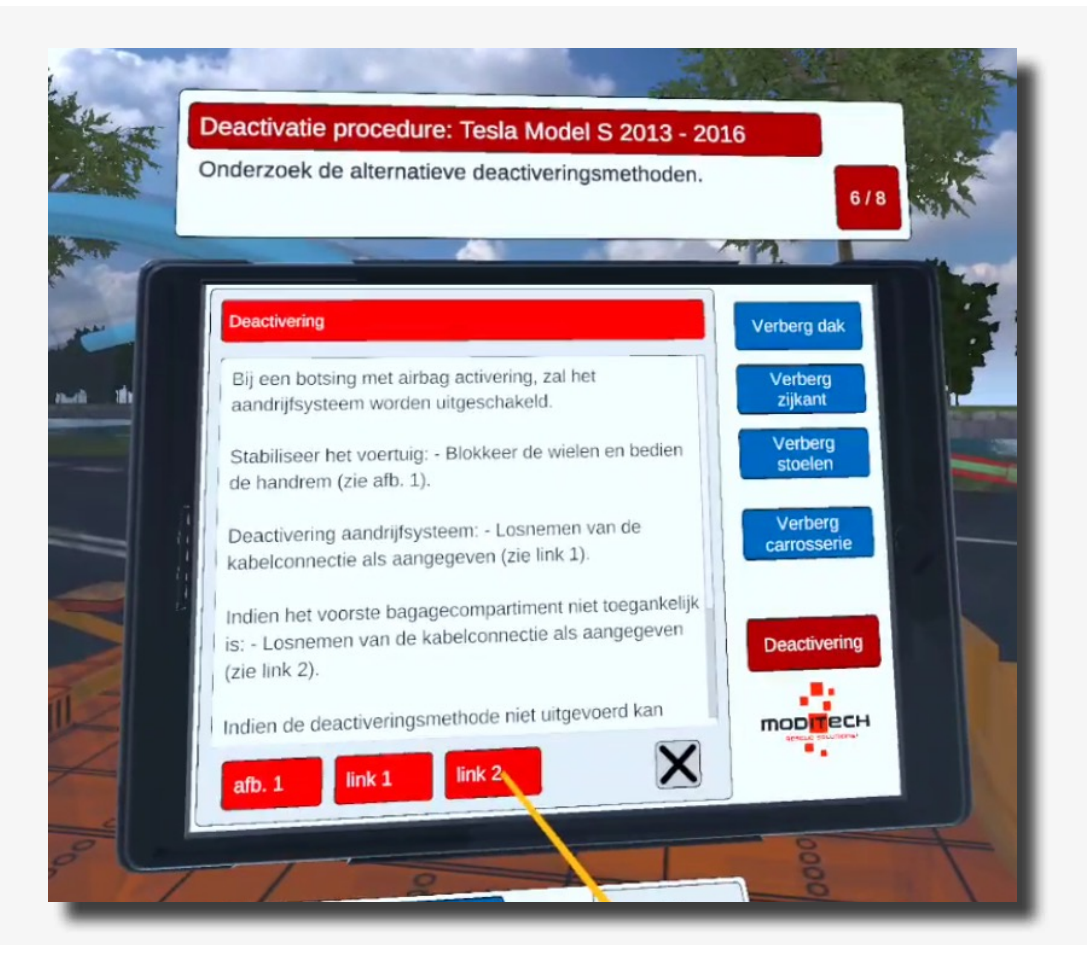

15

Boven de tablet staat nu de volgende stap: 7/8 "Bekijk de Nood-ontkoppelingskabel in de C-stijl."

Beweeg naar de rechter achterkant van de Tesla. Hier bevindt zich net als aan de voorzijde een icoon met een kniptang (zie afbeelding). Beweeg de gekleurde aanwijsstok naar dit icoon. Het icoon zal oplichten, druk vervolgens met de trigger op de rechter controller op het icoon.

De stap is nu afgerond.

|         | Deactivatie procedure: Tesla Model S 2013 - 20<br>Bekijk de Nood-ontkoppelingskabel in de C-stijl.                                                                                                    | 7/8                                                              |
|---------|----------------------------------------------------------------------------------------------------|------------------------------------------------------------------|
|         | Nood-ontkoppelingskabel                                                                                                    | Verberg dak                                                      |
| ĵ.<br>I | De Service/Nood-ontkoppelingskabel kan gebruikt<br>worden als onderdeel van de deactivering van het<br>aandrijfsysteem (zie deactivering).<br>Bevindt zich in de C-stijl als aangegeven.<br>Deactivering aandrijfsysteem: - Knip de aangegeven<br>kabel, door het knippen of zagen van de C-stijl als<br>aangegeven (zie atb. 1). | Verberg<br>zikant<br>Verberg<br>stoelen<br>Verberg<br>carrossene |
|         | afb. 1                                                                                                    |                                                                  |
| 1       |                                                                                                    |                                                                  |
|         | Selecteer Normale modus Lobby                                                                                                    |                                                                  |
|         | × 000                                                                                                    |                                                                  |

**〈** 16 **〉** 

Boven de tablet staat nu de volgende stap: 8/8 "Knip de Nood-ontkoppelingskabel door in de C-stijl door afbeelding 1 te bekijken."

Door stap 9 te volgen komt er een scherm op de tablet te staan met informatie over de Nood-ontkoppelingskabel.

Onderin op dit scherm van de tablet staat een rode knop: "afb 1." Beweeg de gekleurde aanwijsstok naar deze knop, en druk deze vervolgens in met de trigger op de rechter controller.

De afbeelding van de C-stijl verschijnt. De stap is daarmee afgerond.

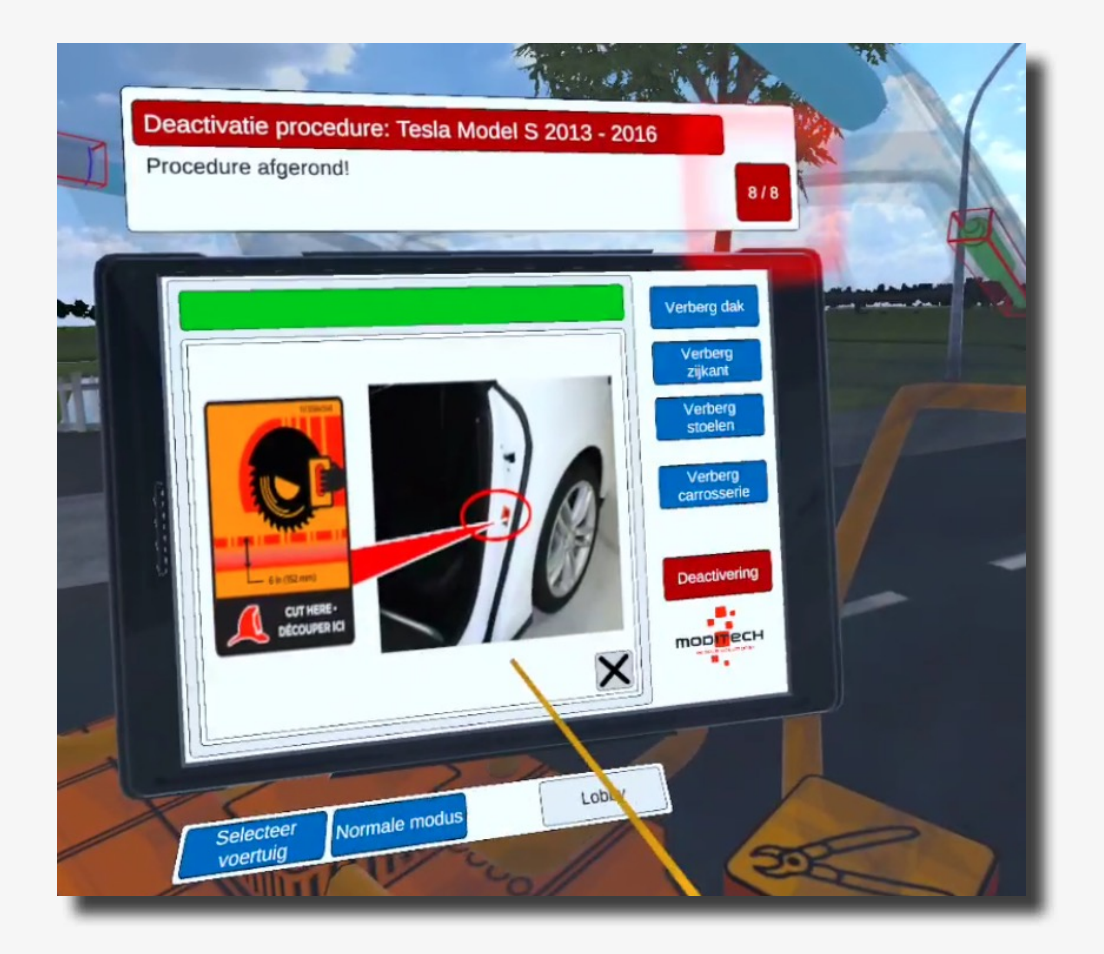

< 17 >

Boven de tablet staat stap 8/8 "Procedure afgerond!"

De procedure voor de Tesla Model S is dus nu afgerond.

U kunt nu verder met het andere voertuig door de gekleurde aanwijsstok naar de blauwe knop onder te tablet met de tekst: "Selecteer voertuig" te bewegen en deze in te drukken met de trigger op de rechter controller.

Ook bevindt zich hier aan de rechter kant een knop "Lobby" waarmee u terug kunt naar het scenario selectie scherm. Beweeg de gekleurde aanwijsstok naar de knop en druk deze in met de trigger op de rechter controller.

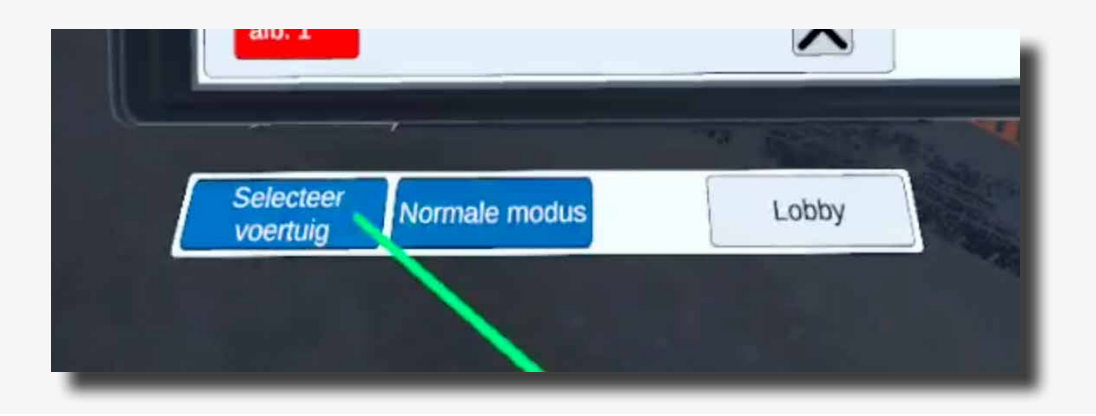

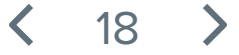

Boven de tablet staat nu de eerste stap: 1/5 "Zet de CRS modus aan."

De CRS modus kunt u activeren door onder de tablet op het blauwe icoon met "CRS modus" te klikken met de gekleurde aanwijsstok en rechter trigger.

Hierna zal de stap worden afgerond en gaat u verder naar stap 2/5.

Het voertuig staat nu in de CRS modus.

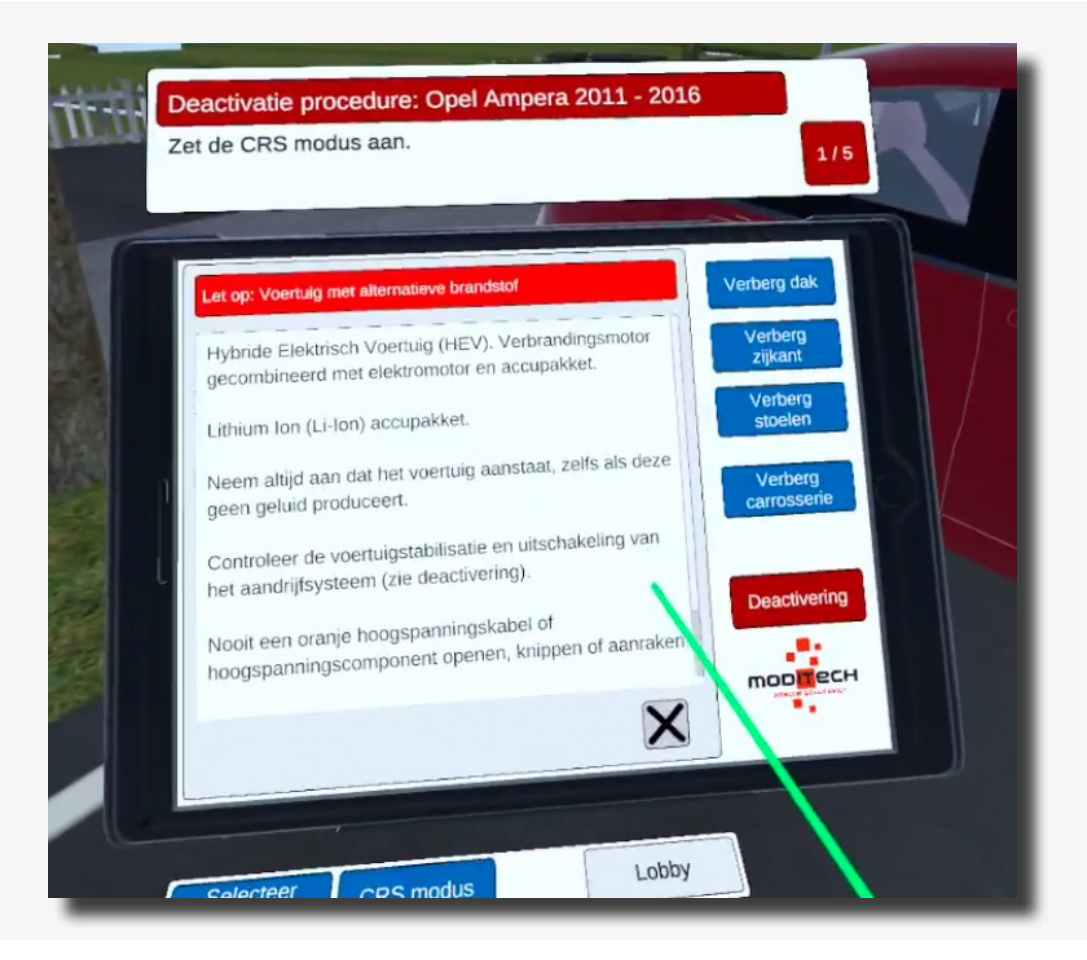

19

Boven de tablet staat nu de volgende stap: 2/5 "Controleer op uitstromende vloeistoffen en eventuele rookontwikkeling."

Beweeg naar de Opel.

Beweeg vervolgens de gekleurde aanwijsstok over het grote accu pakket. Terwijl het accu pakket gekleurd is drukt u op de trigger knop van de rechter controller, het accu pakket is nu geselecteerd.

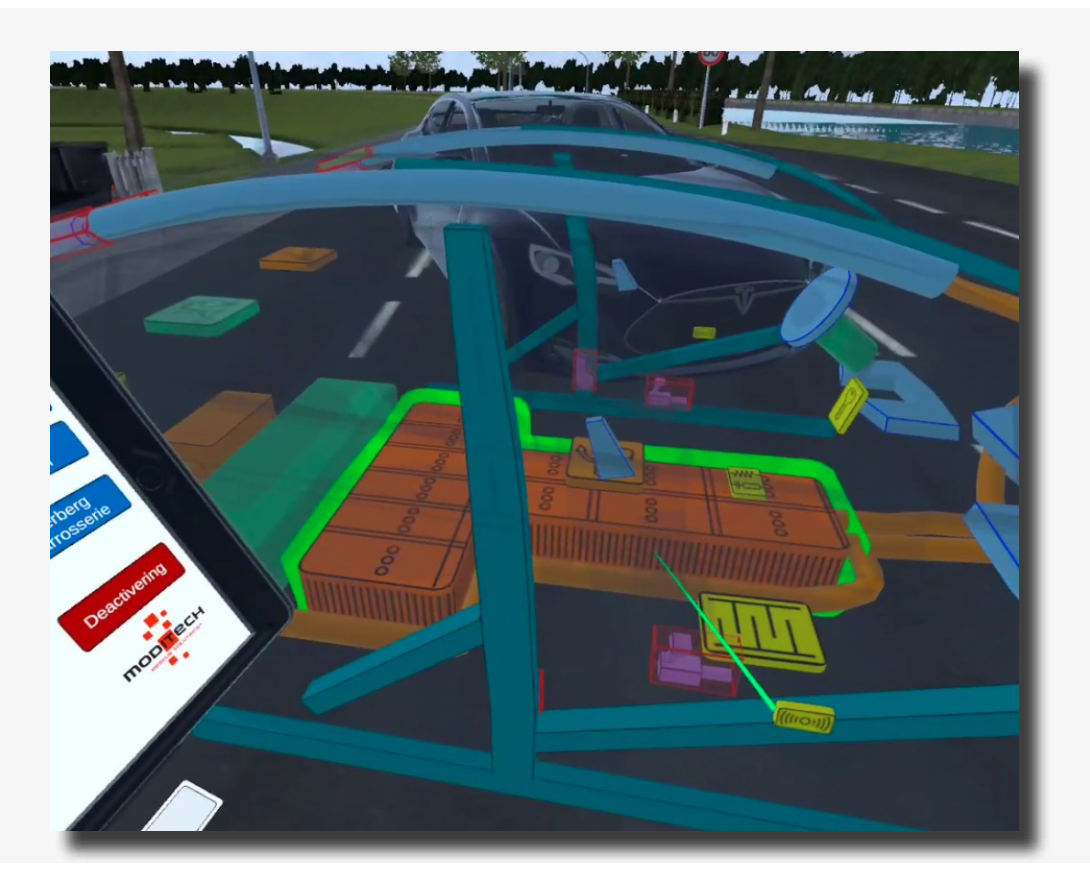

De stap wordt hierdoor afgerond. Op de tablet staat nu de tekst: "De warmtebeeldcamera geeft aan dat de accu (nog) niet is opgewarmd. Er is geen vloeistoflekkage of rook zichtbaar."

Deze melding kunt u vervolgens wegklikken door de gekleurde aanwijsstok naar het kruisje rechts onderin op deze melding te gaan en deze in te drukken met de trigger op de rechter controller. De stap is nu afgerond.

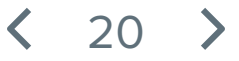

Boven de tablet staat nu de volgende stap: 3/5 "Bestudeer de deactiveringsprocedure voor het aandrijfsysteem."

Beweeg de gekleurde aanwijsstok naar de rode knop met "Deactivering" op de tablet. Druk deze in met de trigger op de rechter controller.

De stap is afgerond.

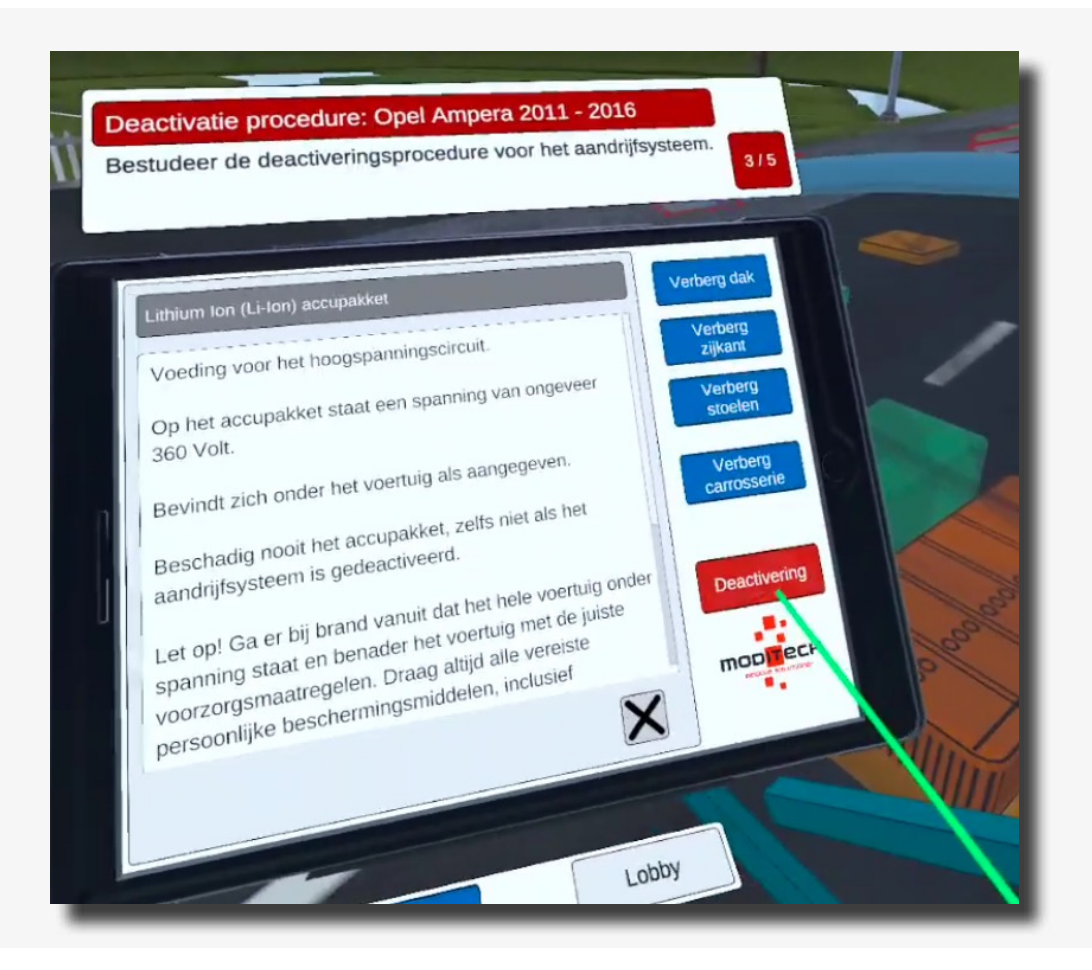

21

Boven de tablet staat nu de volgende stap: 4/5 "Deactiveer het aandrijfsysteem door de verbrandingsmotor uit te zetten. Doorloop hiervoor alle stappen bij het symbool van de Start/stop knop."

Op dit scherm ziet u een titel met "Deactivering" met daaronder een tekstuele uitleg gevolgd door drie rode knoppen (afb. 1, link 1 en link 2).

Beweeg de gekleurde aanwijsstok naar de rode knop onder in het tablet scherm met de tekst "link 1".

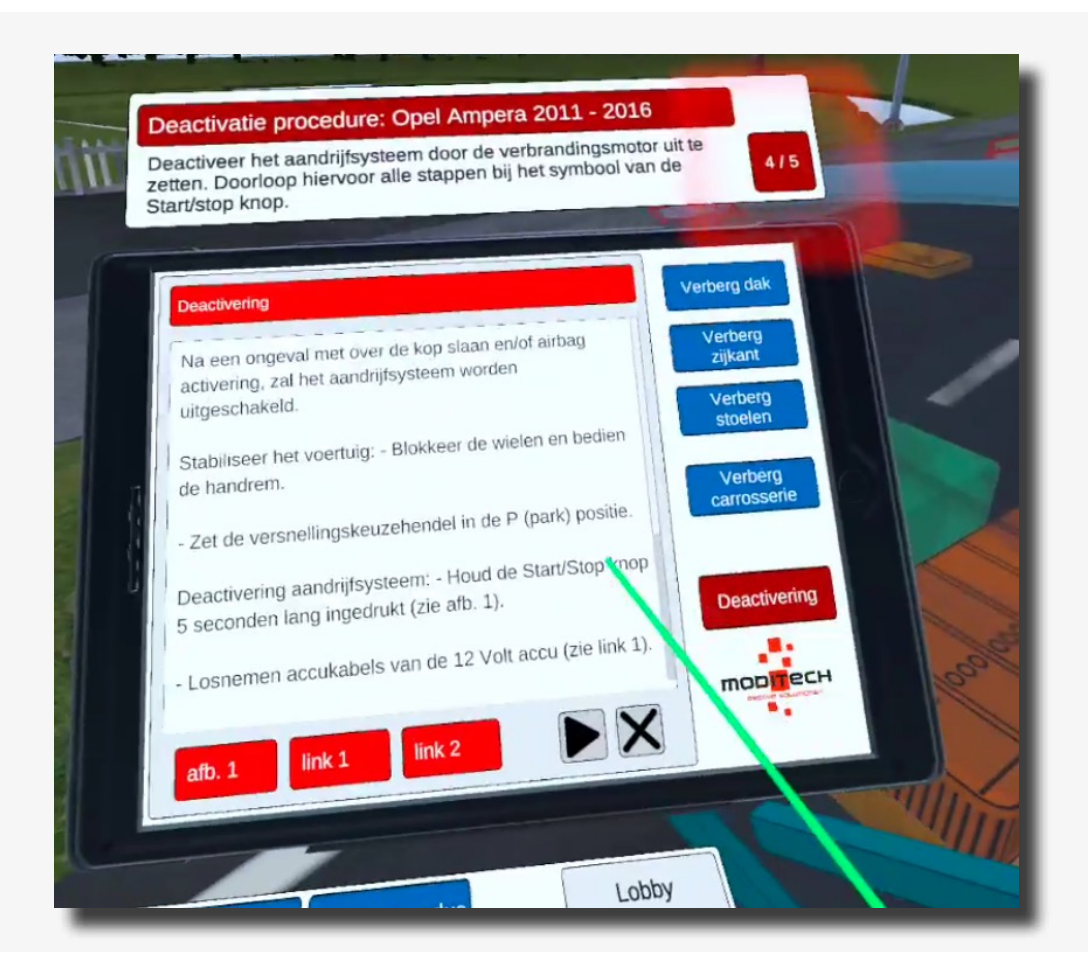

Beweeg naar de Opel en selecteer het icoon met de sleutel in de buurt van de stuurkolom. Selecteer het icoon door de gekleurde aanwijsstok erover te bewegen. Het icoon zal oplichten, terwijl het icoon is opgelicht drukt u het icoon in door de trigger op de rechter controller te gebruiken.

22

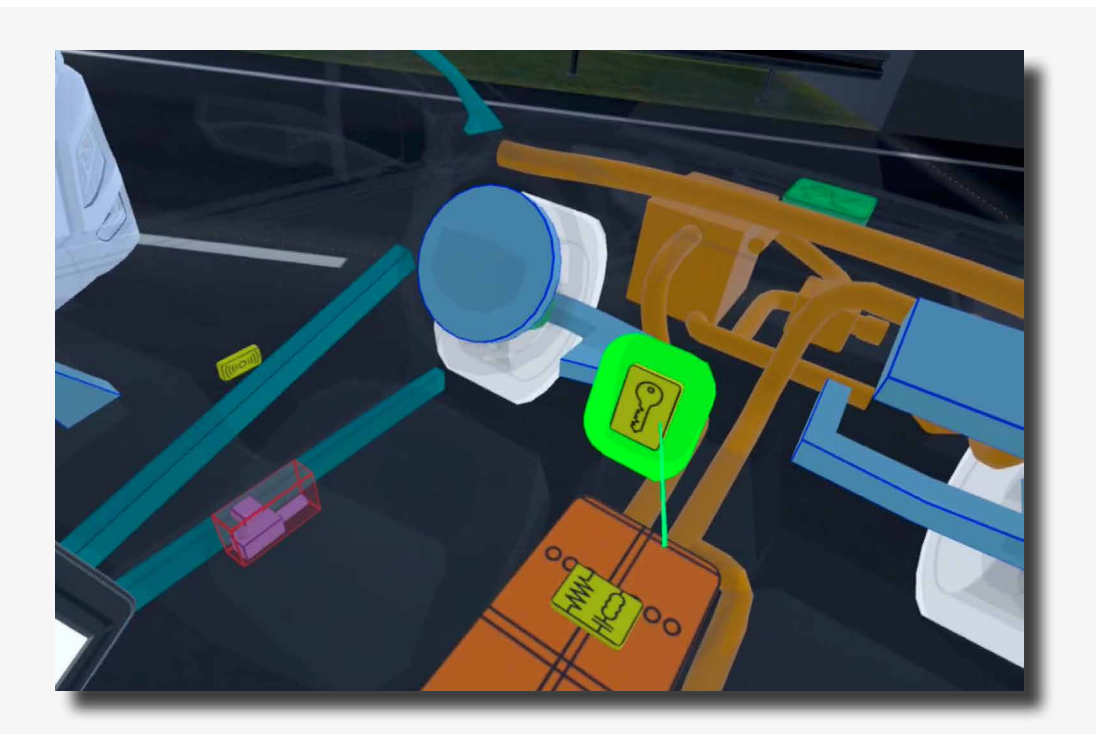

Als het icoon is geselecteerd verschijnt er informatie op de tablet over de Start/Stop knop. Onder in dit scherm staan twee rode knoppen met "afb. 1 en afb. 2".

Beweeg de gekleurde aanwijsstok naar de eerste rode knop "afb. 1". Druk met de trigger op de rechter controller de knop in.

Een afbeelding verschijnt. Druk deze weg via het kruis icoon rechts onderin op de afbeelding.

U komt weer terug op het vorige scherm.

Beweeg de gekleurde aanwijsstok nu naar de tweede rode knop "afb. 2". Druk met de trigger op de rechter controller de knop in.

Een afbeelding verschijnt en de stap is afgerond.

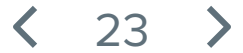

Boven de tablet staat nu de volgende stap: 5/5 "Onderzoek vervolgens alle stappen om het 12V-systeem uit te schakelen door bij het symbool van de 12V-Accu de verschillende links te doorlopen."

Beweeg naar de achterkant van de Opel. Ga met de gekleurde aanwijsstok naar het icoon van de Accu (zie afbeelding). Druk deze in met de trigger op de rechter controller als het icoon is oplicht.

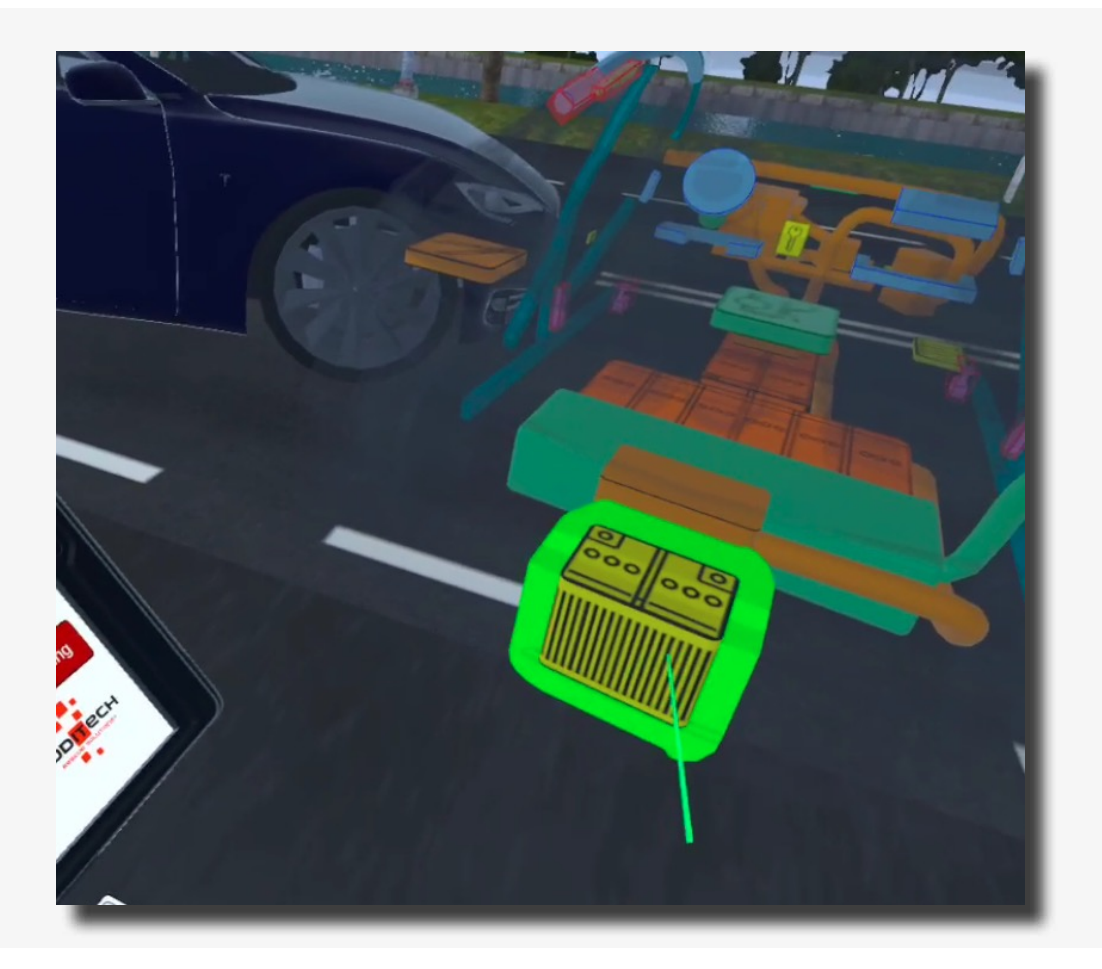

Er verschijnt een informatiescherm op de tablet over de Accu.

Onderaan dit informatiescherm bevinden zich twee rode knoppen "afb. 1 en afb. 2". Beweeg met de gekleurde aanwijsstok naar de rode knop "afb. 2" Druk deze in met de trigger op de rechter controller. Er verschijnt een informatie afbeelding op de tablet.

De stap is nu afgerond en daarmee ook de procedure.

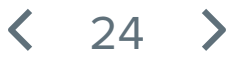

# Scenario 2 **Aanrijding op de snelweg**

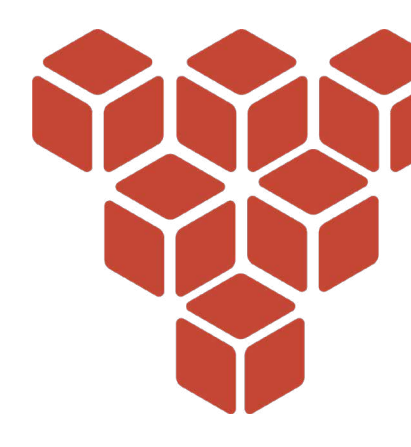

#### Scenario omschrijving

In dit scenario heeft zojuist een kettingbotsing plaatsgevonden op een snelweg, vlak voor een tunnel. De betrokken voertuigen zijn een DAF vrachtwagen, een Tesla Model S en een Opel Ampera.

De volgende informatie is bekend:

(i)

Tijdens het inhalen op een snelweg heeft de bestuurder van een Tesla Model S de DAF vrachtwagen voor de ingang van de tunnel te laat opgemerkt. Hierdoor is de Tesla achter op de DAF gereden. De Tesla is vervolgens aangereden door een achteropkomende Opel. Er komt rook uit het voertuig. Het is niet bekend of er daadwerkelijk brand is ontstaan.

Doorloop de deactiverings procedure voor elk voertuig met gebruikmaking van de aanwijzingen aan de bovenkant van de tablet met het Crash Recovery System. Raadpleeg het scherm deactiveren op de tablet voor de benodigde stappen voor een succesvolle deactivering van het aandrijfsysteem.

Navigeer vervolgens naar de juiste component in het voertuig en volg alle stappen inclusief het bekijken van bijbehorende foto's voor een succesvolle deactivering.

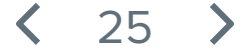

# Aanrijding op de snelweg

Druk de scenario omschrijving op het blauwe scherm weg door een willekeurige toets ingedrukt te houden op één van de controllers. Houd de toets net zolang ingedrukt tot de balk met de tekst "Toets inhouden om te sluiten" weg gaat.

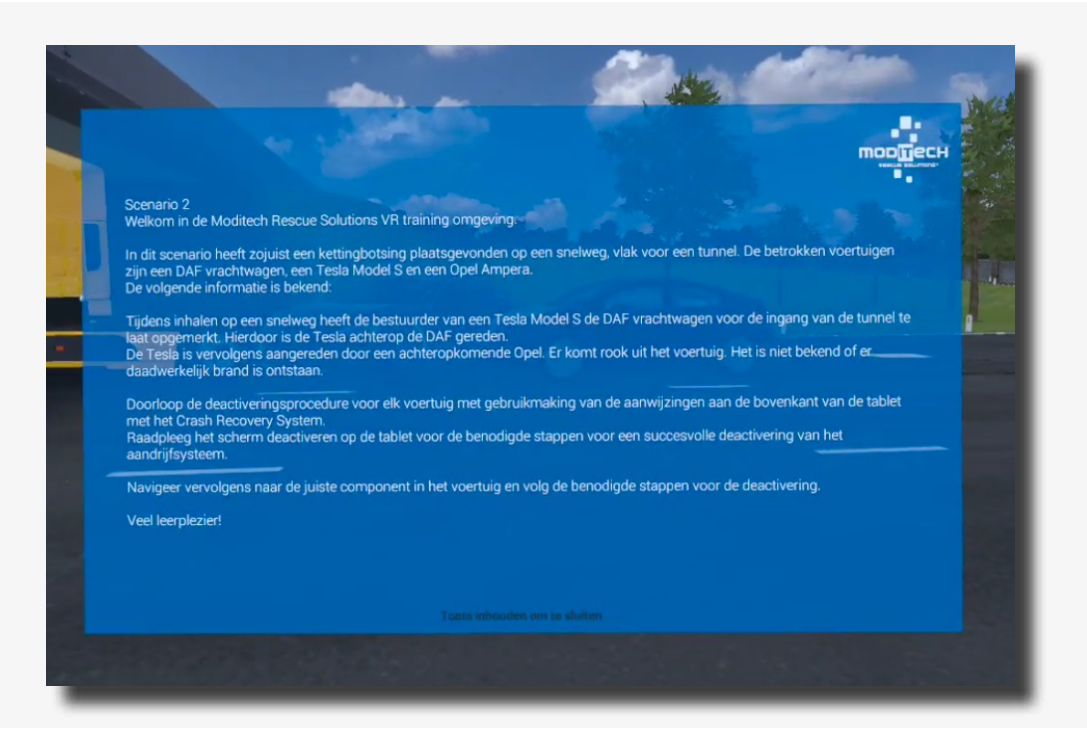

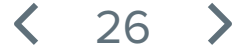

Op de tablet die aan de linker controller vast zit staan nu drie voertuigen; De Tesla Model S 2013-2016, de DAF XF 2013-2019 en de Opel Ampera 2011-2016.

Klik op de Tesla Model S (één van de andere voertuigen mag ook, kies dan voor de Opel Ampera of voor de DAF XF). Dit doet u door de blauwe aanwijsstok naar de naam te bewegen en weer op de rechter trigger knop te drukken.

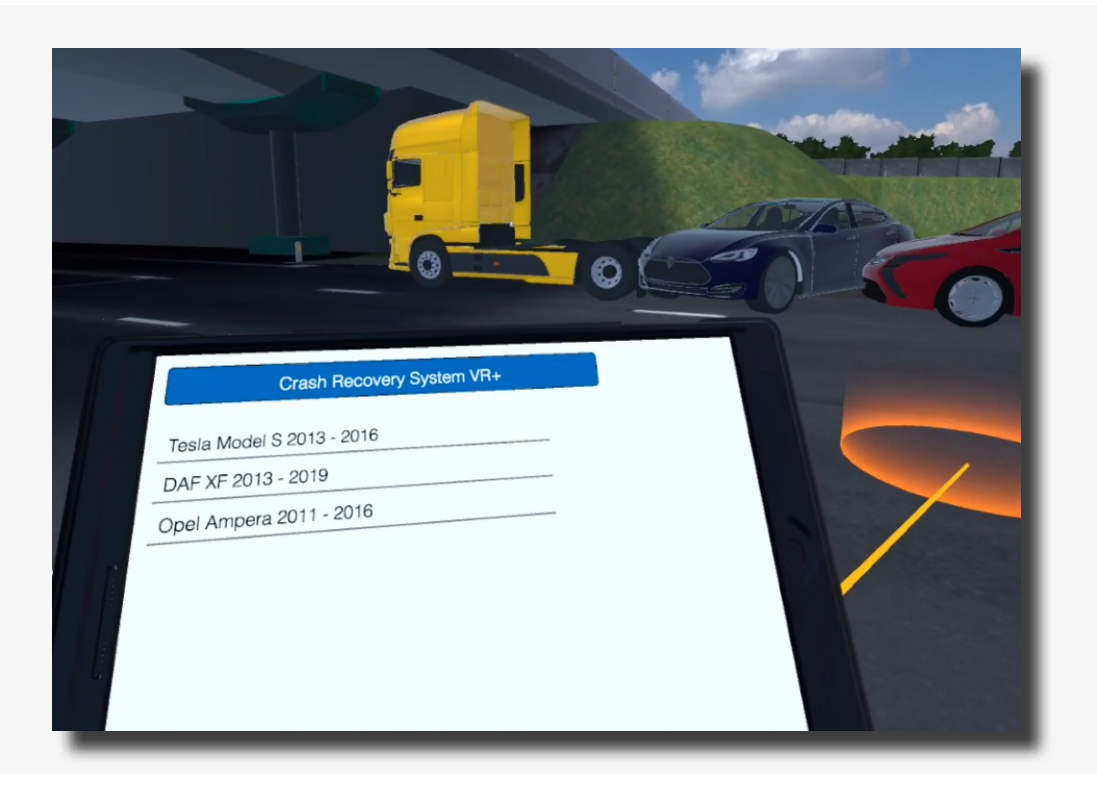

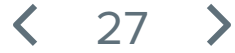

Op de tablet die aan de linker controller vast zit staat nu een waarschuwingsscherm. Boven de tablet staat nu een stap omschreven die u moet volgen om in het scenario verder te gaan naar de volgende stap: Stap 1/8.

Lees het 'Let op' waarschuwingsscherm.

Ga met de gekleurde aanwijsstok naar het kruisje rechts onderin en klik de tekst weg.

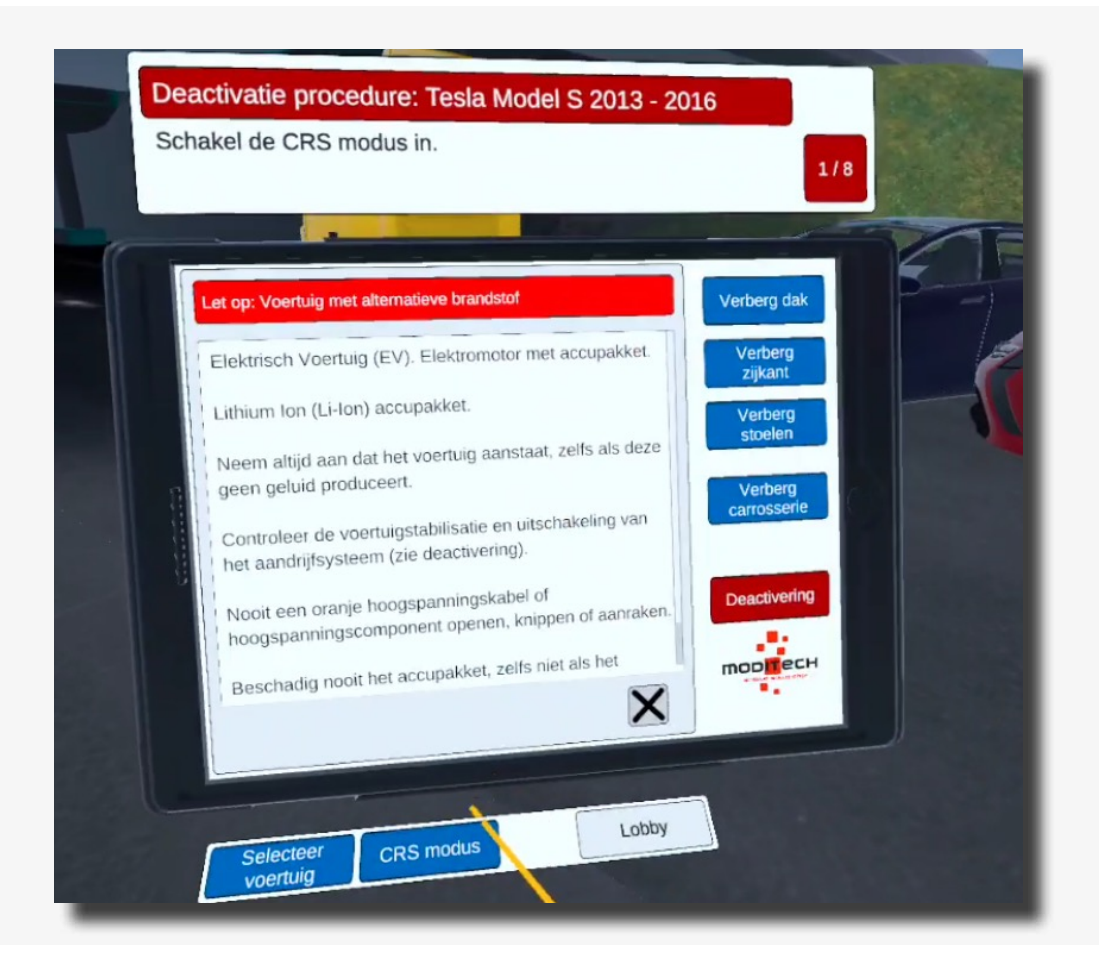

Boven de tablet staat nu de volgende stap 1/8 "Zet de CRS modus aan".

De CRS modus kunt u activeren door onder de tablet op het blauwe icoon met "CRS modus" te klikken met de gekleurde aanwijsstok en rechter trigger.

Hierna zal de stap worden afgerond en gaat u verder naar stap 2/8.

28

Het voertuig staat nu in de CRS modus.

Boven de tablet staat nu de volgende stap: 2/8 "Controleer op eventueel uitstromende vloeistoffen en mogelijke rookontwikkeling. Waar wordt deze door veroorzaakt?"

Beweeg naar de Tesla en beweeg vervolgens de gekleurde aanwijsstok over het grote accu pakket.

Terwijl het accu pakket gekleurd is drukt u op de trigger knop van de rechter controller, het accu pakket is nu geselecteerd.

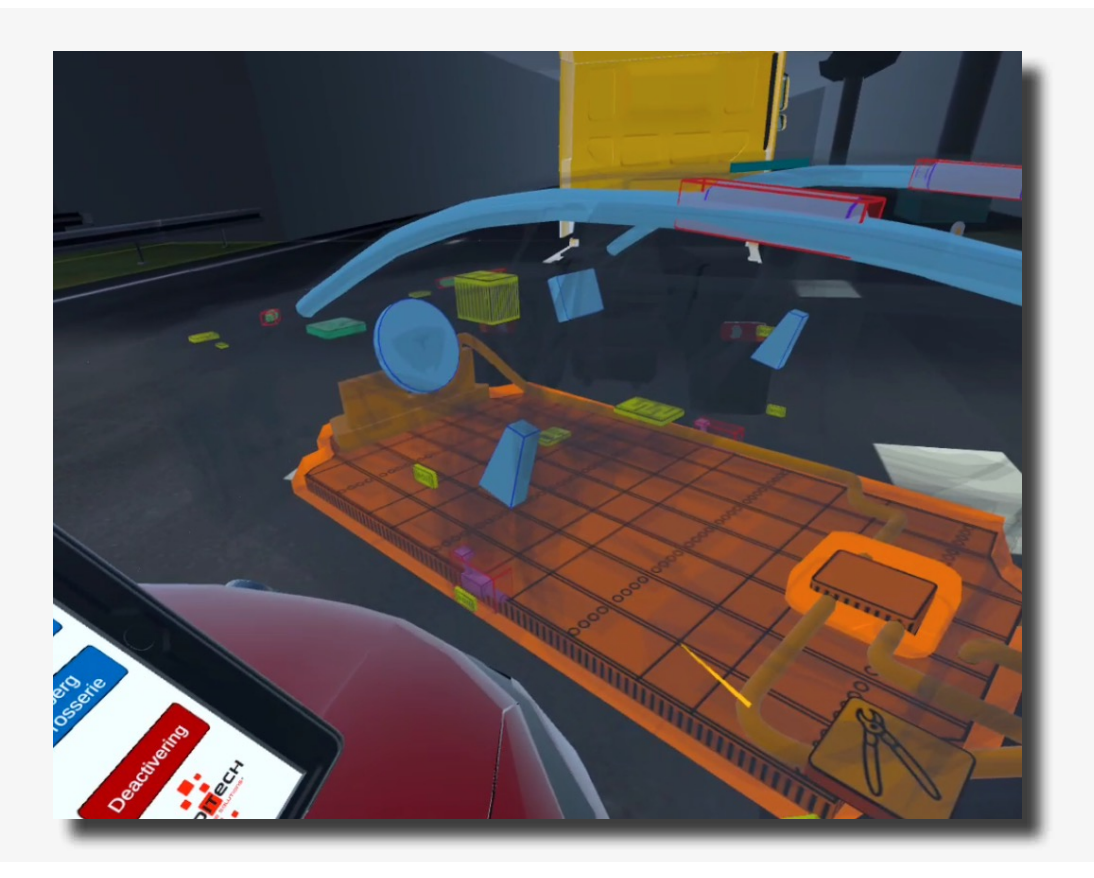

De stap wordt hierdoor afgerond. Op de tablet staat nu de tekst: "De warmtebeeldcamera geeft aan dat de accu (nog) niet is opgewarmd. Er is geen vloeistoflekkage of rook zichtbaar."

Deze melding kunt u vervolgens wegklikken door de gekleurde aanwijsstok naar het kruisje rechts onderin op deze melding te gaan en deze in te drukken met de trigger op de rechter controller.

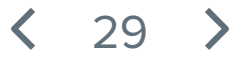

Boven de tablet staat nu de volgende stap: 3/8 "Bestudeer de deactiveringsprocedure voor het aandrijfsysteem."

Beweeg de gekleurde aanwijsstok naar de rode knop "Deactivering" op de tablet. Druk deze in met de trigger op de rechter controller.

De stap is nu afgerond.

| 5 | Deactivatie procedure: Tesla Model S 2013 - 201<br>Bestudeer de deactiveringsprocedure voor het aandrij                  | 6<br>fsysteem.<br>3/8 |
|---|----------------------------------------------------------------------------------------------------|-----------------------|
|   | De warmtebeeldcamera geeft aan dat de accu (nog) niet<br>is opgewarmd. Er is geen vloeistoflekkage of rook<br>zichtbaar. | <text></text>         |

**〈** 30 **〉** 

Boven de tablet staat nu de volgende stap: 4/8 "Onderzoek het losnemen van de kabelconnectie in het scherm deactivering."

Beweeg de gekleurde aanwijsstok naar de rode knop "Deactivering" op de tablet. Druk deze in met de trigger op de rechter controller.

Op dit scherm ziet u een titel met "Deactivering" met daaronder een tekstuele uitleg gevolgd door drie rode knoppen (afb. 1, link 1 en link 2).

Beweeg de gekleurde aanwijsstok naar de rode knop onder in het tablet scherm met de tekst "link 1" en druk vervolgens met de trigger op de rechter controller deze knop in.

Een scherm verschijnt met informatie over de Nood ontkoppelingskabel.

De stap is nu afgerond.

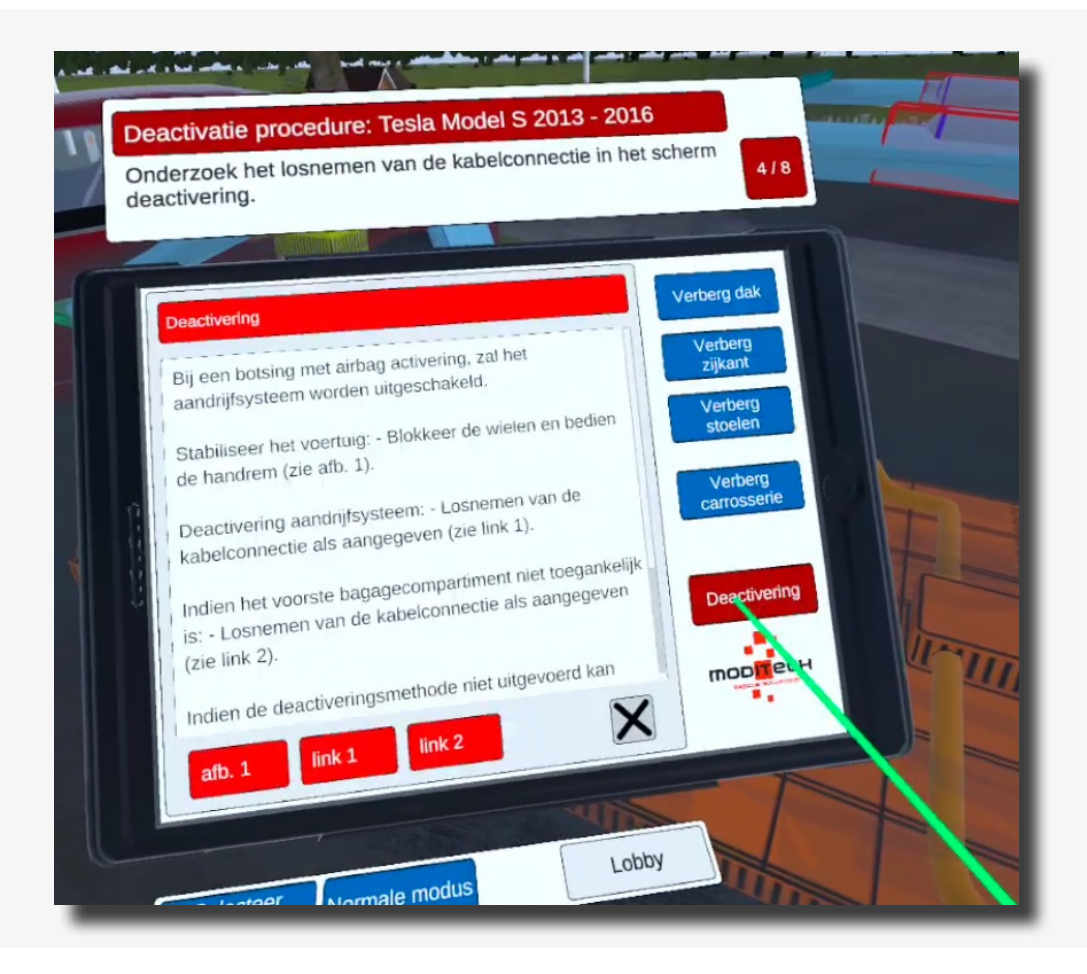

31

Boven de tablet staat nu de volgende stap: 5/8 "Knip de Nood-ontkoppelingskabel onder de motorkap door."

Beweeg naar de rechter voorkant van de Tesla. Hier bevindt zich een icoon met een kniptang (zie afbeelding).

Beweeg de gekleurde aanwijsstok naar dit icoon. Het icoon zal oplichten, druk vervolgens met de trigger op de rechter controller op het icoon.

De stap is nu afgerond.

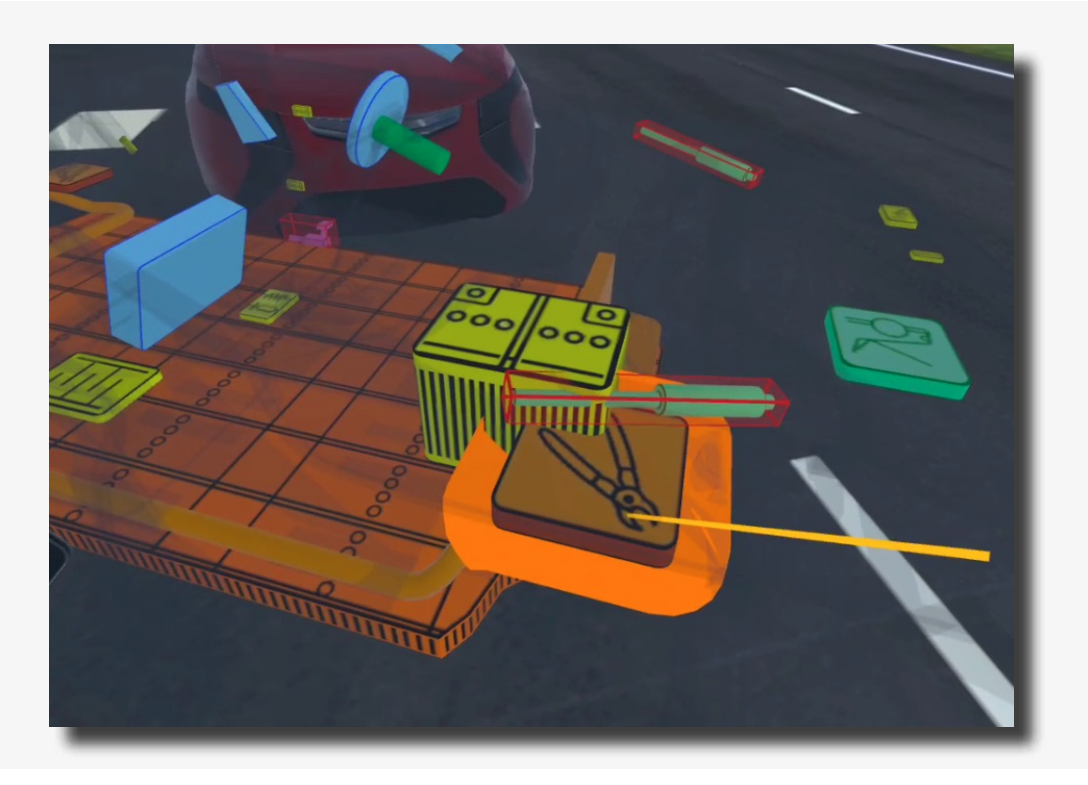

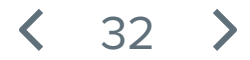

Boven de tablet staat nu de volgende stap: 6/8 "Bekijk de video over het doorknippen van de Nood-ontkoppelingskabel."

Beweeg de gekleurde aanwijsstok naar het waarschuwing scherm wat verschenen is op de tablet na de vorige stap. Hier bevindt zich onder in een rode knop "Video". Druk deze knop in door met de gekleurde aanwijsstok hier overheen te bewegen en deze in te drukken met de trigger op de rechter controller.

Bekijk de video. De stap is nu afgerond.

| Deactivatie procedure: Tesla Model S 2013 - 2<br>Bekijk de video over het doorknippen van de<br>Nood-ontkoppelingskabel. | 6/8                                                                         |
|----------------------------------------------------------------------------------------------------|-----------------------------------------------------------------------------|
| Nood-ontkoppelingskabel<br>Let op! Na deactivering behoudt het<br>hoogspanningscircuit gedurende 2 min. nog spanning.    | Verberg dak<br>Verberg<br>stoelen<br>Verberg<br>carrosserie<br>Deactivering |
| Selecteer Normale modus Lobi                                                                                             | bby holocoolocoo                                                            |

< 33 >

Boven de tablet staat nu de volgende stap: 7/8 "Het aandrijfsysteem is gedeactiveerd. Onderzoek de alternatieve deactiveringsmethoden."

Beweeg de gekleurde aanwijsstok naar de rode knop met "Deactivering" op de tablet. Druk deze in met de trigger op de rechter controller.

Op dit scherm ziet u een titel met "Deactivering" met daaronder een tekstuele uitleg gevolgd door drie rode knoppen (afb. 1, link 1 en link 2).

Beweeg de gekleurde aanwijsstok naar de rode knop onder in het tablet scherm met de tekst "link 2" en druk vervolgens met de trigger op de rechter controller deze knop in.

Een scherm verschijnt met informatie over de Nood ontkoppelingskabel.

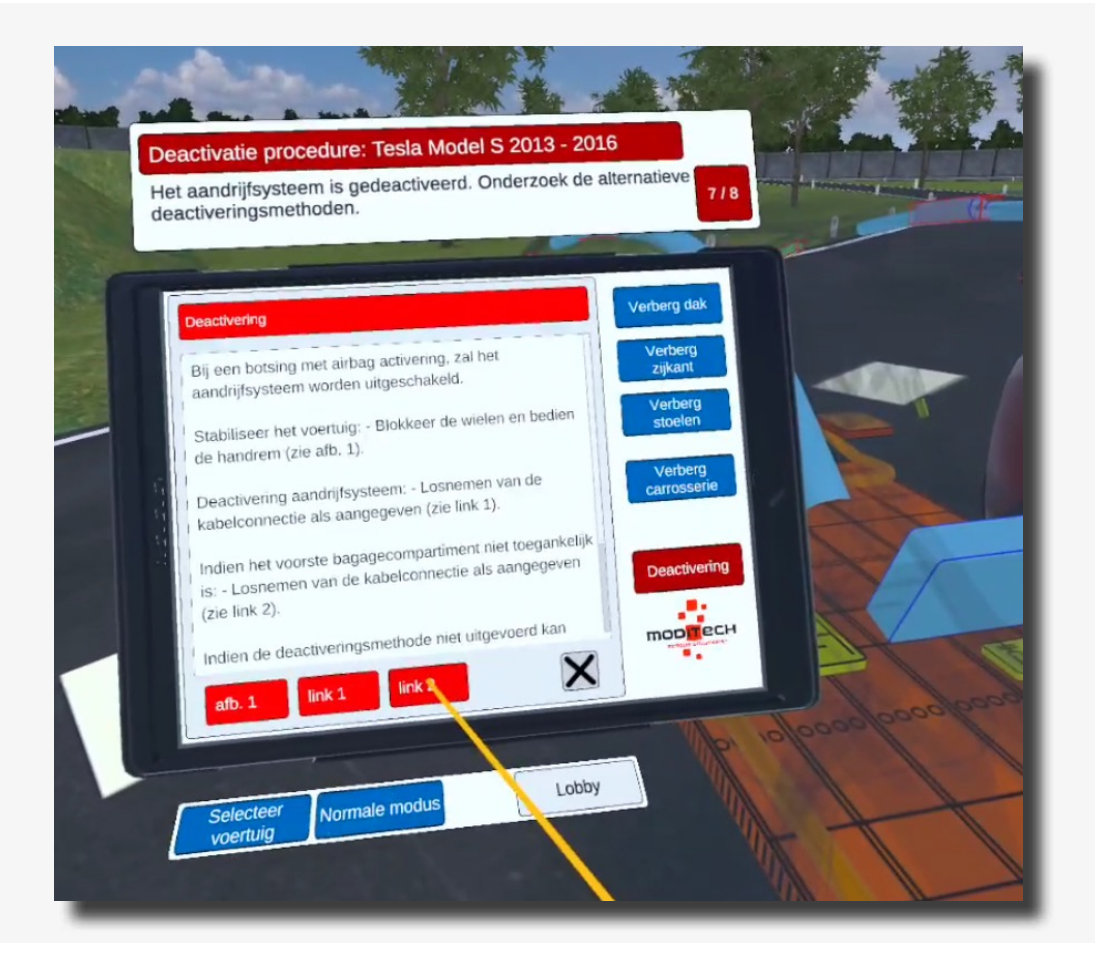

Druk de knop "afb. 1" in. De stap is afgerond.

Boven de tablet staat stap 8/8 "Procedure afgerond!"

De procedure voor de Tesla Model S is dus nu afgerond.

U kunt nu verder met een ander voertuig door de gekleurde aanwijsstok naar de blauwe knop onder te tablet met de tekst "Selecteer voertuig" te bewegen en deze in te drukken met de trigger op de rechter controller.

Ook bevindt zich hier aan de rechter kant een knop "Lobby" waarmee u terug kunt naar het scenario selectie scherm. Beweeg de gekleurde aanwijsstok naar de knop en druk deze in met de trigger op de rechter controller.

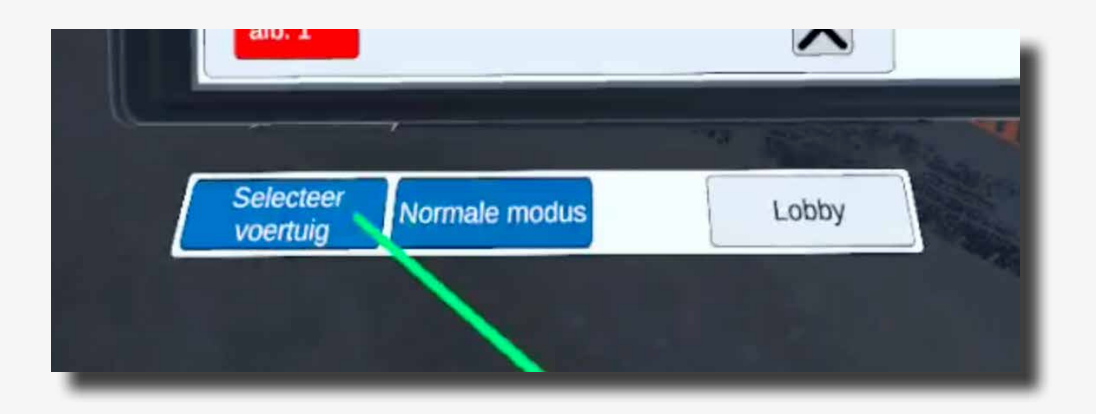

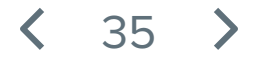

Boven de tablet staat nu de eerste stap: 1/9 "Schakel de CRS modus in."

De CRS modus kunt u activeren door onder de tablet op het blauwe icoon met "CRS modus" te klikken met de gekleurde aanwijsstok en rechter trigger.

Hierna zal de stap worden afgerond en gaat u verder naar stap 2/9.

Het voertuig staat nu in de CRS modus.

| Deactivatie procedure: Opel Ampera 2011 - 2016                                                                                                    |  |
|----------------------------------------------------------------------------------------------------|--|
| Schakel de CRS mouds mit                                                                                                    |  |
| Verberg dak                                                                                                    |  |
| Let op: Voeruig met alternative brandaufMybride Elektrisch Voeruig (HEV). Verarandingsman<br>(genomineerd met elektromotor en accupakte)Lithium Ion (Li-ton) accupakte)Meen altijd aan dat het voeruig aanstaat, zelts af er de geluid produceen.<br>Dontroleer de voeruigstabilsatie en uischaerd met altijd systeem (zie deactivering)<br>hoogspanningscomponent openen, knippen en anstaat, selts after de voeruigstabilsatie en anstaat en anstaat en an |  |

< 36 >
Boven de tablet staat nu de volgende stap: 2/9 "Bestudeer de deactiveringsprocedure voor het aandrijfsysteem."

Beweeg de gekleurde aanwijsstok naar de rode knop "Deactivering" op de tablet. Druk deze in met de trigger op de rechter controller.

De stap is afgerond.

| Deactivatie procedure: Opel Ampera 2011 - 2016                     |
|--------------------------------------------------------------------|
| Bestudeer de deactiveringsprocedure voor het aandingsprocedure 219 |
|                                                                    |
| Crash Recovery System VR+ Verberg dak                              |
| Verberg<br>zijkant                                                 |
| Verberg<br>stocien                                                 |
| Verberg<br>carrosserie                                             |
|                                                                    |
| Deactivering                                                       |
| mopflech                                                           |
|                                                                    |
|                                                                    |
| Lobby                                                              |
| Selecteer Normale modus                                            |
|                                                                    |

< 37 >

Boven de tablet staat nu de volgende stap: 3/9 "Deactiveer het aandrijfsysteem door de motor uit te zetten. Doorloop hiervoor alle stappen bij het symbool van de Start/stop knop."

Op dit scherm ziet u een titel met "Deactivering" met daaronder een tekstuele uitleg gevolgd door drie rode knoppen (afb. 1, link 1 en link 2).

Beweeg de gekleurde aanwijsstok naar de rode knop onder in het tablet scherm met de tekst "link 1".

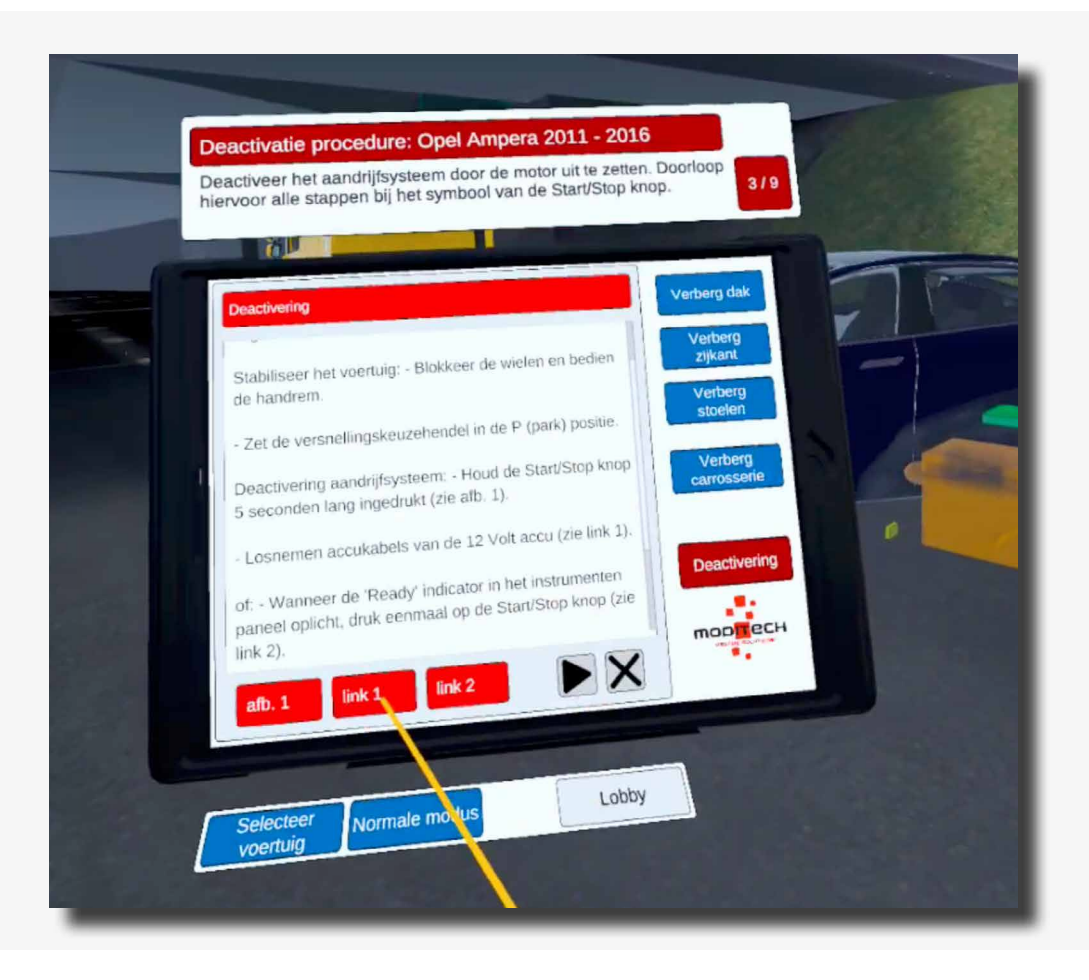

Beweeg naar de Opel en selecteer het icoon met de sleutel in de buurt van de stuurkolom. Selecteer het icoon door de gekleurde aanwijsstok erover te bewegen. Het icoon zal oplichten, terwijl het icoon is opgelicht drukt u het icoon in door de trigger op de rechter controller te gebruiken.

**〈** 38 **〉** 

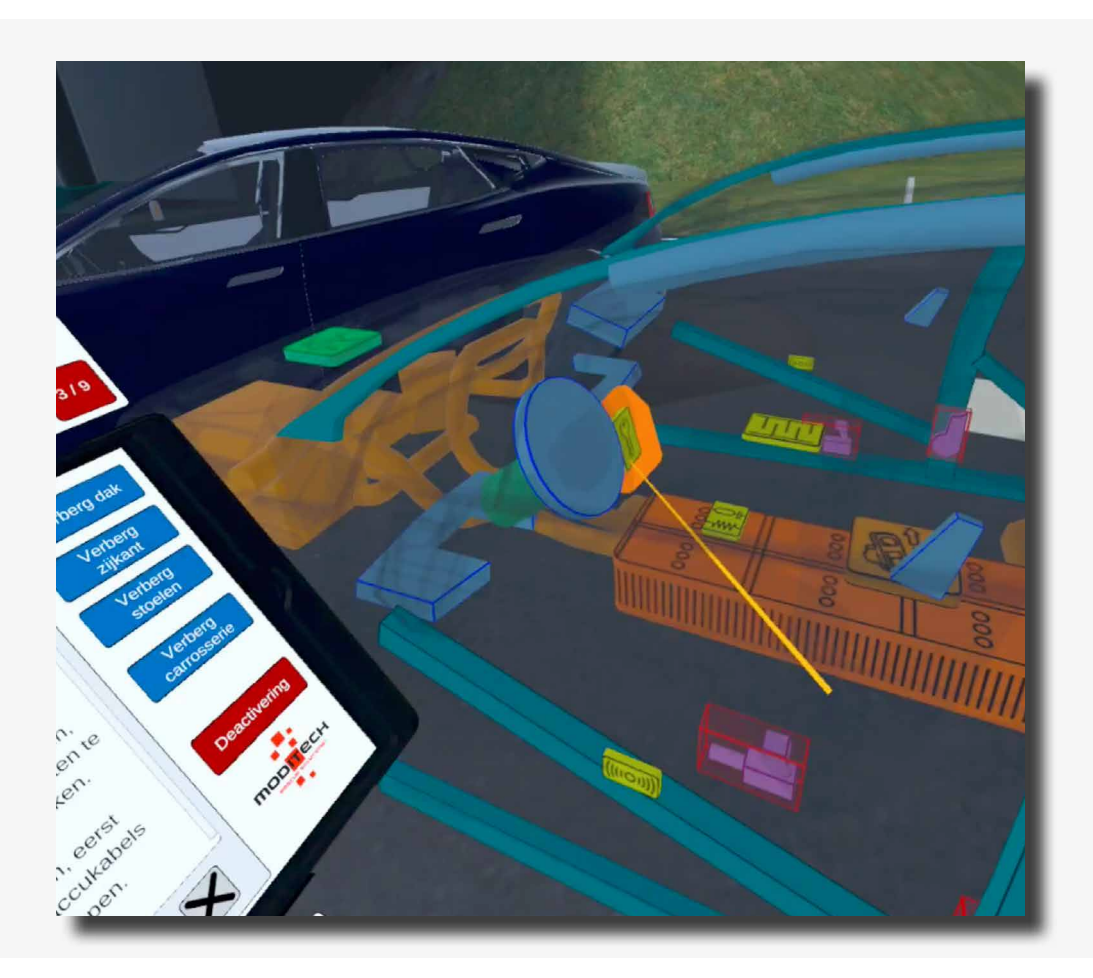

Als het icoon is geselecteerd is verschijnt er informatie op de tablet over de Start/Stop knop. De stap is afgerond.

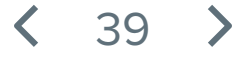

Boven de tablet staat nu de volgende stap: 4/9 "Onderzoek een alternatieve deactiveringsmethode en doorloop de verwijzingen naar de verschillende links in het Crash Recovery System."

Beweeg de aanwijsstok op de tablet binnen het deactiveringsscherm naar knop met de driehoek (links van de knop met het kruisje) om naar de volgende pagina te gaan.

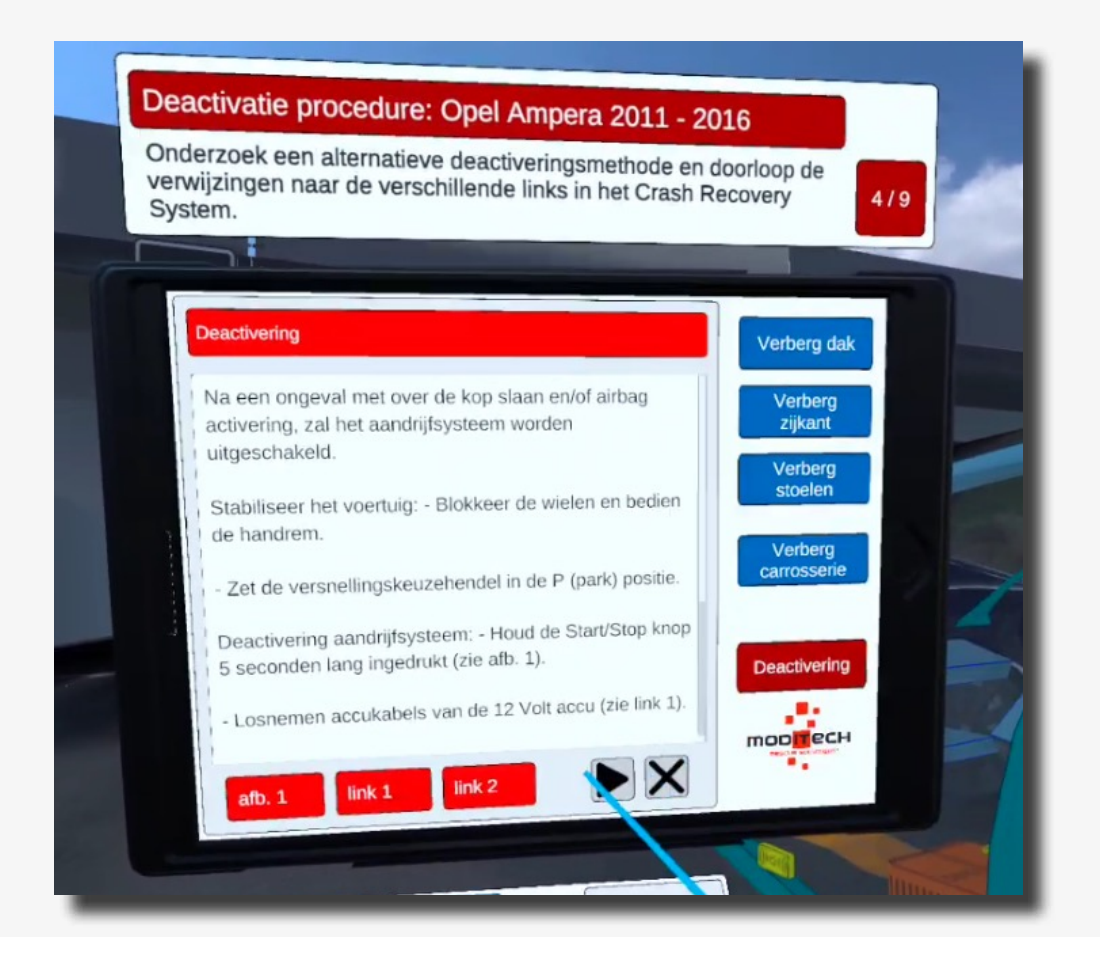

Als u op deze knop heeft gedrukt verschijnt de volgende pagina met daarop drie knoppen met een link naar een alternatieve deactiveringsmethode.

Om deze stap af te ronden selecteert u de eerste link en bekijkt u de stappen.

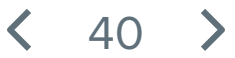

Boven de tablet staat nu de volgende stap: 5/9 "Knip de Nood-ontkoppelingskabel door."

Door de afbeeldingen te bekijken die zichtbaar zijn door de vorige stap kunt u erachter komen waar de Nood-Ontkoppelingskabel zich bevindt.

Deze bevind zich aan de linker achter zijde van het voertuig. Door met de aanwijsstok het icoon met de knipschaar te selecteren rondt u deze stap af.

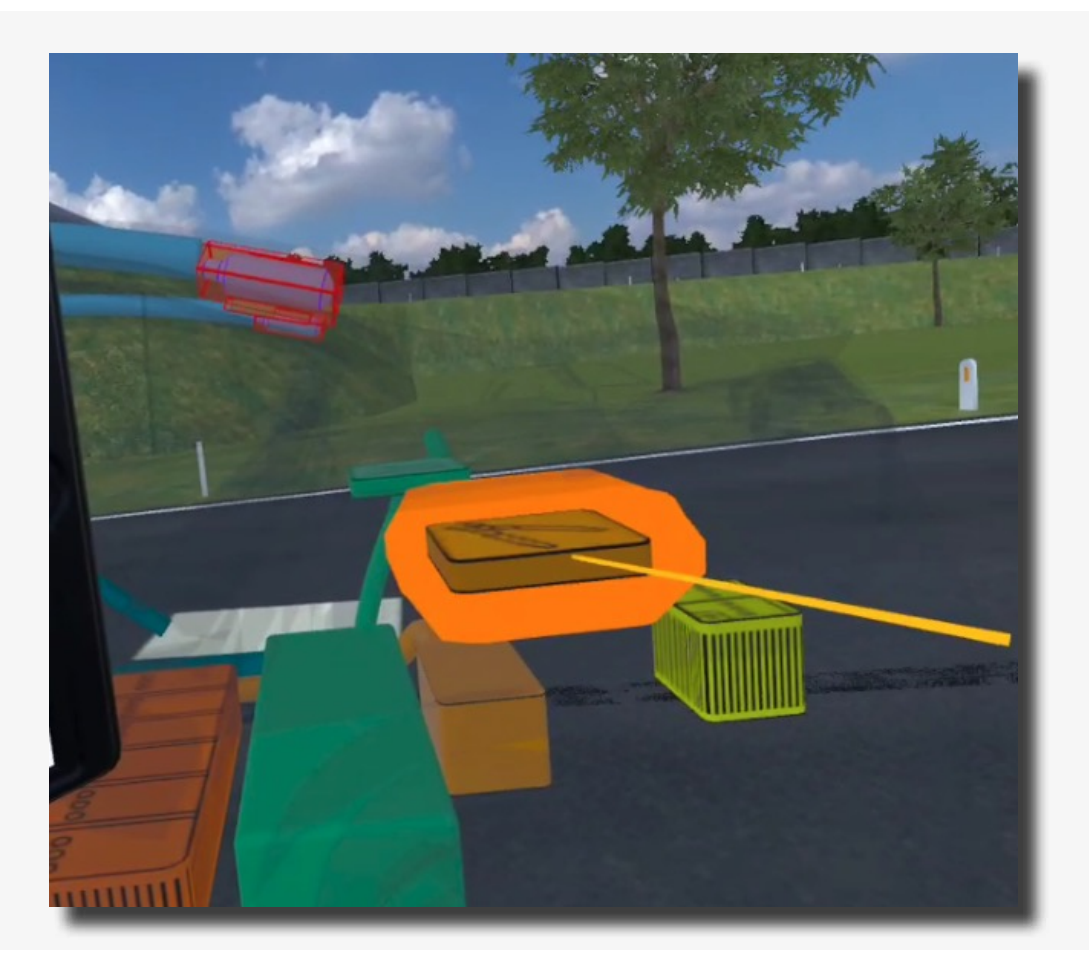

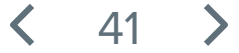

Boven de tablet staat nu de volgende stap: 6/9 "Bekijk de video over het doorknippen van de Nood-ontkoppelingskabel."

Ga met de aanwijsstok naar de rode knop "Video" rechtsonder op de tablet. Druk deze knop in en bekijk de video, de stap is nu afgerond.

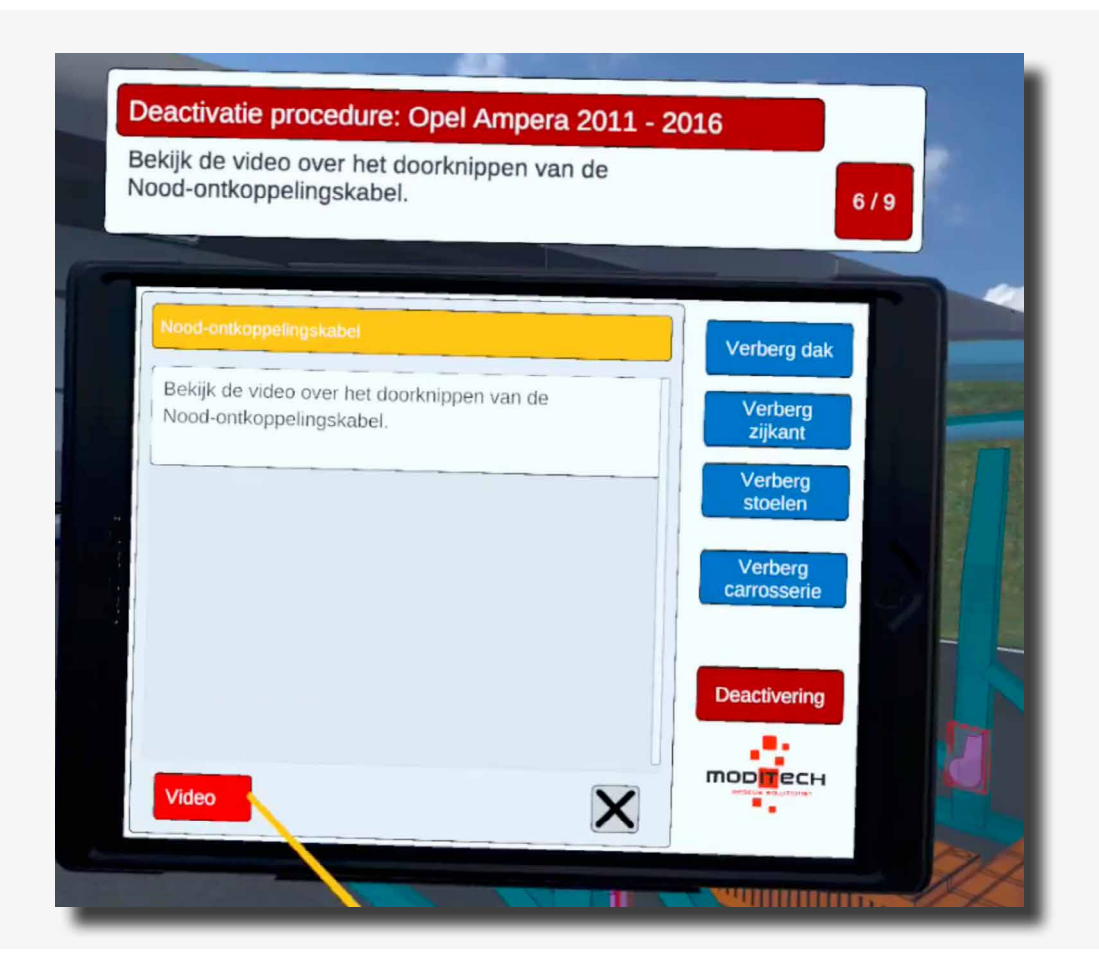

**〈** 42 **〉** 

Boven de tablet staat nu de volgende stap: 7/9 "Onderzoek een alternatieve deactiveringmethode."

Ga met de aanwijsstok naar de rode knop "Deactivering" op de tablet. Ga vervolgens net als in stap 4 naar de 2e pagina: beweeg de aanwijsstok op de tablet binnen het deactiveringsscherm naar knop met de driehoek om naar de volgende pagina te gaan.

Als u op deze knop heeft gedrukt verschijnt de volgende pagina met daarop drie knoppen met een link naar een alternatieve deactiveringsmethode.

Om deze stap af te ronden selecteert u de tweede link. De stap is nu afgerond.

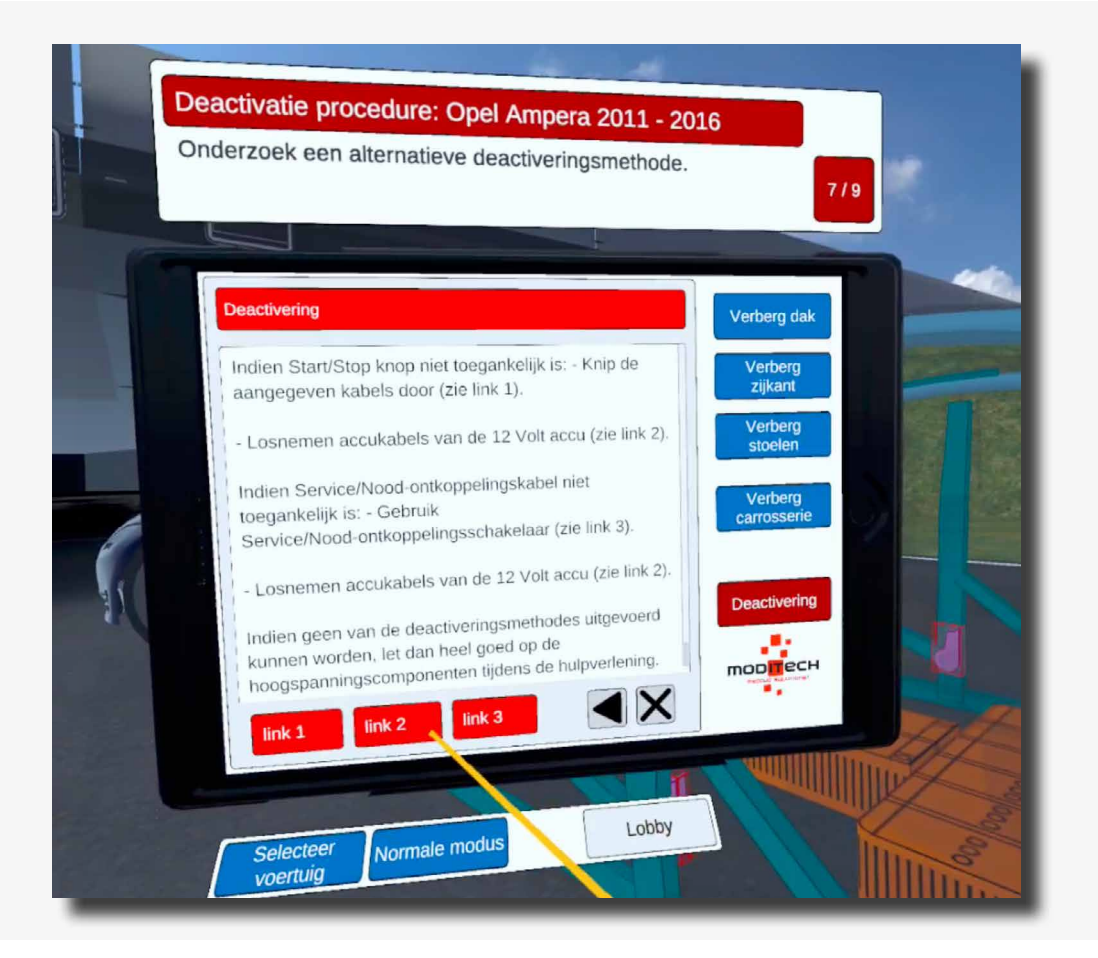

**〈** 43 〉

Boven de tablet staat nu de volgende stap: 8/9 "Neem de accukabels los door bij het symbool van de 12V-Accu de verschillende links te doorlopen."

De pagina uit de vorige stap heeft de afbeeldingen op de tablet. Ga met de aanwijsstok naar de twee rode knoppen onder in de tablet (afb.1 en afb. 2). Druk deze in en bekijk ze. De stap is afgrond.

| Neem de accukabels los door bij het<br>de verschillende links te doorlopen.                                                        | symbool van de 12V-Accu      |
|----------------------------------------------------------------------------------------------------|------------------------------|
|                                                                                                    |                              |
| Accu                                                                                                    | Verberg dak                  |
| Hoofdstroomvoorziening van het 12 Volt o                                                                                           | circuit. Verberg             |
| Bevindt zich in het bagagecompartiment a (zie afb. 1 en 2).                                                                        | lls aangegeven Verberg       |
| Let op! De SRS regeleenheid bevat een b<br>stroomvoorziening met een resttijd van on                                               | ackup<br>geveer 1 min.       |
| Overweeg eerst elektrisch bediende rame<br>portieren te ontgrendelen en/of interieurco<br>bedienen alvorens de accuspanning te onr | n te openen,<br>mponenten te |
| Voor deactiveren van het elektrische syste<br>contact uitschakelen en vervolgens beide a                                           | em, eerst                    |
| afb. 1 afb. 2                                                                                                    |                              |

< 44 >

Boven de tablet staat nu de volgende stap: 9/9 "Het aandrijfsysteem is gedeactiveerd. Onderzoek de alternatieve deactiveringsmethoden."

Beweeg met de aanwijsstok naar het icoon in de auto van de Service/Nood-ontkoppelingsschakelaar. Deze knop bevindt zich in het midden van de auto tussen de bestuurdersstoel en bijrijdersstoel. Door dit icoon te selecteren rondt u de stap af.

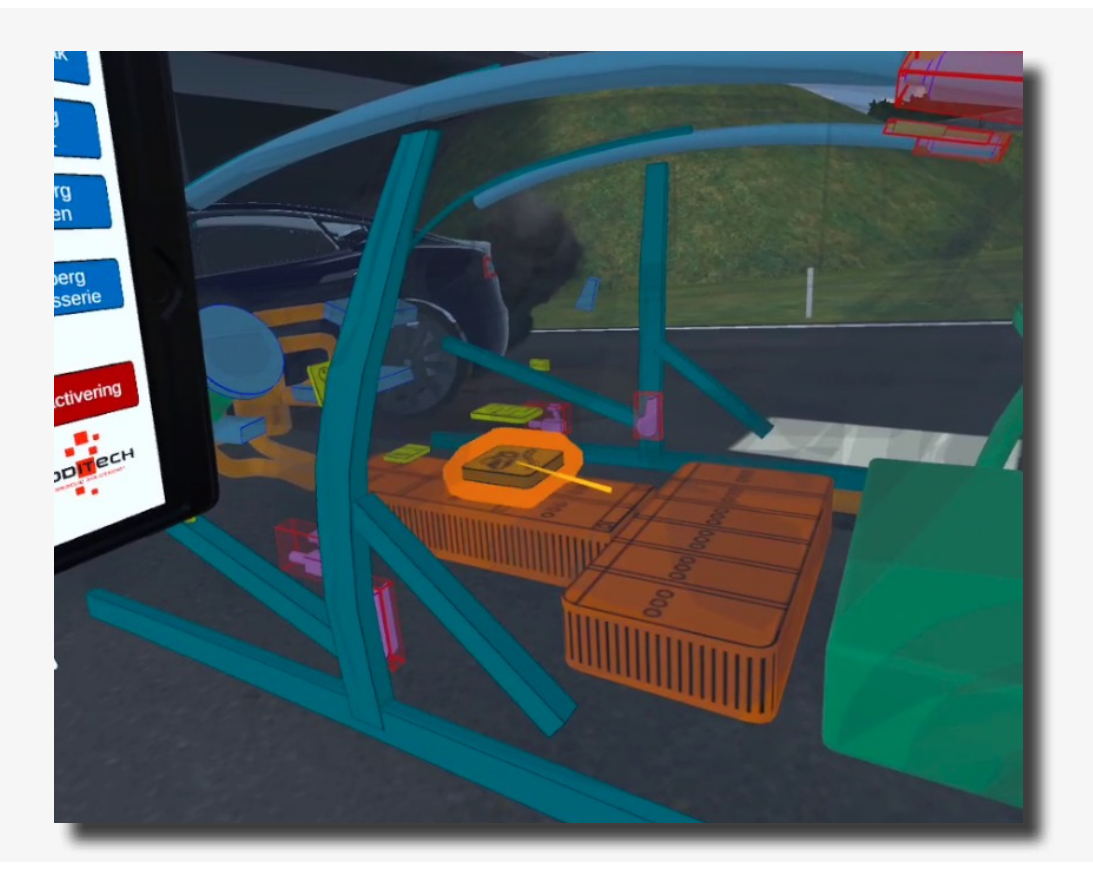

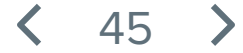

Boven de tablet staat stap 9/9 "Procedure afgerond!"

De procedure voor de Opel Ampera is dus nu afgerond.

U kunt nu verder met een ander voertuig door de gekleurde aanwijsstok naar de blauwe knop onder te tablet met de tekst "Selecteer voertuig" te bewegen en deze in te drukken met de trigger op de rechter controller.

Ook bevindt zich hier aan de rechter kant een knop "Lobby" waarmee u terug kunt naar het scenario selectie scherm. Beweeg de gekleurde aanwijsstok naar de knop en druk deze in met de trigger op de rechter controller.

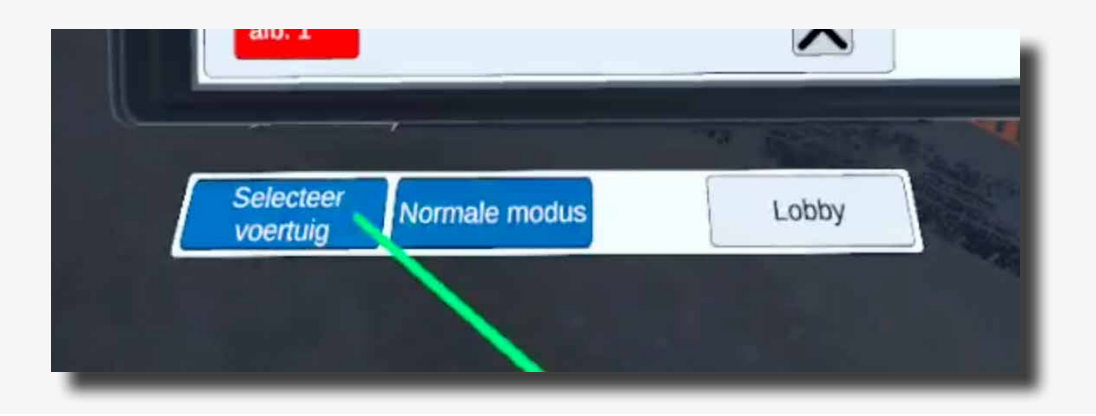

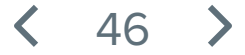

Boven de tablet staat nu de eerste stap: 1/5 "Schakel de CRS modus in."

De CRS modus kunt u activeren door onder de tablet op het blauwe icoon met "CRS modus" te klikken met de gekleurde aanwijsstok en rechter trigger.

Hierna zal de stap worden afgerond en gaat u verder naar stap 2/5.

Het voertuig staat nu in de CRS modus.

|          | No. All Property lies                     |                        |
|----------|-------------------------------------------|------------------------|
| 100      | Deactivatie procedure: DAF XF 2013 - 2019 |                        |
| * -      | Schakel de CRS modus in.                  | 1/5                    |
| ulu 17 🖬 |                                           |                        |
|          | Crash Recovery System VR+                 | Verberg dak            |
|          |                                           | Verberg<br>zijkant     |
|          |                                           | Verberg<br>stoelen     |
|          |                                           | Verberg<br>carrosserie |
|          |                                           |                        |
|          |                                           | Deactiveting           |
|          |                                           | modech                 |
|          |                                           |                        |
|          |                                           | bby                    |
|          | Selecteer CRS modus                       |                        |
|          |                                           |                        |

< 47 >

Boven de tablet staat nu de volgende stap: 2/5 "Controleer of de trekker beschadigd is. Deactiveer het aandrijfsysteem door de motor uit te zetten. Doorloop hiervoor alle stappen bij het symbool van de Start/ Stop knop."

Beweeg met de aanwijsstok naar het sleutel icoon in de cabine van de DAF. Door deze te selecteren door de trigger op de rechter controller in te drukken verschijnt er een nieuwe pagina met informatie op de tablet.

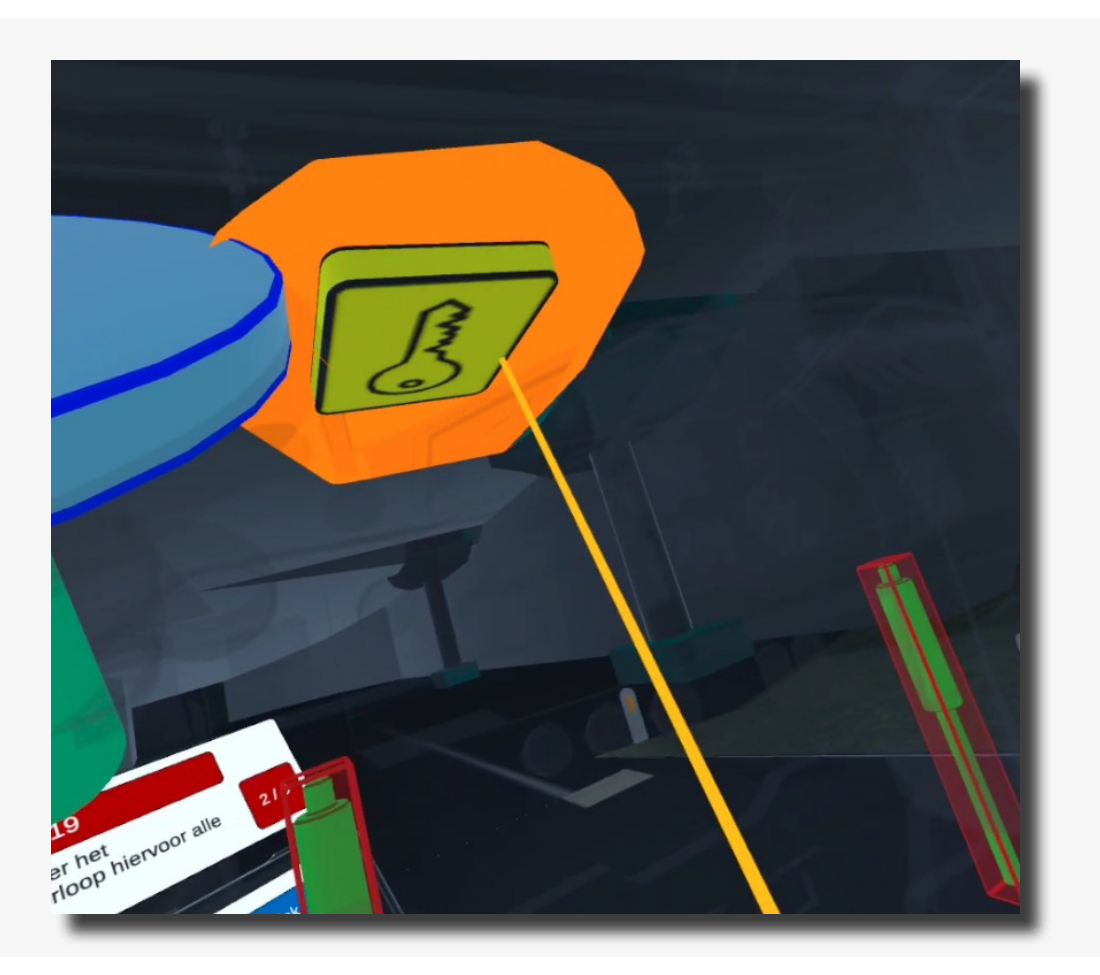

Onder aan deze pagina op de tablet staat een rode knop met de tekst Afb. 1. Door deze knop in te drukken met de aanwijsstok en de trigger op de rechter controller zal deze stap worden voltooid.

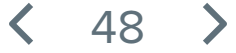

Boven de tablet staat nu de volgende stap: 3/5 "Ontkoppel alsnog de accu met behulp van de Hoofdschakelaar accu."

Beweeg met de aanwijsstok naar het icoon van de Hoofdschakelaar achter op de DAF.

Door deze vervolgens in te drukken met de trigger op de rechter controller wordt de stap afgerond.

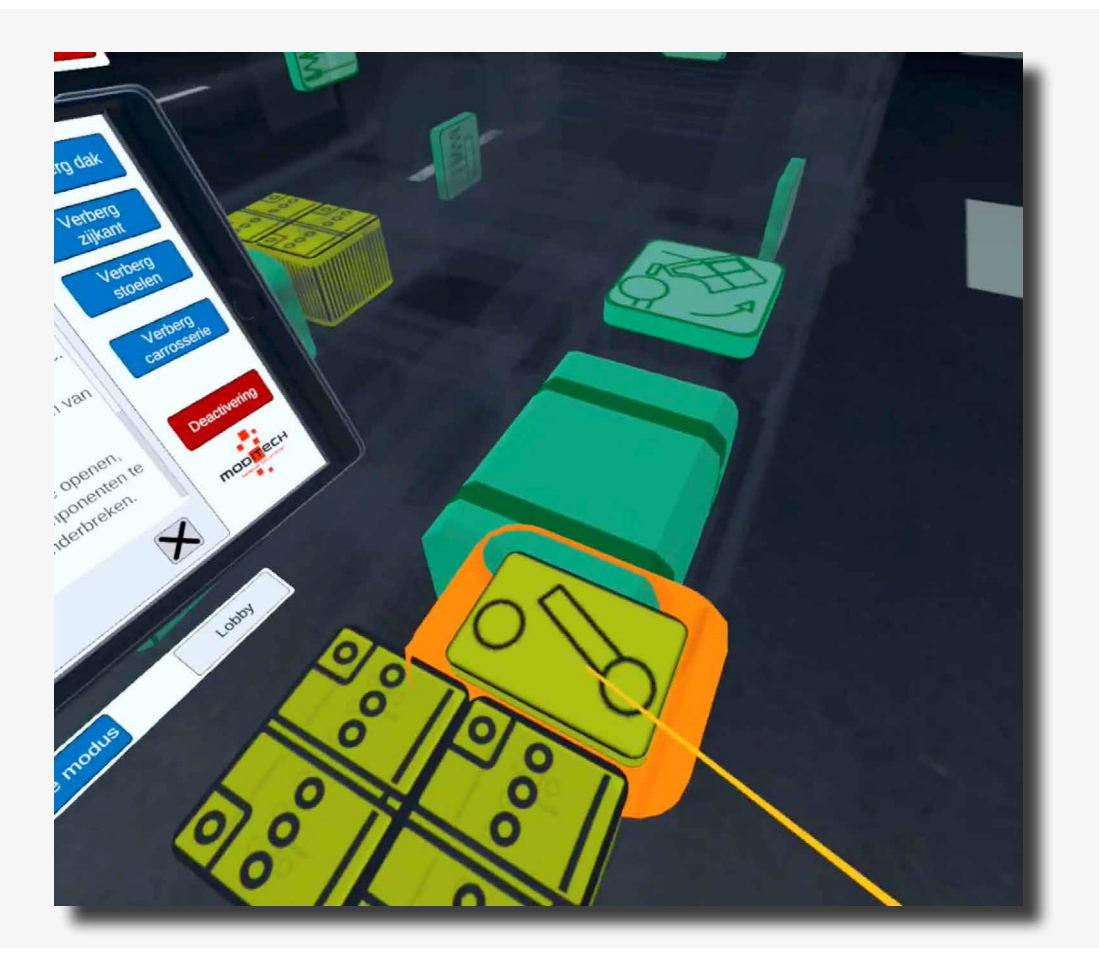

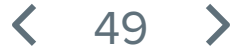

Boven de tablet staat nu de volgende stap: 4/5 "Onderzoek de noodschakelaar in de cabine. Bekijk hiervoor de informatie in het Hoofdschakelaar accu-symbool. "

Door de vorige stap staat er nu informatie over de Hoofdschakelaar Accu op de tablet. Onderaan deze informatie op de tablet bevinden zich drie rode knoppen: Afb. 1, Afb. 2 en Afb. 3.

Beweeg met de aanwijsstok naar de knop van Afb. 2 en druk deze in middels de trigger op de rechter controller.

De stap is afgerond.

|   | Deactivatie procedure: DAF XF 2013 - 2019<br>Onderzoek de noodschakelaar in de cabine. Bekijk hie<br>informatie in het Hoofdschakelaar accu-symbool. | rvoor de 4/5       |
|---|----------------------------------------------------------------------------------------------------|--------------------|
| ſ | Hoofdschakelaar accu                                                                                                    | Verberg dak        |
| 3 | Het voertuig is optioneel uitgerust met een<br>hoofdschakelaar voor het loskoppelen van de accu.                                                     | Verberg<br>zijkant |
| Y | Bevindt zich normaal gesproken aan de rechter zijde van<br>het chassis als aangegeven (zie afb. 1).                                                  | Verberg            |
|   | Schakelaar linksom draaien voor ontkoppeling van ee<br>accu.                                                                                         | carrosserie        |
|   | component locaties variëren.<br>Voertuigen die gevaarlijke stoffen transporteren zijn                                                                | Deactivering       |
|   | uitgerust met één of twee handmatige noodschakenaals.<br>afb. 1 afb. 2 afb. 3                                                                        |                    |
|   | Selecteer<br>voertuig Normale modus                                                                                                    |                    |

< 50 >

Boven de tablet staat nu de volgende stap: 5/5 "Onderzoek de alternatieve noodschakelaar aan passagierszijde. Bekijk hiervoor de informatie in het Hoofdschakelaar accu-symbool."

U kunt de afbeelding uit de vorige stap afsluiten door deze weg te drukken met het kruisje wat rechts onderin op de afbeelding staat.

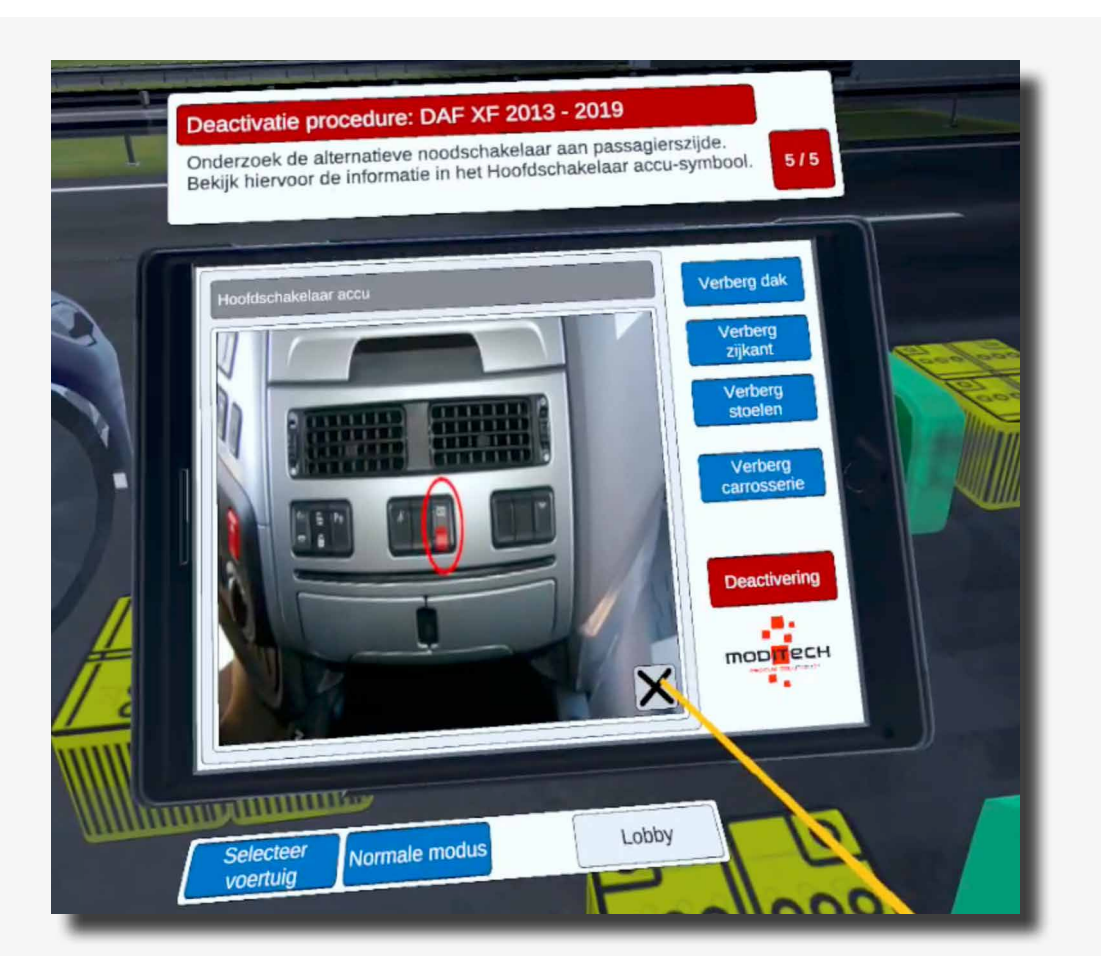

Vervolgens komt u terug op de pagina met informatie over de Hoofdschakelaar Accu op de tablet. Onderaan deze informatie bevinden zich drie rode knoppen: Afb. 1, Afb. 2 en Afb. 3. Beweeg met de aanwijsstok naar de knop van Afb. 3 en druk deze in middels de trigger op de rechter controller.

51

De stap is afgerond. En daarmee ook de procedure.

# Scenario 3 **Tesla op bollard in woonwijk**

#### Scenario omschrijving

(i)

Er heeft een eenzijdig ongeval plaatsgevonden met een Tesla Model S.

De volgende informatie is bekend:

Een Tesla Model S is tegen een betonnen paal gereden als gevolg van een plotselinge uitwijkmanoeuvre voor spelende kinderen. De bestuurder zit nog in het voertuig en de politie en ambulance zijn gealarmeerd. Er is mogelijk sprake van een (beginnende) voertuigbrand, want de melder geeft aan dat rook uit het voertuig komt.

Doorloop de deactiverings procedure voor elk voertuig met gebruikmaking van de aanwijzingen aan de bovenkant van de tablet met het Crash Recovery System. Raadpleeg het scherm deactiveren op de tablet voor de benodigde stappen voor een succesvolle deactivering van het aandrijfsysteem.

Navigeer vervolgens naar de juiste component in het voertuig en volg de benodigde stappen inclusief het bekijken van alle foto's voor de deactivering.

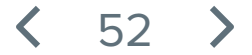

Druk de scenario omschrijving op het blauwe scherm weg door een willekeurige toets ingedrukt te houden op één van de controllers. Houd de toets net zolang ingedrukt tot de balk met de tekst "Toets inhouden om te sluiten" weg gaat.

Op de tablet die aan de linker controller vast zit staat nu 1 voertuig, de Tesla Model S 2013-2016.

Klik op de Tesla Model S op de tablet. Dit doet u door de gekleurde aanwijsstok naar de naam te bewegen en op de rechter trigger knop te drukken.

| HIIR |                           |
|------|---------------------------|
|      | Crash Recovery System VR+ |
|      | Tesla Movel S 2013 - 2016 |
|      |                           |
|      |                           |
|      |                           |
|      | Selecteet Lobby           |

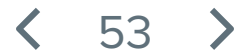

Boven de tablet staat nu de eerste stap: 1/9 "Schakel de CRS modus in. "

De CRS modus kunt u activeren door onder de tablet op het blauwe icoon met "CRS modus" te klikken met de blauwe aanwijsstok en rechter trigger.

Hierna zal de stap worden afgerond en gaat u verder naar stap 2/9.

Het voertuig staat nu in de CRS modus.

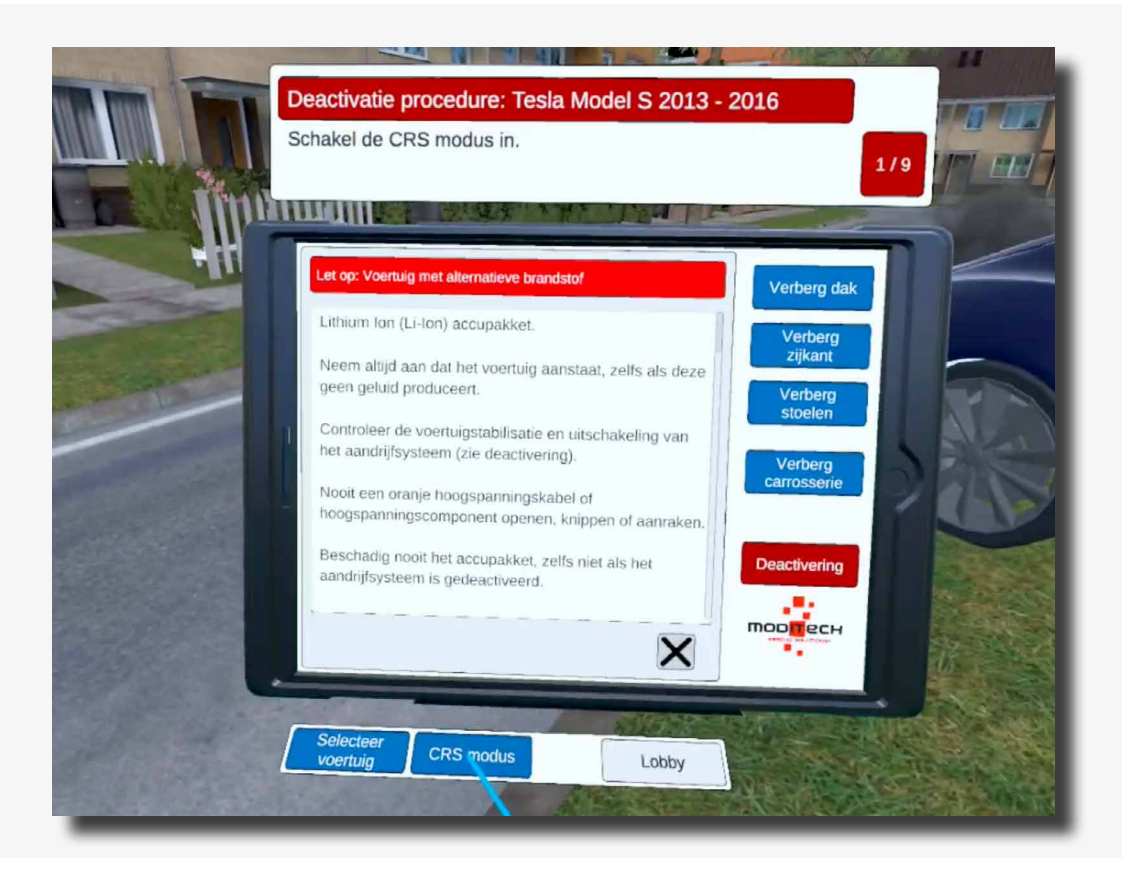

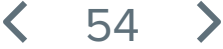

Boven de tablet staat nu de volgende stap: 2/9 "Controleer op eventueel uitstromende vloeistoffen en mogelijke rookontwikkeling. Waar wordt deze door veroorzaakt? "

Beweeg naar de Tesla en beweeg vervolgens de gekleurde aanwijsstok over het grote accu pakket. Terwijl het accu pakket gekleurd is drukt u op de trigger knop van de rechter controller, het accu pakket is nu geselecteerd.

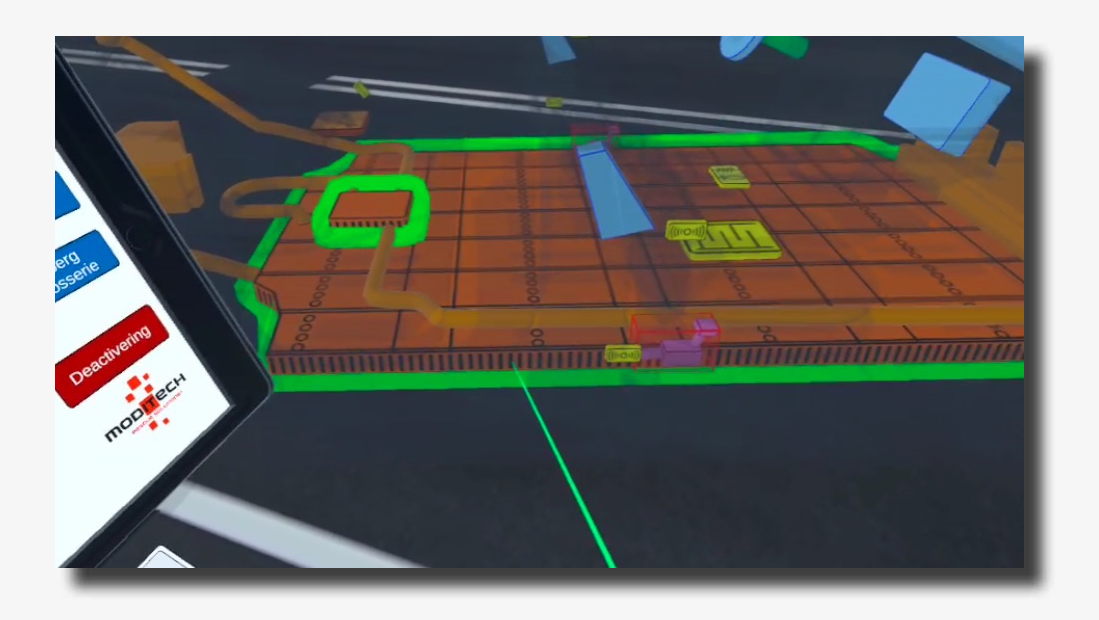

De stap wordt hierdoor afgerond. Op de Tablet staat nu de tekst: "De warmtebeeldcamera geeft aan dat de accu (nog) niet is opgewarmd. Er is inmiddels geen sprake meer van rookontwikkeling"

Deze melding kunt u vervolgens wegklikken door de gekleurde aanwijsstok naar het kruisje rechts onderin op deze melding te gaan en deze in te drukken met de trigger op de rechter controller. De stap is afgerond.

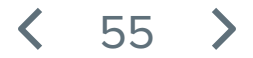

Boven de tablet staat nu de volgende stap: 3/9 "Bestudeer de deactiveringsprocedure voor het aandrijfsysteem."

Beweeg de gekleurde aanwijsstok naar de rode knop met "Deactivering" op de tablet. Druk deze in met de trigger op de rechter controller.

De stap is nu afgerond.

| Deactivatie procedure: Tesla Model S 2013 - 2016<br>Bestudeer de deactiveringsprocedure voor het aandrijfsysteem.                                                                                                    |
|----------------------------------------------------------------------------------------------------|
| <ul> <li>Lithum Ion (Li-Ion) accupakket</li> <li>Verding voor het hoogspanningscircuit.</li> <li>Op het accupakket staat een spanning van ongever (action (action (act</li></ul> |

< 56 >

Boven de tablet staat nu de volgende stap: 4/9 "Onderzoek het losnemen van de kabelconnectie in het scherm deactivering."

Beweeg de gekleurde aanwijsstok naar de rode knop met "Deactivering" op de tablet. Druk deze in met de trigger op de rechter controller.

Op dit scherm ziet u een titel met Deactivering met daaronder een tekstuele uitleg gevolgd door drie rode knoppen (afb. 1, link 1 en link 2).

Beweeg de gekleurde aanwijsstok naar de rode knop onder in het tablet scherm met de tekst "link 1" en druk vervolgens met de trigger op de rechter controller deze knop in.

Een scherm verschijnt met informatie over de Nood ontkoppelingskabel.

De stap is nu afgerond.

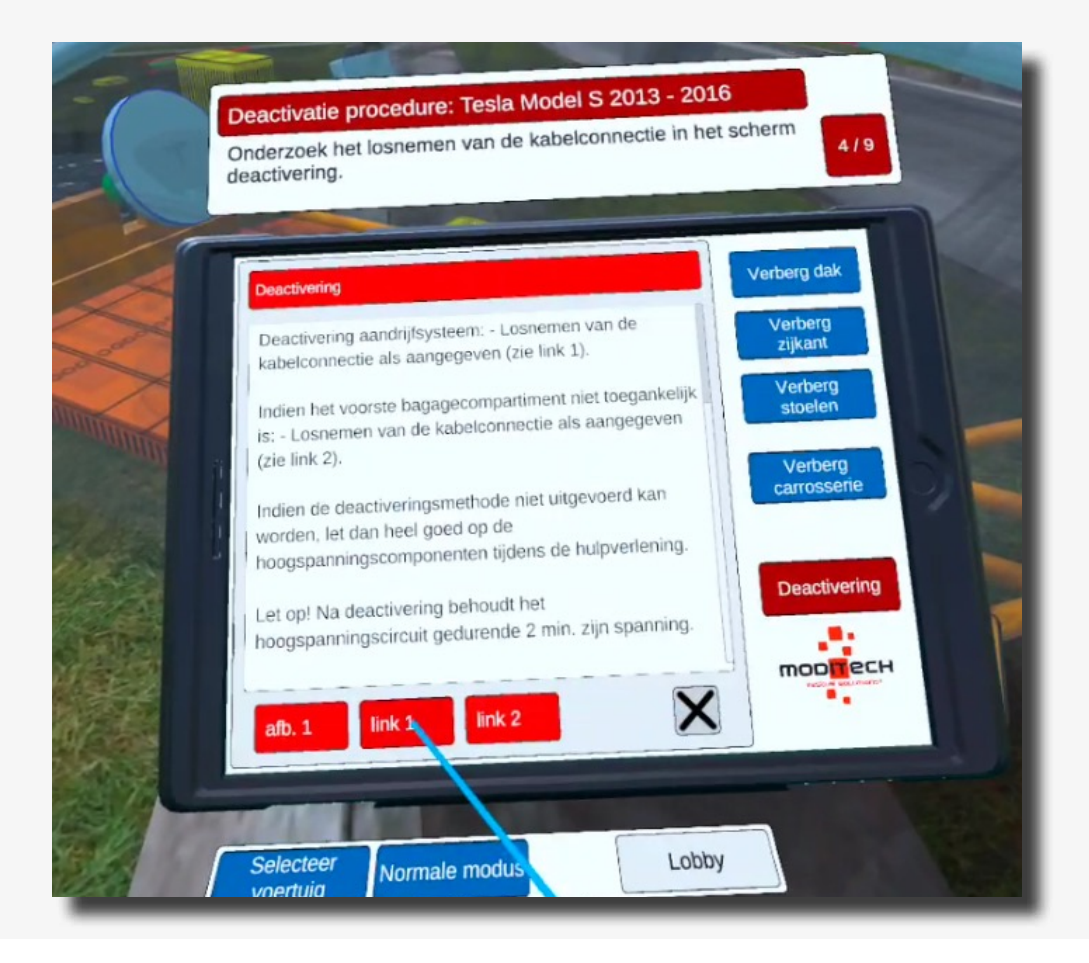

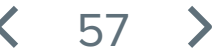

Boven de tablet staat nu de volgende stap: 5/9 "Knip de Nood-ontkoppelingskabel rechtsvoor onder de motorkap door."

Beweeg naar de rechter voorkant van de Tesla. Hier bevindt zich een icoon met een kniptang (zie afbeelding).

Beweeg de gekleurde aanwijsstok naar dit icoon. Het icoon zal oplichten, druk vervolgens met de trigger op de rechter controller op het icoon.

De stap is afgerond.

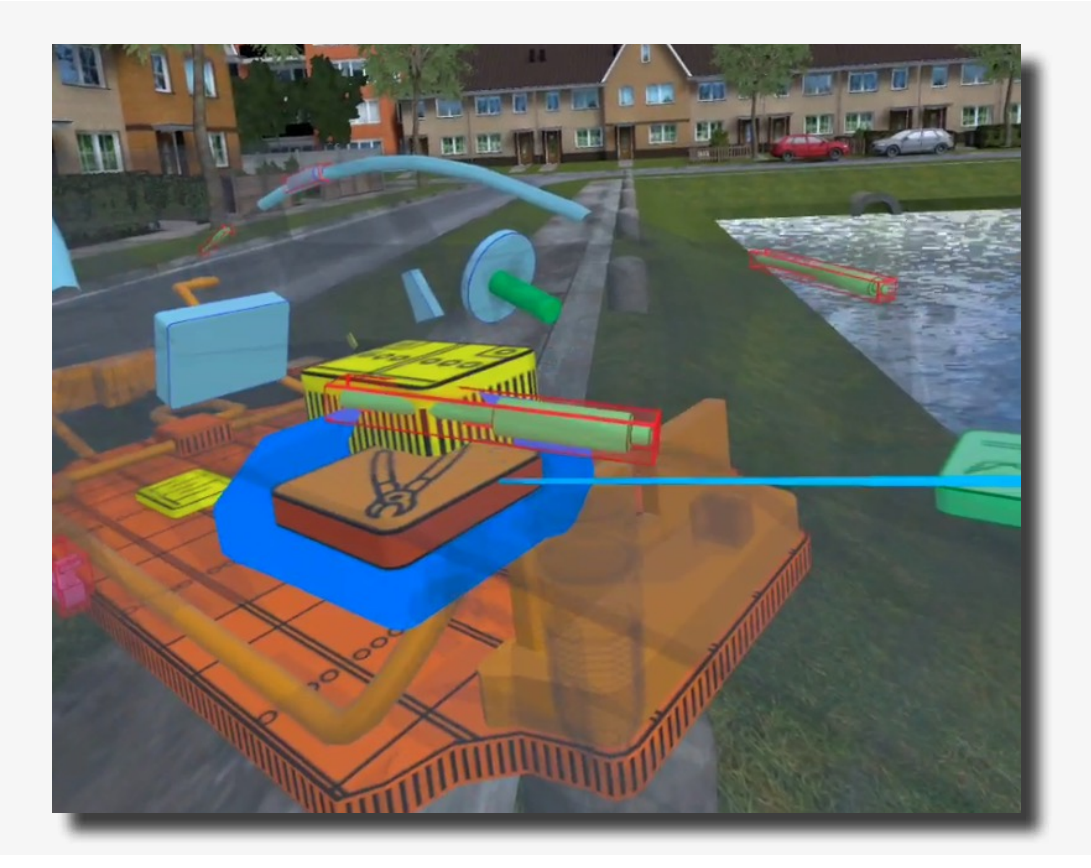

Boven de tablet staat nu de volgende stap: 6/9 "Bekijk de video over het doorknippen van de Nood-Ontkoppelingskabel."

Na het selecteren van het kniptang icoon uit de vorige stap, is er op de tablet een nieuwe pagina verschenen.

Beweeg de gekleurde aanwijsstok naar de rode knop met "Video" onderin op de tablet en druk deze in met de trigger op de rechter controller. Bekijk de video.

De stap is afgerond.

| Deactivatie procedure: Tesla Model S 2013 - 2<br>Bekijk de video over het doorknippen van de<br>Nood-ontkoppelingskabel. | 6/9                                                                                               |
|----------------------------------------------------------------------------------------------------|---------------------------------------------------------------------------------------------------|
| Bekijk de video over het doorknippen van de<br>Nood-ontkoppelingskabel.<br>Video<br>Video                                | Verberg dak<br>Verberg<br>zijkant<br>Verberg<br>stoelen<br>Verberg<br>carrosserie<br>Deactivering |

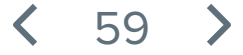

Boven de tablet staat nu de volgende stap: 7/9 "Het aandrijfsysteem is gedeactiveerd. Onderzoek de alternatieve deactiveringsmethoden."

Beweeg de gekleurde aanwijsstok naar de rode knop met "Deactivering" op de tablet. Druk deze in met de trigger op de rechter controller.

Op dit scherm ziet u een titel met Deactivering met daaronder een tekstuele uitleg gevolgd door drie rode knoppen (afb. 1, link 1 en link 2).

Beweeg de gekleurde aanwijsstok naar de rode knop onder in het tablet scherm met de tekst "link 2" en druk vervolgens met de trigger op de rechter controller deze knop in.

Een scherm verschijnt met informatie over de Nood ontkoppelingskabel.

De stap is nu afgerond.

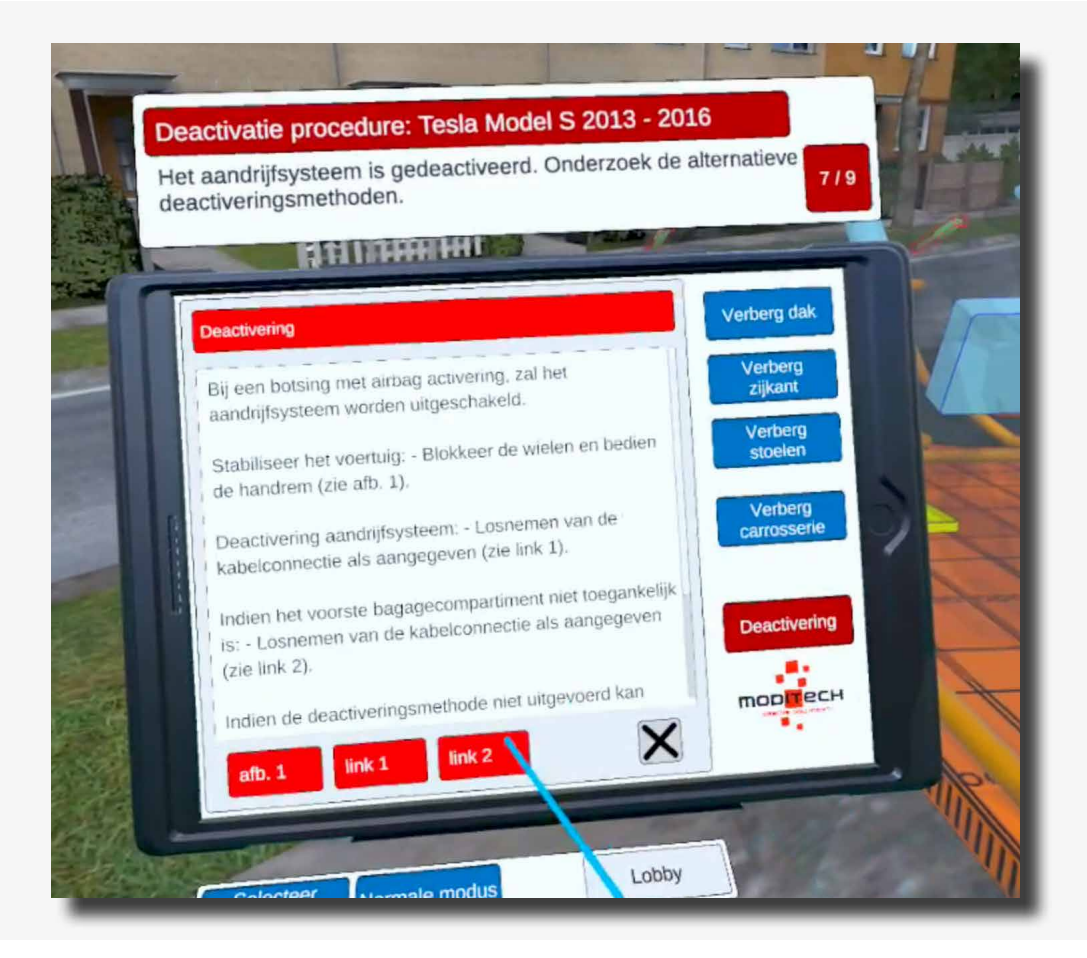

60

Boven de tablet staat nu de volgende stap: 8/9 "Bekijk de Nood-ontkoppelingskabel in de C-stijl."

Beweeg naar de linker achterkant van de Tesla. Hier bevindt zich een icoon met een kniptang (zie afbeelding).

Beweeg de gekleurde aanwijsstok naar dit icoon. Het icoon zal oplichten, druk vervolgens met de trigger op de rechter controller op het icoon.

De stap is nu afgerond.

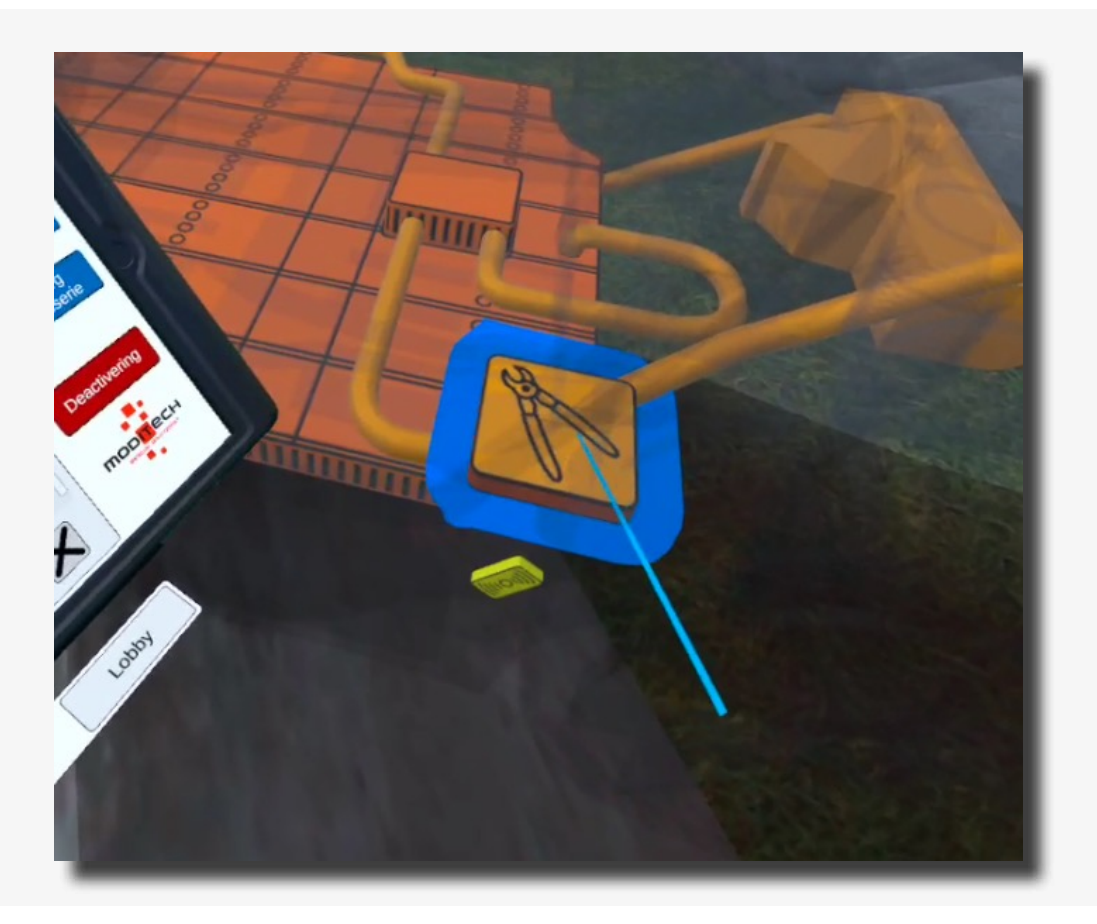

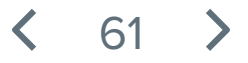

Boven de tablet staat nu de volgende stap: 9/9 "Knip de Nood-ontkoppelingskabel door in de C-stijl door afbeelding 1 te bekijken."

Door stap 10 te volgen komt er een scherm op de tablet te staan met informatie over de Nood-ontkoppelingskabel.

Onderin op het scherm van de tablet staat een rode knop "afb. 1". Beweeg de gekleurde aanwijsstok naar deze knop, en druk deze vervolgens in met de trigger op de rechter controller.

De afbeelding over de C-stijl verschijnt en de stap is afgerond.

| 0 | Deactivatie procedure: Tesla Model S 2013 - 2016<br>Maip de Nood-ontkoppelingskabel door in de C-stijl door<br>afbeeling 1 te bekijken.                                                                                                    |
|---|----------------------------------------------------------------------------------------------------|
|   | Nood-ontkoppelingskabel       kan gebruiktive         De Service/Nood-ontkoppelingskabel kan gebruiktive       kan gebruiktive         winder als onderdeel van de deactivering van het andrijfsysteem (zie deactivering).       De Service/Nood-ontkoppelingskabel kan gebruiktive         Bevindt zich in de C-stijl als aangegeven.       Besterviering aandrijfsysteem: - Knip de aangegeven taabel, door het knippen of zagen van de C-stijl als aangegeven (zie atb. 1).       Verberg dak         De Service/Nood-ontkoppelingskabel kan gebruiktive       Verberg stellen         De Service/Nood-ontkoppelingskabel kan gebruiktive       Verberg stellen         Bevindt zich in de C-stijl als aangegeven (zie atb. 1).       Verberg bestellen         De Service/Nood-ontkoppelingskabel kan gebruiktive       Verberg stellen         De Service/Nood-ontkoppelingskabel kan gebruiktive       Verberg stellen         De Service/Nood-ontkoppelingskabel kan gebruiktive       Verberg stellen         De Service/Nood-ontkoppelingskabel kan gebruiktive       Verberg stellen         De Service/Nood-ontkoppelingskabel kan gebruiktive       Verberg stellen         De Service/Nood-ontkoppelingskabel kan gebruiktive       Verberg stellen         De Service/Nood-ontkoppelingskabel kan gebruiktive       Verberg stellen         De Service/Nood-ontkoppelingskabel kan gebruiktive       Verberg stellen         De Service/Nood-ontkoppelingskabel kan gebruiktive       Verberg stellen |
|   | Selecteer Normaia modus                                                                                                    |

< 62 >

Boven de tablet staat stap 9/9 "Procedure afgerond!"

De procedure voor de Tesla Model S is nu afgerond, en daarmee het scenario.

U kunt nu verder met een ander scenario.

Ook bevindt zich hier aan de rechter kant een knop "Lobby" waarmee u terug kunt naar het scenario selectie scherm. Beweeg de gekleurde aanwijsstok naar de knop en druk deze in met de trigger op de rechter controller.

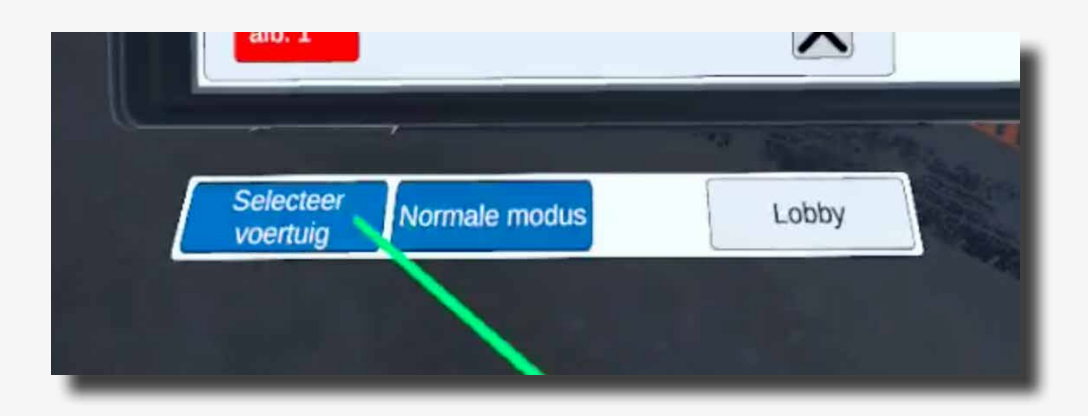

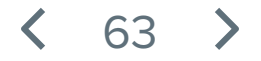

# Scenario 4 Aanrijding Hyundai Xcient en Opel Ampera

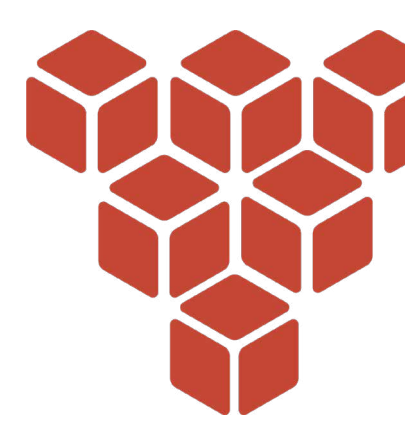

#### Scenario omschrijving

In dit scenario heeft zojuist een aanrijding plaatsgevonden tussen een Hyundai Xcient vrachtwagen en een Opel Ampera.

De volgende informatie is bekend:

Een vrachtwagen is ingereden op een plotselinge file voor het begin van een tunnel. Daarbij is deze behoorlijk hard in de achterzijde van een personenauto gereden. De lading in de vrachtwagen inclusief palletwagen is gaan schuiven en heeft waarschijnlijk de waterstoftanks beschadigd. In het voertuig zit een bestuurder en bijrijder en deze zijn lichtgewond. Omdat er slachtoffers in het voertuig zitten worden de hulpdiensten gealarmeerd.

()

Doorloop de deactiverings procedure voor elk voertuig met gebruikmaking van de aanwijzingen aan de bovenkant van de tablet met het Crash Recovery System. Raadpleeg het scherm deactiveren op de tablet voor de benodigde stappen voor een succesvolle deactivering van het aandrijfsysteem.

Navigeer vervolgens naar de juiste component in het voertuig en volg de benodigde stappen inclusief het bekijken van alle foto's voor de deactivering.

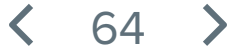

# Aanrijding Hyundai Xcient en Opel Ampera

Druk de scenario omschrijving op het blauwe scherm weg door een willekeurige toets ingedrukt te houden op één van de controllers. Houd de toets net zolang ingedrukt tot de balk met de tekst "Toets inhouden om te sluiten" weg gaat.

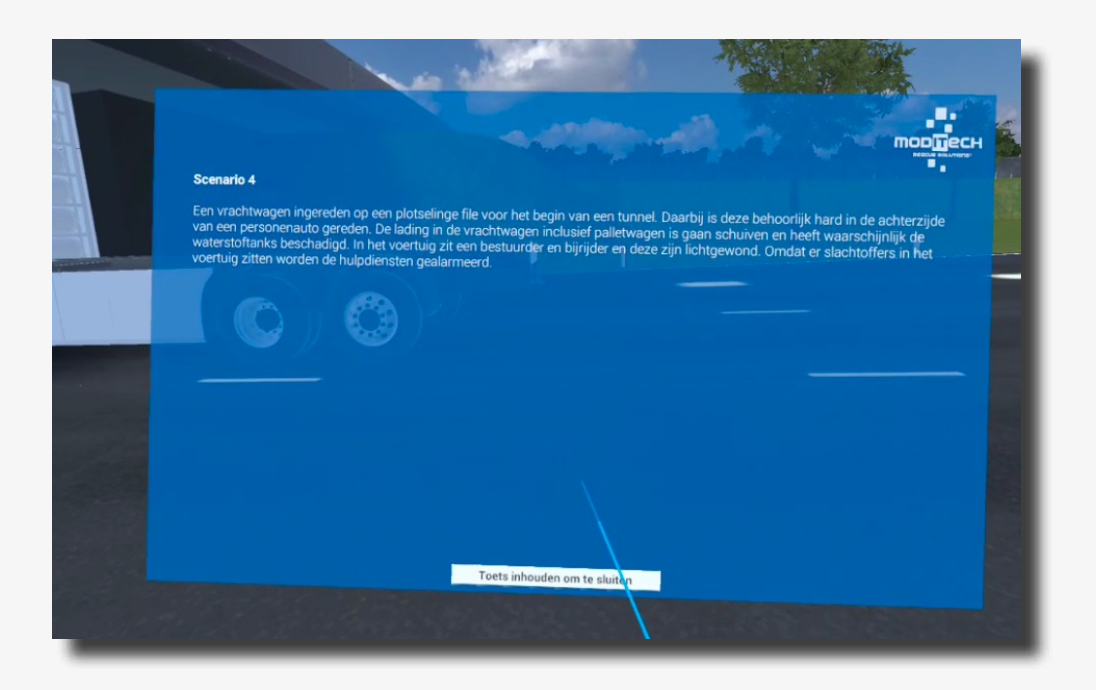

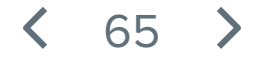

# Aanrijding Hyundai Xcient en Opel Ampera

Op de tablet die aan de linker controller vast zit staat een pieper melding.

Lees deze melding en klik deze vervolgens weg door met de blauwe aanwijsstok op het kruisje rechts onder de melding te klikken met de rechter trigger knop.

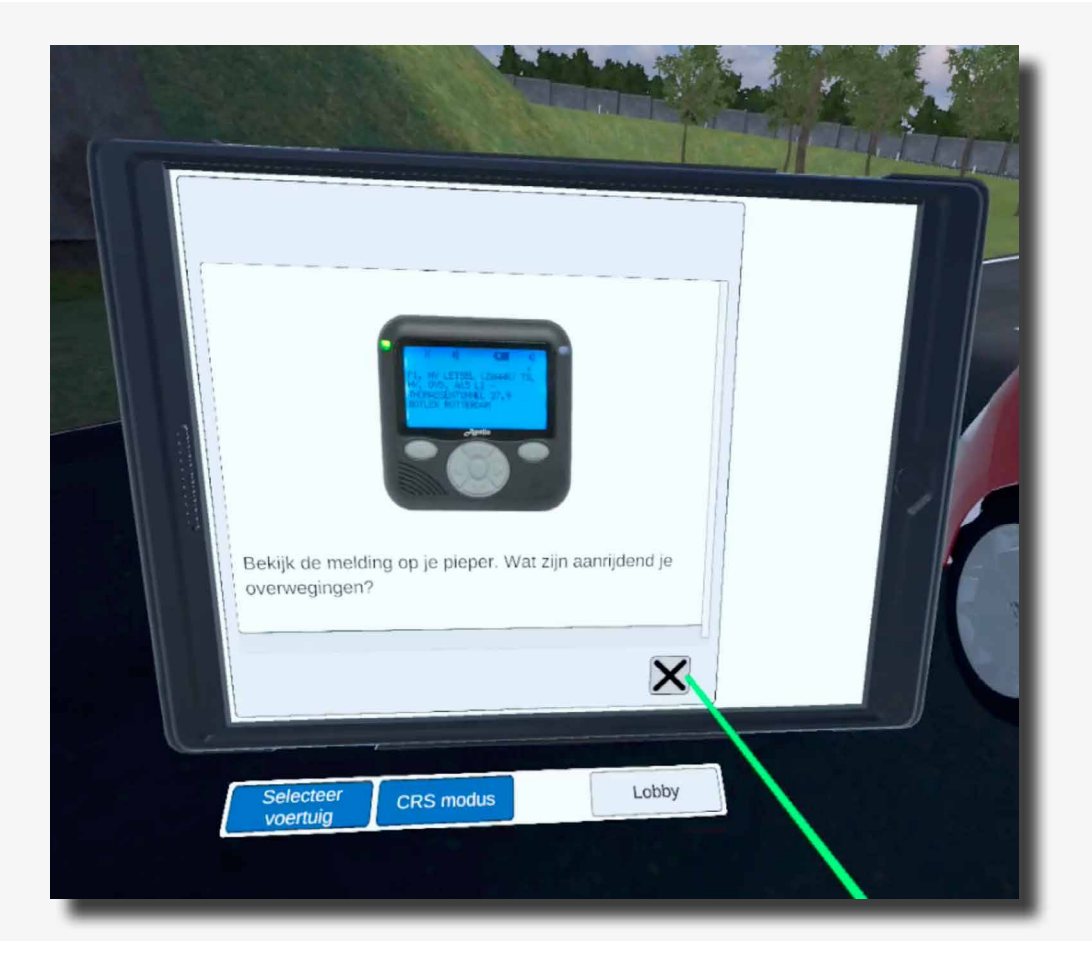

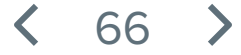

Op de tablet die aan de linker controller vast zit staan nu 2 voertuigen; De Hyundai XCient en de Opel Ampera 2011-2016.

Klik op de Hyundai Xcient (Opel Ampera mag ook, ga dan verder naar pagina 81).

Dit doet u door de blauwe aanwijsstok naar de naam te bewegen en weer op de rechter trigger knop te drukken.

| Crash Recovery System VR+                 |
|-------------------------------------------|
| Hyundal XCient<br>Opel Ampera 2011 - 2016 |
|                                           |
|                                           |
|                                           |
| Selecteer<br>voertuig CRS modus Lobby     |
|                                           |

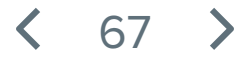

Op de tablet die aan de linker controller vast zit staat nu een waarschuwingsscherm. Boven de tablet staat nu een stap omschreven die u moet volgen om in het scenario verder te gaan naar de volgende stap: Stap 1/10.

Lees het 'let op' waarschuwingsscherm en selecteer de 4 belangrijkste regels. Ga na iedere regel verder door op het kruisje te klikken.

Ga met de blauwe aanwijsstok naar het kruisje rechts onderin en klik de eerste zin weg. Ga door tot u ze alle 4 hebt gehad en de stap wordt voltooid.

Als de stap is voltooid hoort u een belletje en komt er boven de tablet de volgende stap te staan.

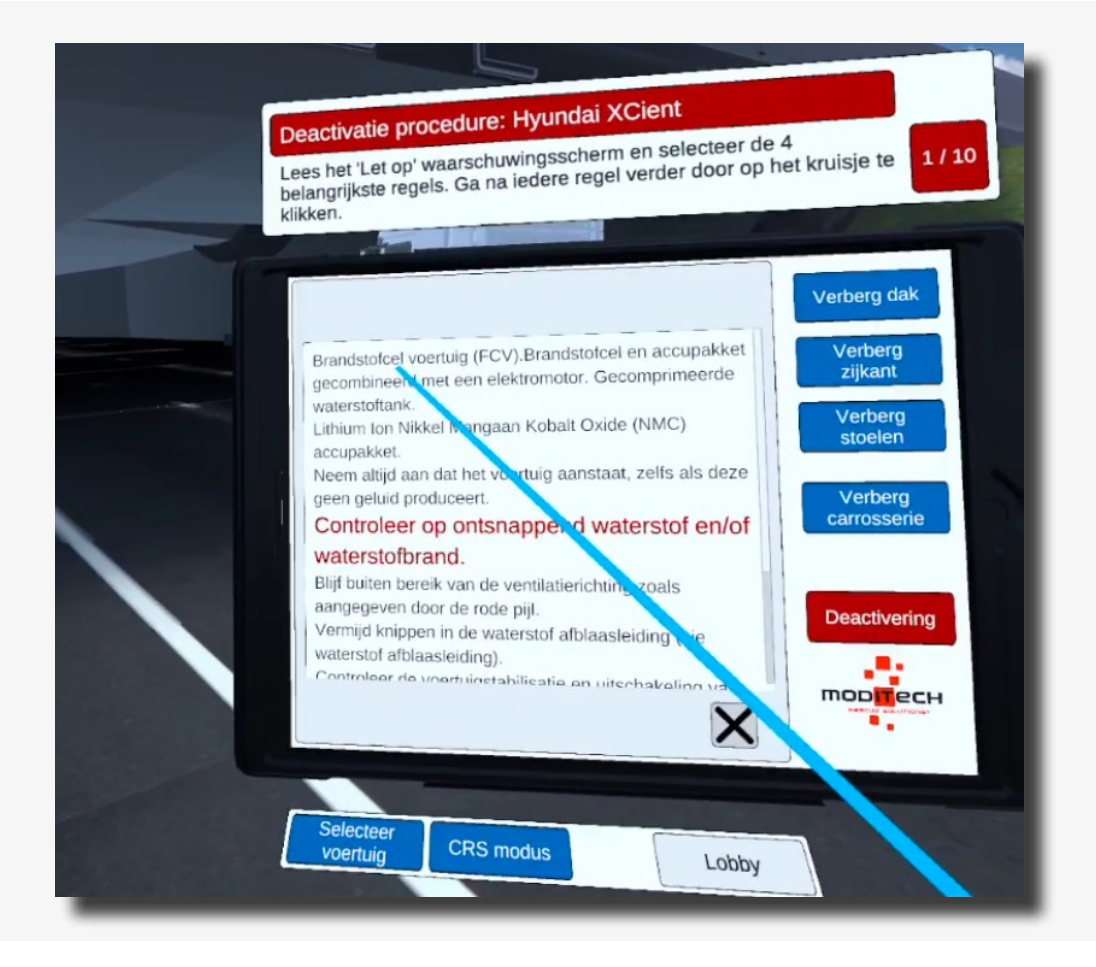

68

Boven de tablet staat nu de volgende stap: 2/10 "Schakel de CRS modus in."

De CRS modus kunt u activeren door onder de tablet op het blauwe icoon met "CRS modus" te klikken met de gekleurde aanwijsstok en rechter trigger.

Hierna zal de stap worden afgerond en gaat u verder naar stap 3/10.

Het voertuig staat nu in de CRS modus.

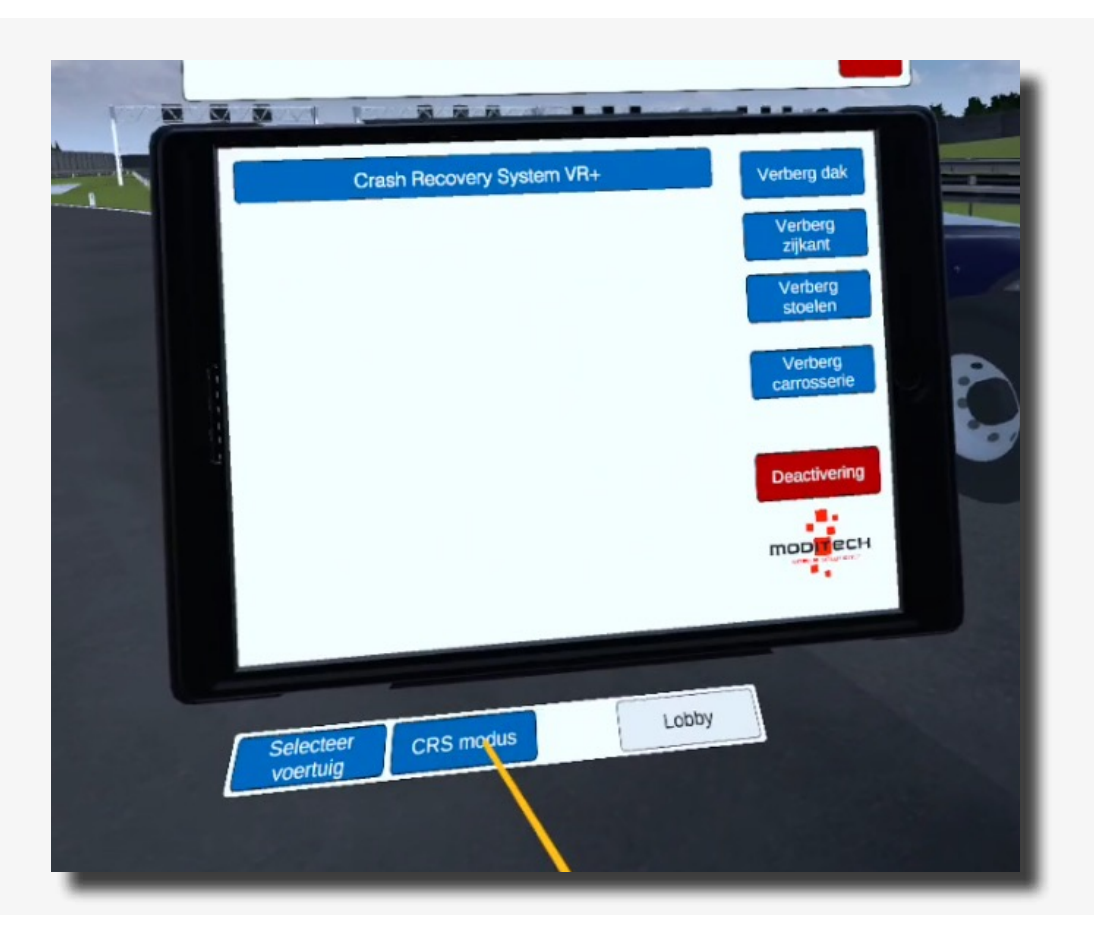

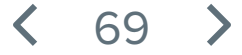

Boven de tablet staat nu de volgende stap: 3/10 "Activeer de CRS modus en verken op een mogelijke waterstofbrand met de warmtebeeld camera. U kunt de warmtebeeldcamera selecteren door op de rechter controller met uw duim de uitstekende joystick te bedienen."

Bedien met de rechter joystick het selectie menu en selecteer hierin het icoon van de warmtebeeldcamera.

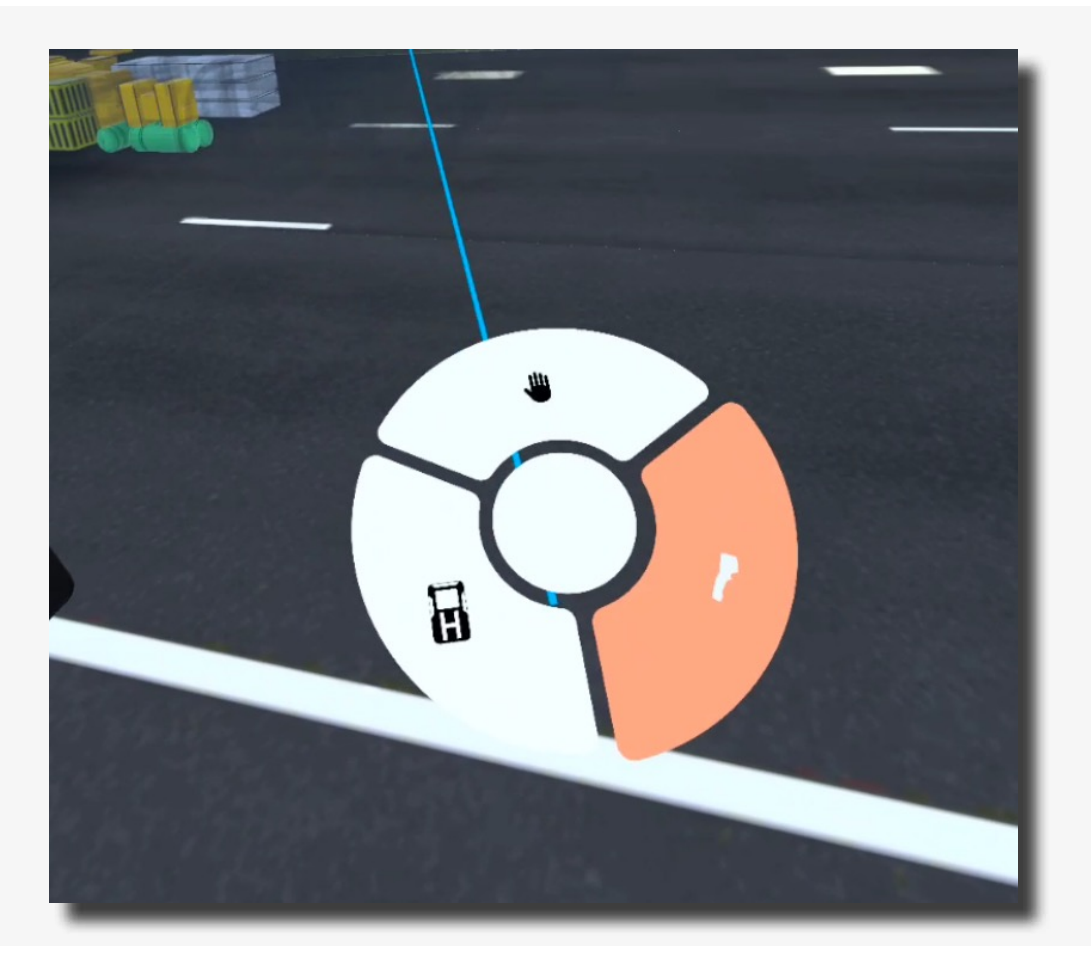

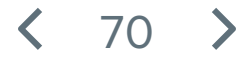

Hierdoor heeft u nu de warmtebeeld camera in uw rechterhand. Beweeg de camera over het voertuig totdat de stap voltooid wordt. Het te scannen gebied is ongeveer 60% van het voertuig oppervlakte. Let op dat u zowel in de lengte als in de hoogte het voertuig scant.

Hierna zal de stap worden afgerond en gaat u verder naar stap 4/10.

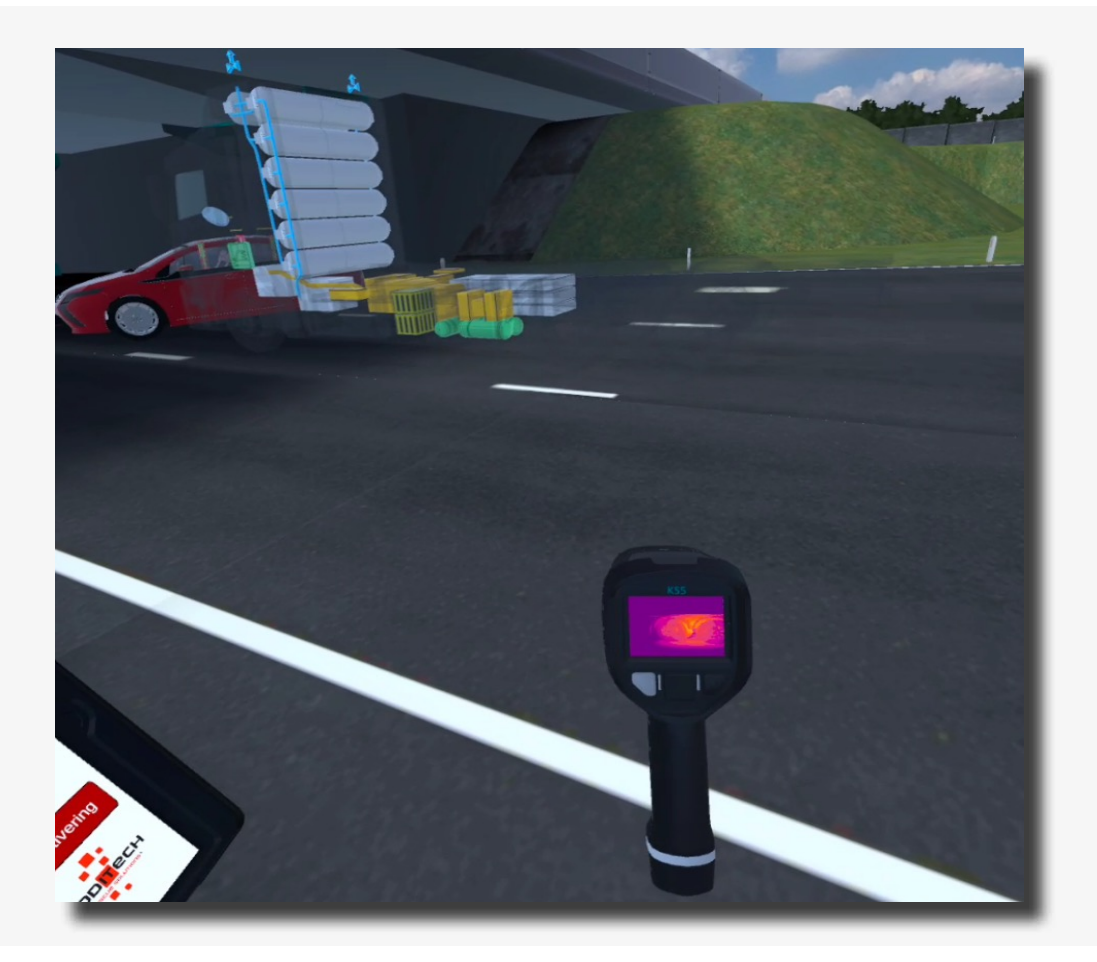

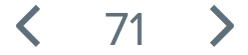

Boven de tablet staat nu de volgende stap: 4/10 "Verken op een mogelijke waterstofgaslekkage met behulp van de H2 gasmeter. U kunt de H2 gasmeter selecteren door op de rechter controller met uw duim de uitstekende joystick te bedienen."

Bedien met de rechter joystick het selectie menu en selecteer hierin het icoon van de H2 gasmeter.

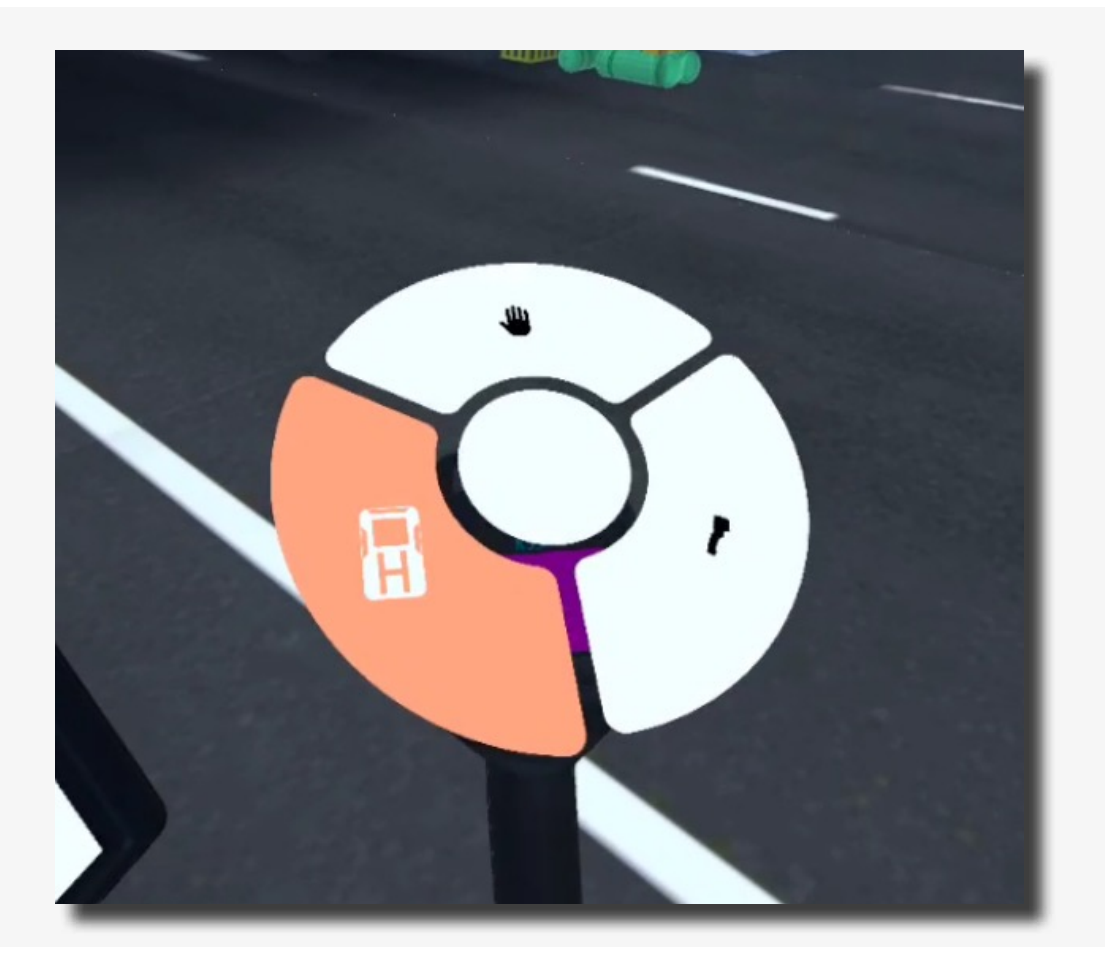

Hierdoor heeft u nu de H2 gasmeter in uw rechterhand. Beweeg vervolgens naar het voertuig toe om te meten waar de lekkage vandaan komt. U moet echt naast de lekkage staan zodat de waarde op de H2 gasmeter hoog genoeg wordt om de stap af te ronden.

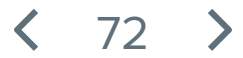
## De H2 gasmeter:

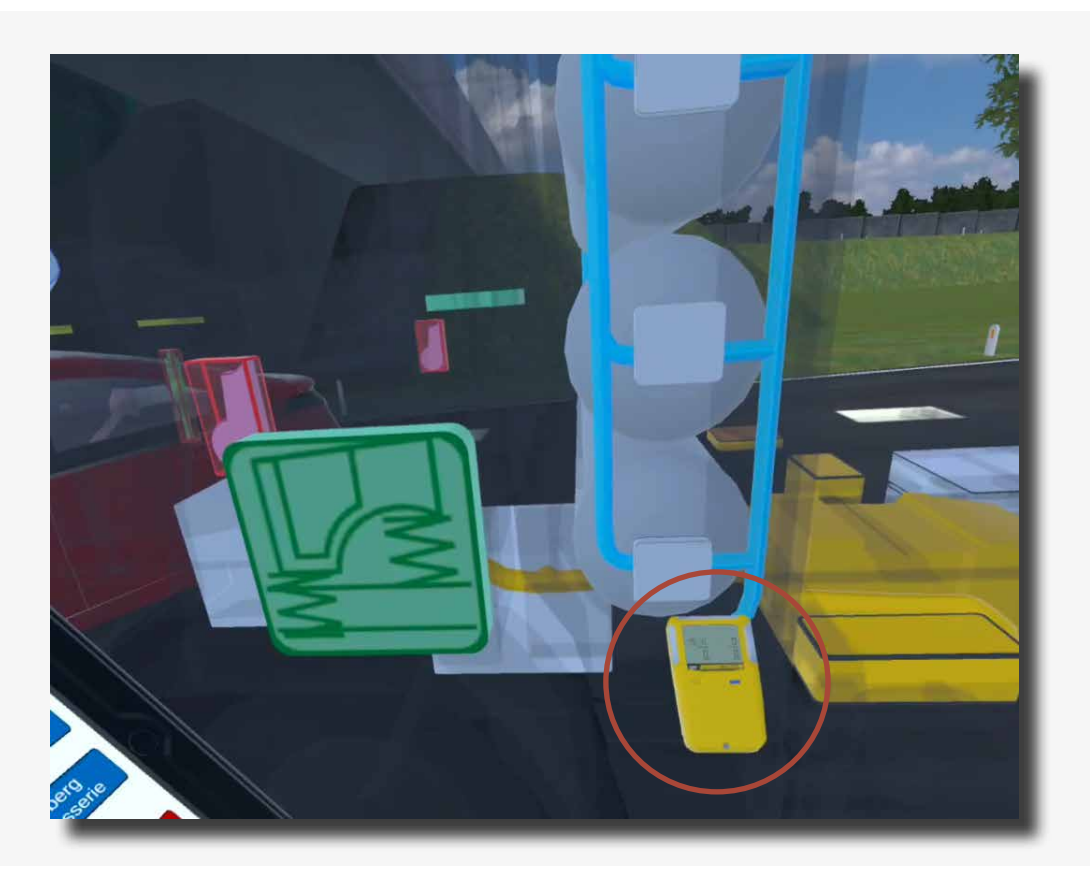

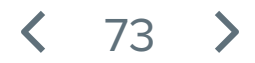

Boven de tablet staat nu de volgende stap: 5/10 "Volg de deactivatie procedure en start met het stabiliseren van het voertuig door de wielen te blokkeren. Om de aanwijsstok te activeren, gebruikt u opnieuw met uw duim de uitstekede joystick in de rechter controller."

Bedien met de rechter joystick het selectie menu en selecteer hierin het icoon van de hand om de aanwijsstok te activeren.

Beweeg de aanwijsstok naar de wielen van het voertuig. De wielen zullen hierdoor gekleurd omrand worden. Terwijl de wielen gekleurd zijn drukt u op de trigger knop van de rechter controller om de wielen te blokkeren. De wielen hebben nu een witte omlijning en de stap is afgerond.

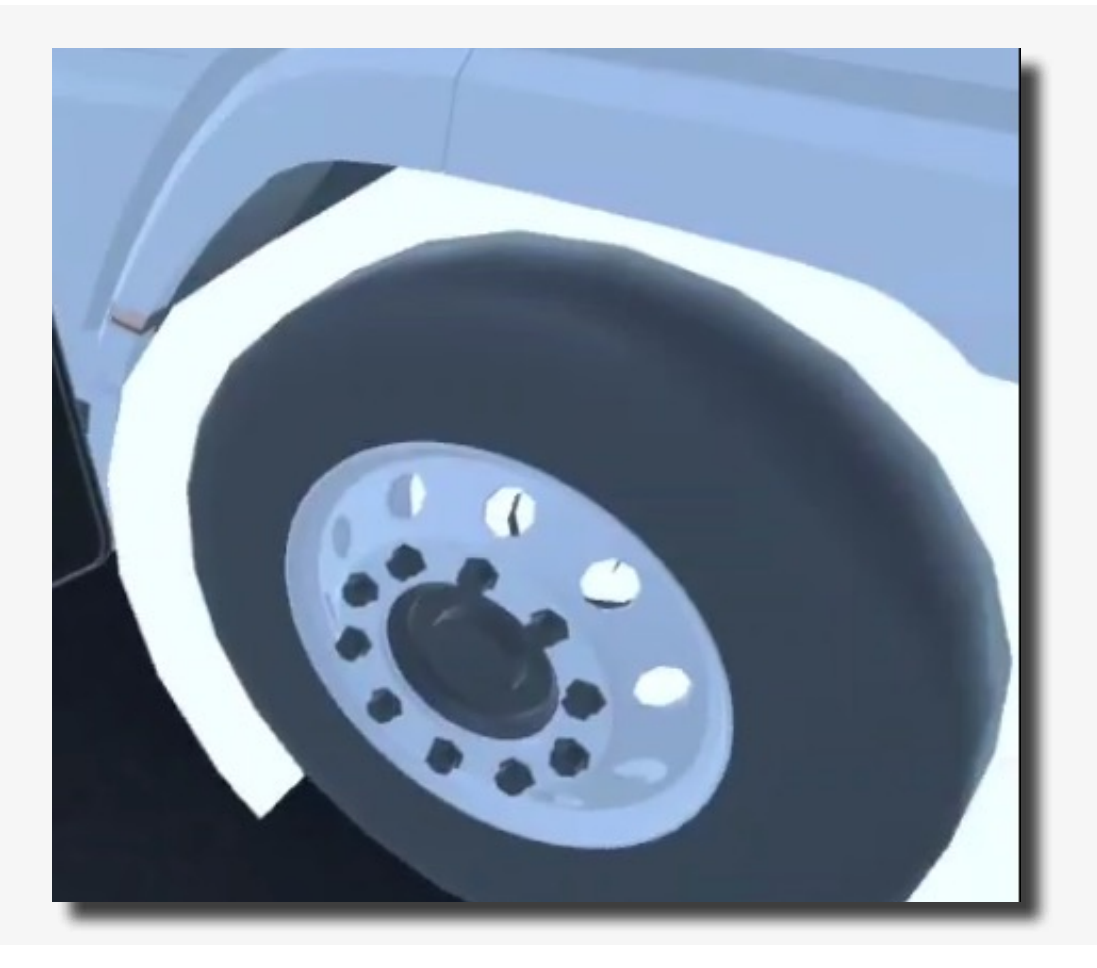

# < 74 >

Boven de tablet staat nu de volgende stap: 6/10 "Deactiveer het aandrijfsysteem door de stappen te doorlopen bij het symbool van de Start-/Stop knop."

Beweeg de gekleurde aanwijsstok naar de Deactivering knop op de tablet. Deze zal oplichten, druk de knop in door de trigger op de rechter controller te gebruiken.

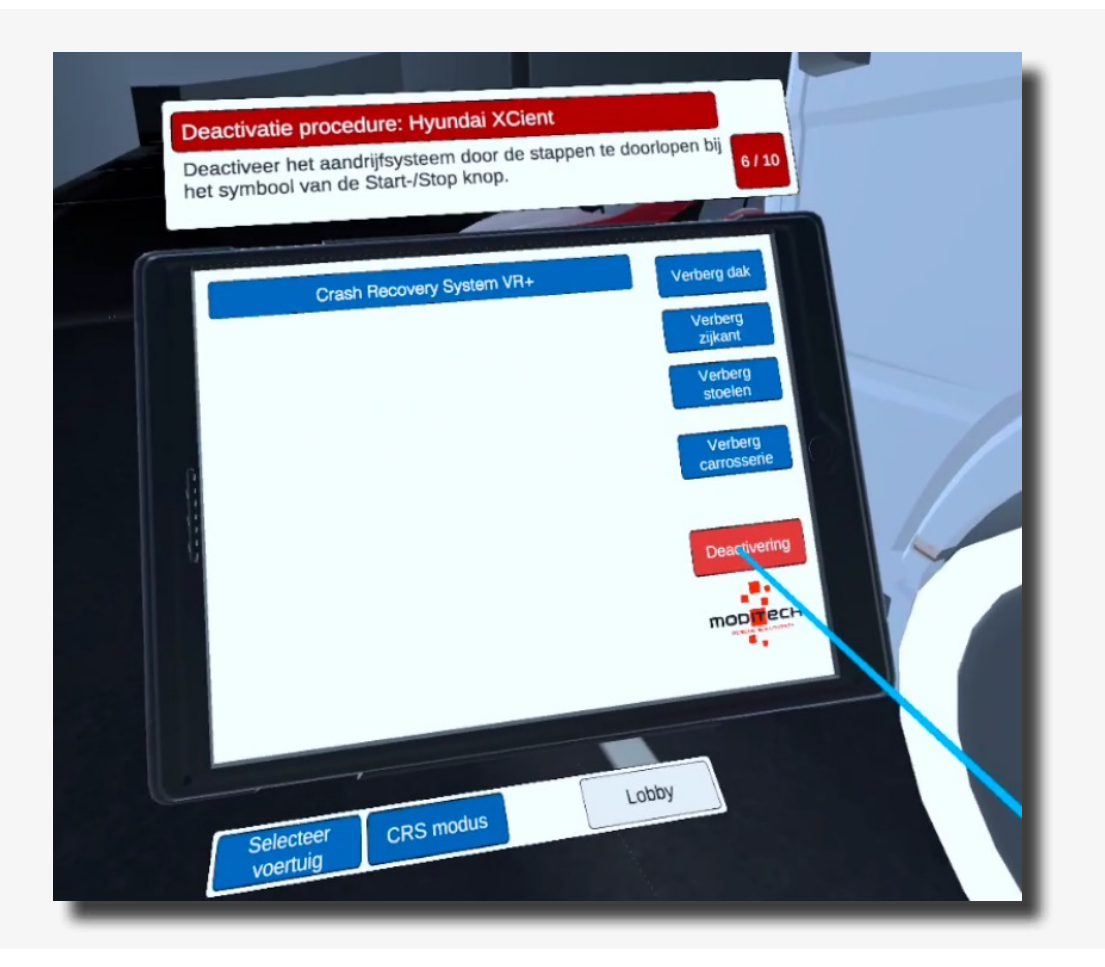

Vervolgens wordt de deactivatie procedure opgestart. Lees de tekst goed en ga door de bijhorende stappen heen.

75

Bekijk afbeelding 2 van link 1.

Boven de tablet staat nu de volgende stap: 7/10 "Deactiveer elektrische systeem door beide accukabels los te nemen of door te knippen via de stappen bij het symbool van de accu."

Beweeg in CRS modus de aanwijsstok naar het accupakket:

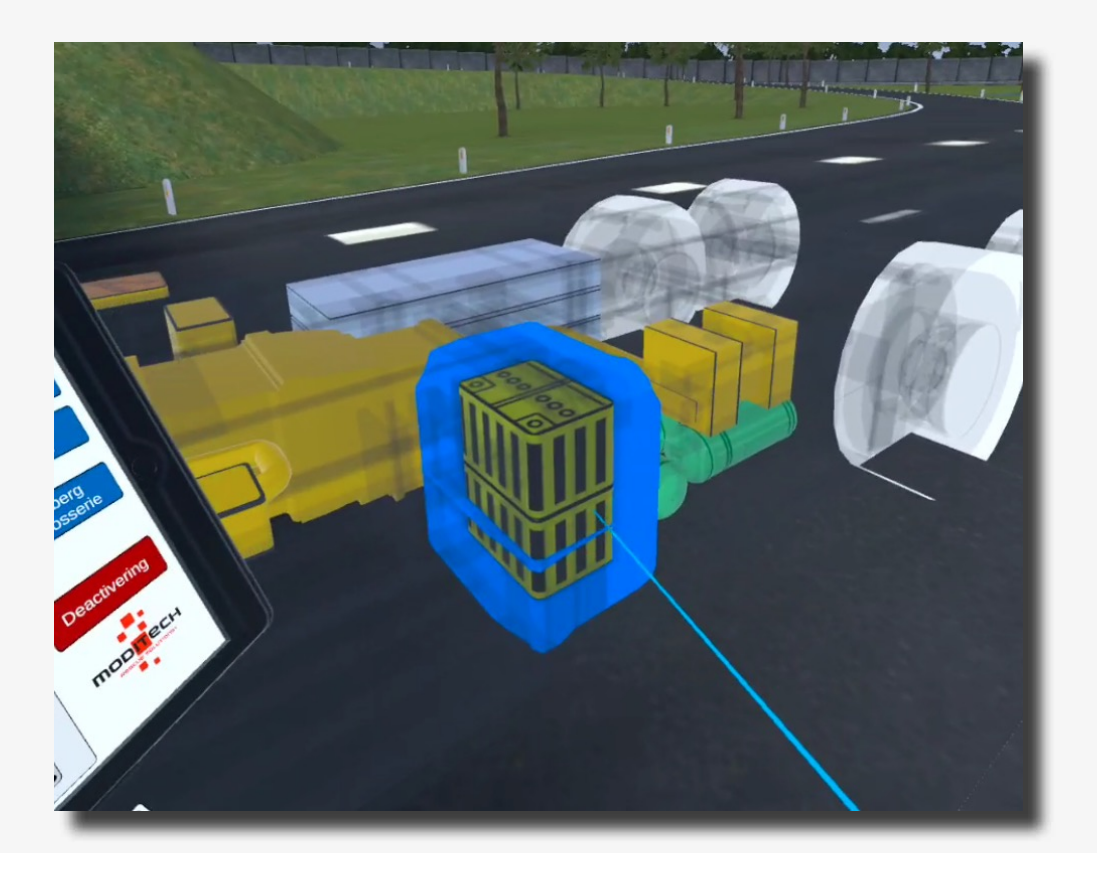

Selecteer dit accupakket en bekijk de bijhorende 3 afbeeldingen op de tablet.

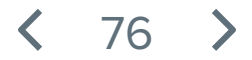

Boven de tablet staat nu de volgende stap: 8/10 "U heeft het aandrijfsysteem gedeactiveerd. De lekkage in de leiding na de afsluiten is echter nog steeds hoorbaar. Is het voertuig veiliggesteld?"

Lees de tekst op de tablet, en geef het antwoord "Nee" door de aanwijsstok naar de "Nee" knop op de tablet te bewegen en deze te gebruiken met de trigger op de rechter controller.

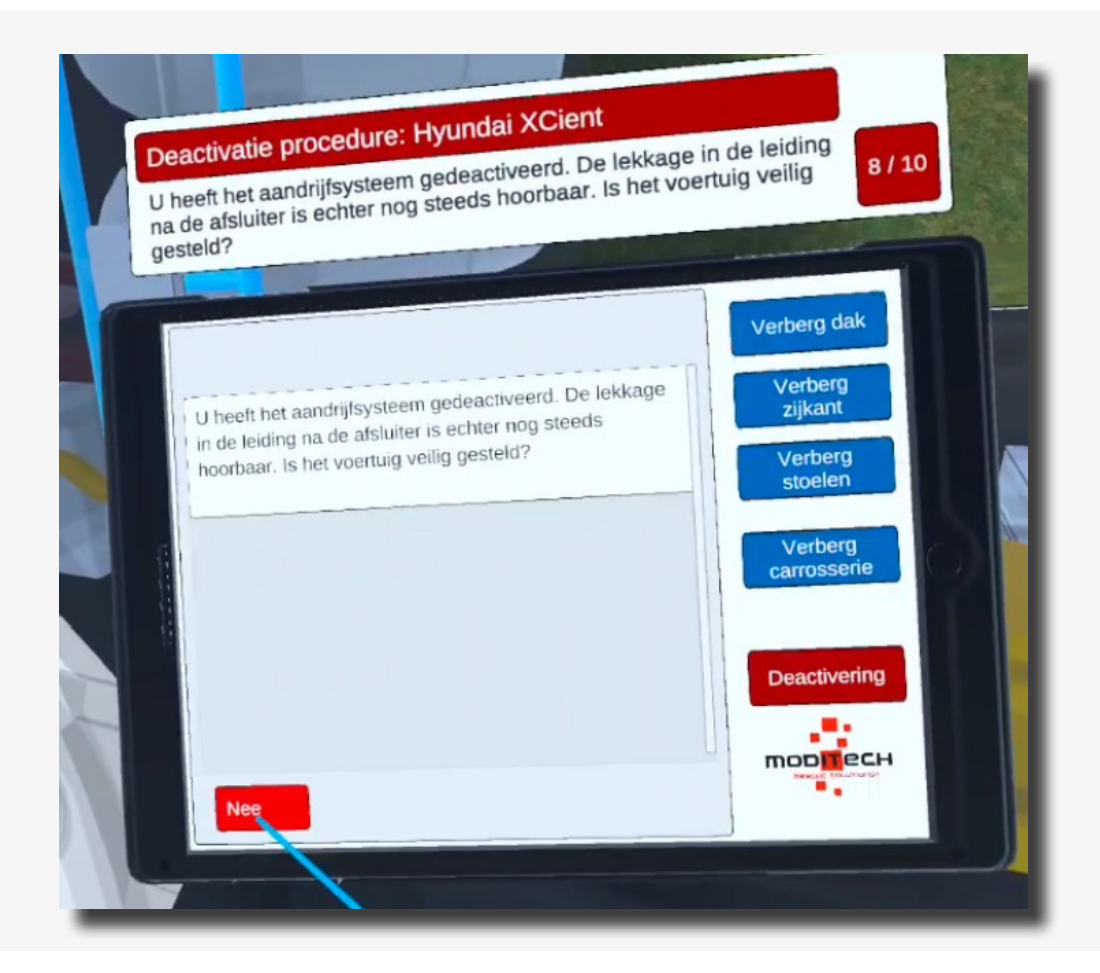

De stap is nu afgerond.

< 77 >

Boven de tablet staat nu de volgende stap: 9/10 "Controleer hoe u het waterstofssyteem alsnog veilig kunt stellen via het veiligheidsventiel."

Beweeg de aanwijsstok naar het waterstof systeem en selecteer de veiligheidsventielen.

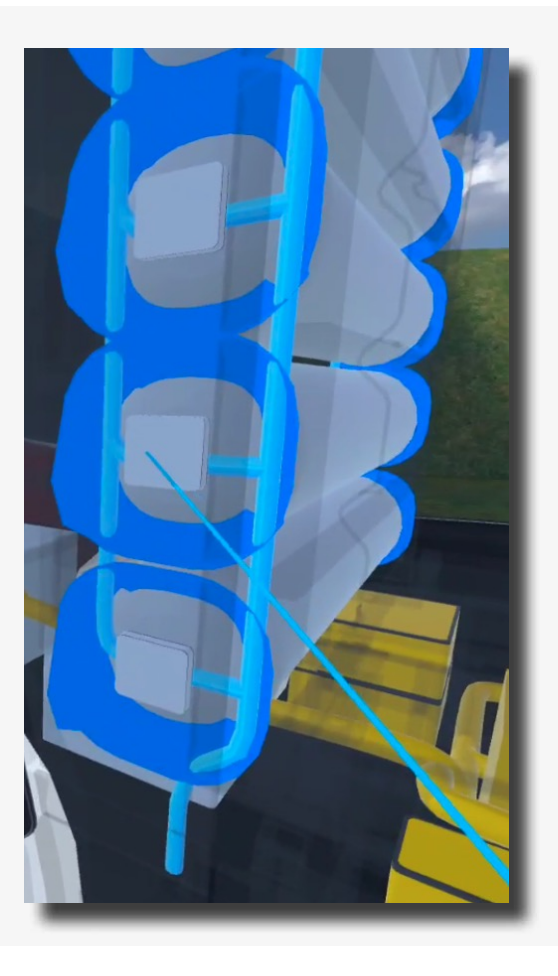

Op de tablet verschijnt informatie over het veiligheidsventiel. Lees dit door en bekijk afbeelding 1 om de stap af te ronden.

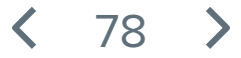

Boven de tablet staat nu de volgende stap: 10/10 "Sluit alle 7 tankkleppen via de 7 afsluitklep symbolen."

Beweeg de aanwijsstok naar het waterstof systeem en selecteer de veiligheidssymbolen. Op de tablet verschijnt informatie over het veiligheidsventiel. Lees dit door en bekijk afbeelding 2 om de stap af te ronden.

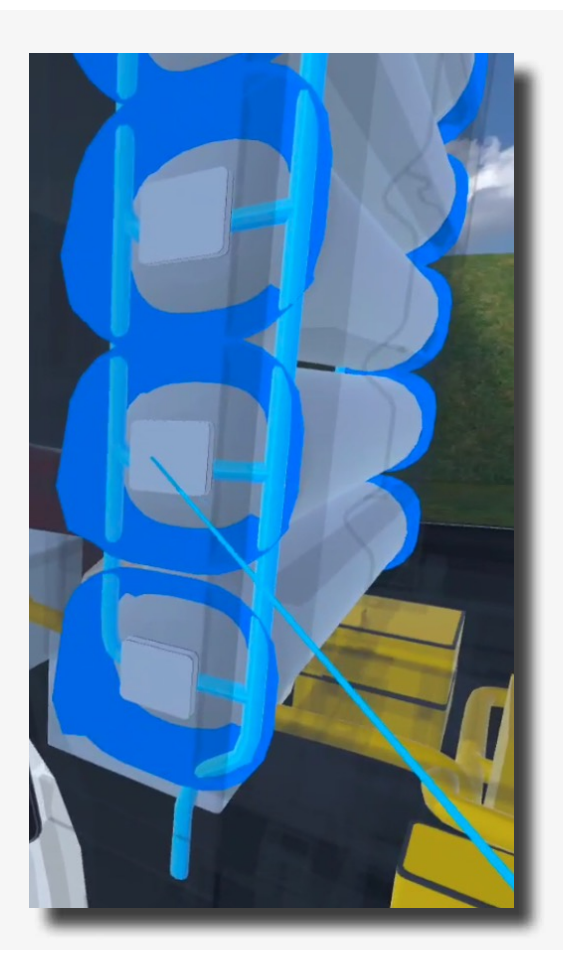

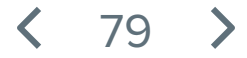

Boven de tablet staat stap 10/10 "Procedure afgerond!"

De procedure voor de Hyundai Xcient is dus nu afgerond.

U kunt nu verder met het andere voertuig door de gekleurde aanwijsstok naar de blauwe knop onder te tablet met de tekst "Selecteer voertuig" te bewegen en deze in te drukken met de trigger op de rechter controller.

Ook bevindt zich hier aan de rechter kant een knop "Lobby" waarmee u terug kunt naar het scenario selectie scherm. Beweeg de gekleurde aanwijsstok naar de knop en druk deze in met de trigger op de rechter controller.

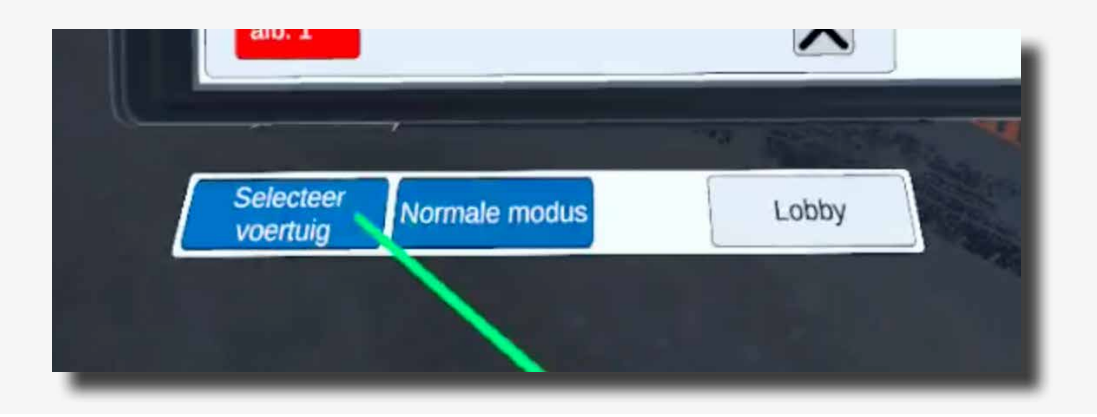

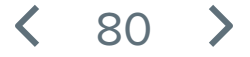

Boven de tablet staat de eerste stap: 1/5 "Activeer de CRS-Modus en controleer op uitstromende vloeistoffen en eventuele ontwikkeling door het HV-accupakket te controleren. "

De CRS modus kan geactiveerd worden door onder de tablet op het blauwe icoon met "CRS modus" te klikken met de gekleurde aanwijsstok en rechter trigger op de controller.

Als het voertuig in de CRS modus staat beweegt u met de gekleurde aanwijsstok over het accupakket.

Selecteer deze door de trigger op de rechter controller in te drukken.

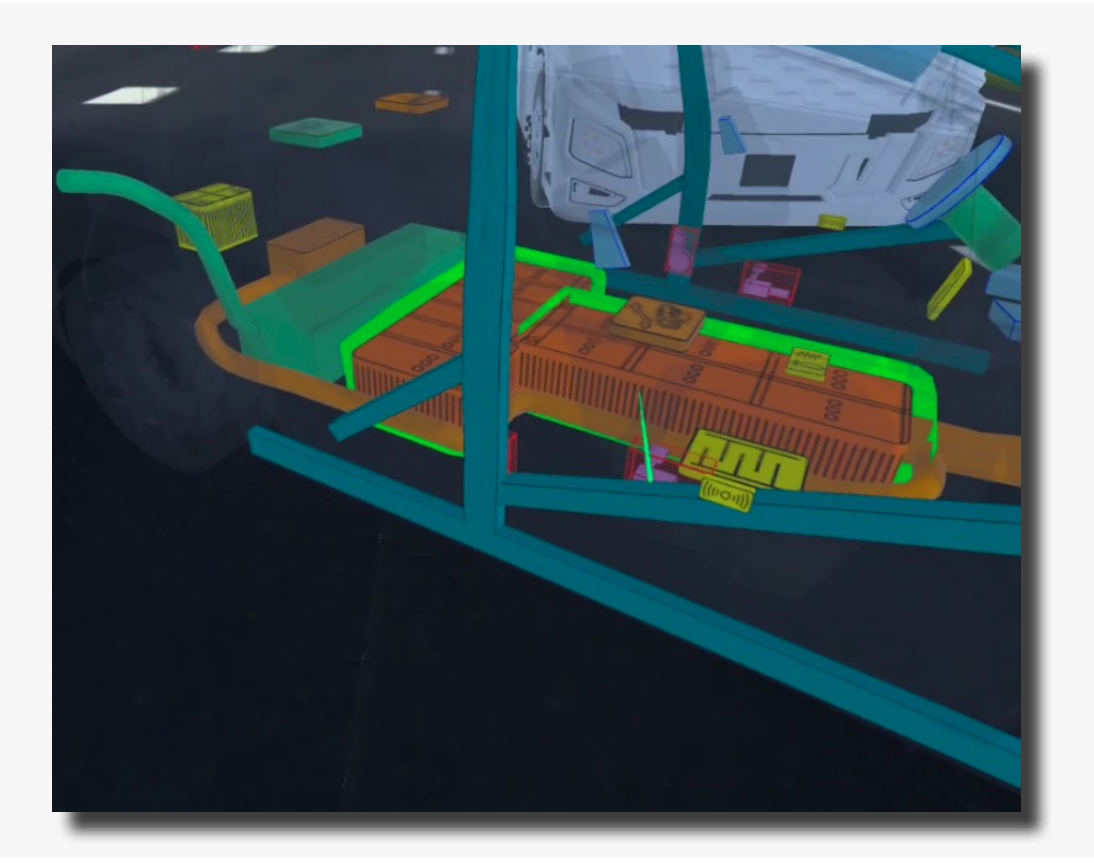

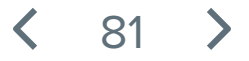

Boven de tablet staat nu de volgende stap: 2/5 "Bestudeer de deactiveringsprocedure voor het aandrijfsysteem."

Beweeg met de gekleurde aanwijsstok op de tablet naar de rode knop genaamd "Deactivering".

Druk deze knop vervolgens in met de trigger op de rechter controller.

| Deactivatie p<br>Bestudeer de                                                                                                    | Procedure: Opel Ampera 2011 - 2016<br>deactiveringsprocedure voor het aandrijfsysteem.<br>2/5                                                                                                    |
|----------------------------------------------------------------------------------------------------|----------------------------------------------------------------------------------------------------|
| Lithium Ion (Lith<br>Voeding voor I<br>Op het accupa<br>360 Volt.<br>Bevindt zich on<br>Beschadig nooi<br>aandrijfsysteem<br>Let op! Ga er bij<br>spanning staat e<br>voorzorgsmaatre<br>persoonlijke bes | pn) accupakket   het hoogspanningscircuit.   kket staat een spanning van ongeveer   der het voertuig als aangegeven.   thet accupakket, zelfs niet als het<br>is gedeactiveerd.   brand vanuit dat het hele voertuig onder<br>m benader het voertuig met de juiste<br>gelen. Draag altijd alle vereiste<br>chermingsmiddelen, inclusief       Deactivering |
| Selecteer<br>voertuig No                                                                                                    | rmale modus Lobby                                                                                                    |

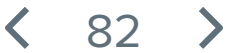

Boven de tablet staat nu de volgende stap: 3/5 "Start de deactivatie procedure door de wielen te blokkeren."

Beweeg met de gekleurde aanwijsstok naar de wielen van de Opel. Op het moment dat deze oplichten doordat u met de aanwijsstok deze aanraakt kunt u de wielen blokkeren door de trigger op de rechter controller in te drukken.

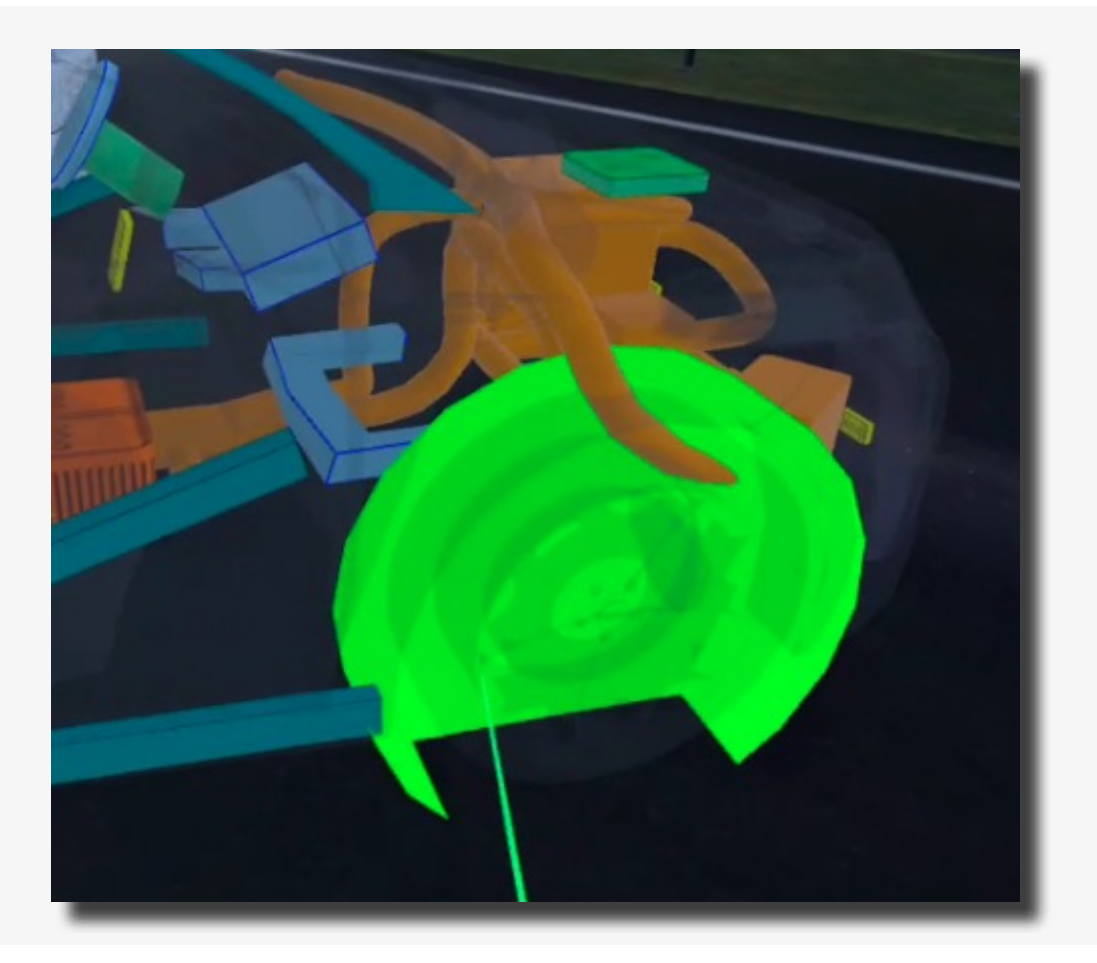

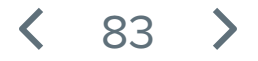

Boven de tablet staat nu de volgende stap: 4/5 "Deactiveer het aandrijfsysteem door de verbrandingsmotor uit te zetten en de stappen te doorlopen bij het symbool van de Start-/Stop knop."

Beweeg met de gekleurde aanwijsstok naar het icoon van de sleutel. Deze bevind zich midden op het dashboard van de Opel.

Selecteer deze door de trigger in te drukken van de rechter controller.

Op de Tablet verschijnt nu een nieuwe pagina met informatie over de Start/Stop knop.

Onder aan de pagina bevinden zich twee rode knoppen: Afb. 1 en Afb.2. Druk beide knoppen één voor één in en bekijk de afbeelding.

De stap is afgerond.

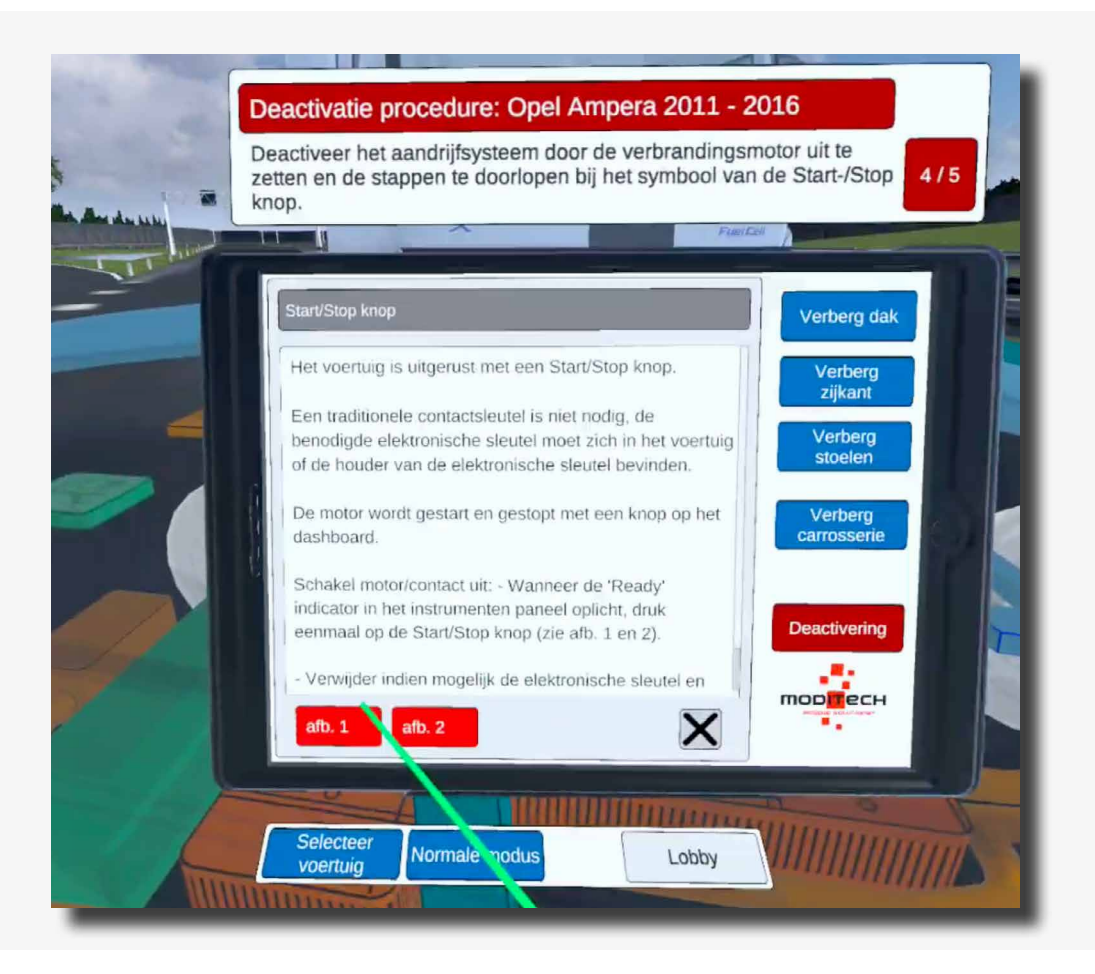

84

Boven de tablet staat nu de volgende stap: 5/5 "De Ready indicator blijft actief. De accukabels kunnen niet worden losgenomen omdat de accu als gevolg van de impact niet bereikbaar is. Daardoor is ook de Service/Nood-ontkoppelingskabel niet toegankelijk. Gebruik de door Opel."

Beweeg met de gekleurde aanwijsstok naar het icoon van de Service/Nood schakelaar. Deze bevindt zich in het midden van het voertuig tussen de bestuurders en bijrijders stoel.

Druk deze knop in met de trigger op de rechter controller.

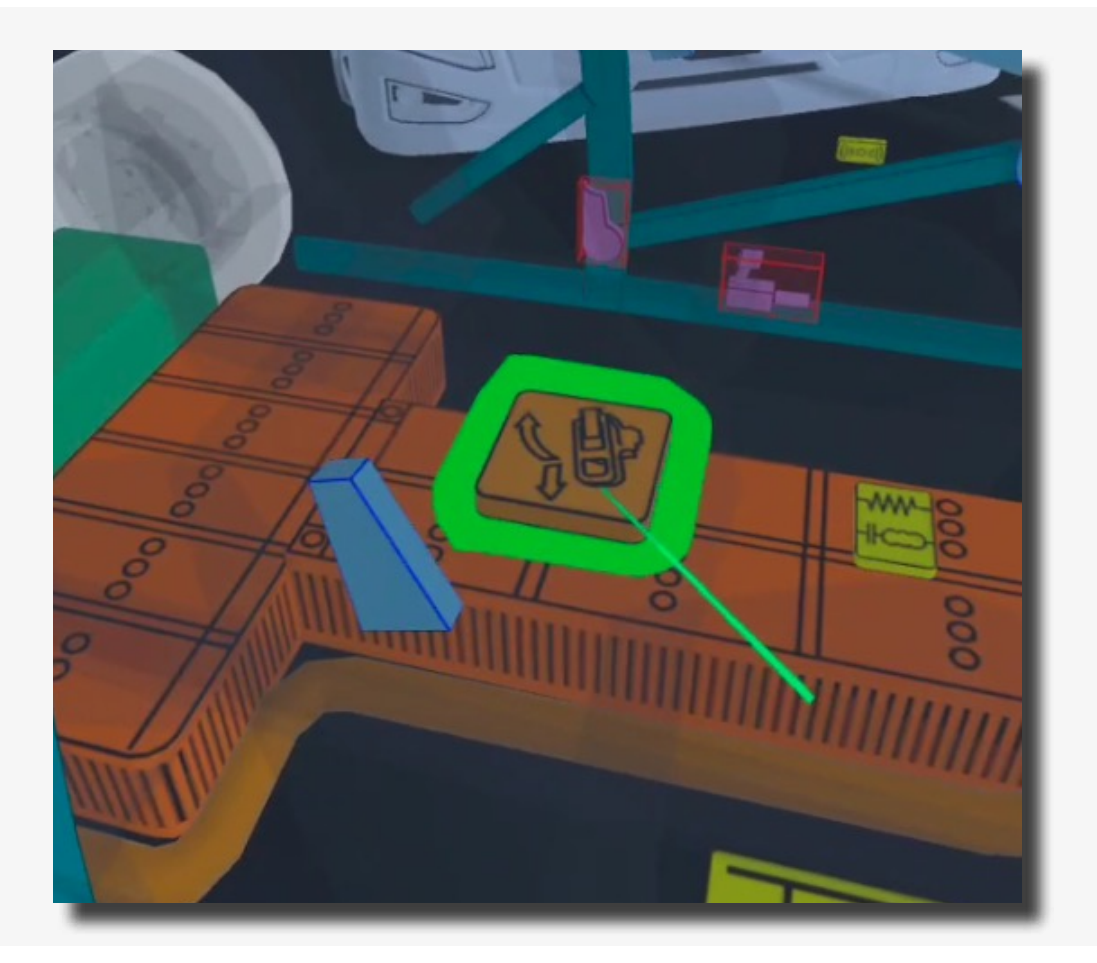

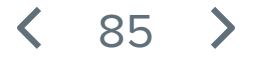

Boven de tablet staat stap 5/5 "Procedure afgerond!"

De procedure voor de Opel Ampera is dus nu afgerond.

U kunt nu verder met het andere voertuig door de gekleurde aanwijsstok naar de blauwe knop onder te tablet met de tekst "Selecteer voertuig" te bewegen en deze in te drukken met de trigger op de rechter controller.

Ook bevindt zich hier aan de rechter kant een knop "Lobby" waarmee u terug kunt naar het scenario selectie scherm. Beweeg de gekleurde aanwijsstok naar de knop en druk deze in met de trigger op de rechter controller.

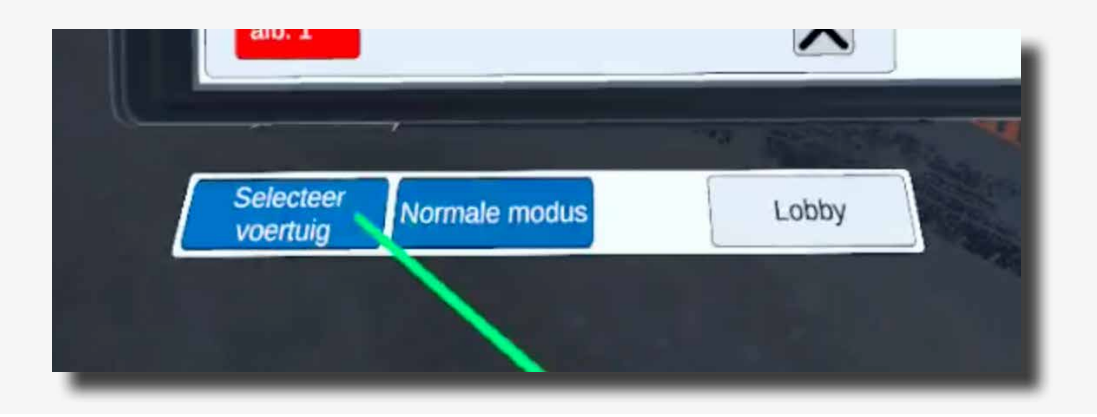

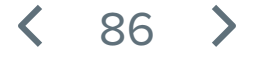

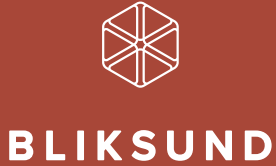

Bliksund AS | info@bliksund.com | bliksund.com

Copyright (c) 2025: Bliksund AS